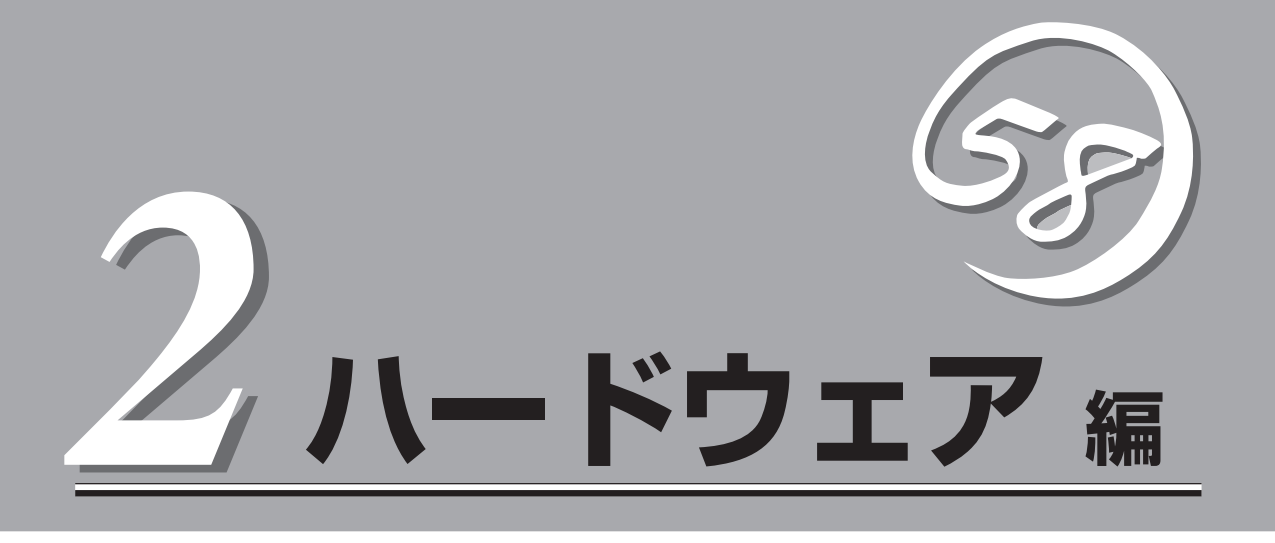

CPUブレードやハードディスクドライブなど、Express5800/BladeServerシステムのハードウェアについて説明します。

| 各部の名称と機能(→60ページ)            | デバイスの各部の名称と機能についてパーツ単位<br>に説明しています。                         |
|-----------------------------|-------------------------------------------------------------|
| ハードウェアのセットアップ(→72ページ)       | ラックマウント筐体への本製品と取り付け手順、<br>コネクタへの接続について説明しています。              |
| 基本的な操作(→79ページ)              | 電源のONやOFFの方法およびフロッピーディス<br>クやCD-ROMのセット方法などについて説明し<br>ています。 |
| 内蔵オプションの取り付け(→85ページ)        | 別売の内蔵型オプションを取り付けるときにご覧<br>ください。                             |
| システムBIOS - SETUP -(→110ページ) | CPUブレードに搭載されている専用のユーティリ<br>ティを使ったBIOSの設定方法について説明して<br>います。  |
| リセットと強制電源OFF(→137ページ)       | CPUブレードをリセットする方法と電源を強制的<br>にOFFする方法について説明します。               |
| 割り込みライン(→139ページ)            | CPUブレード内部の割り込みの設定について説明<br>しています。                           |
| ディスクアレイコンフィグレーション(→140ページ). | 本装置内蔵のハードディスクドライブをディスク<br>アレイドライブとして運用するための方法につい<br>て説明します。 |

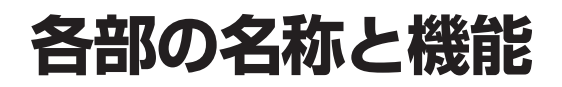

本装置の各部の名称を次に示します。

### 装置前面

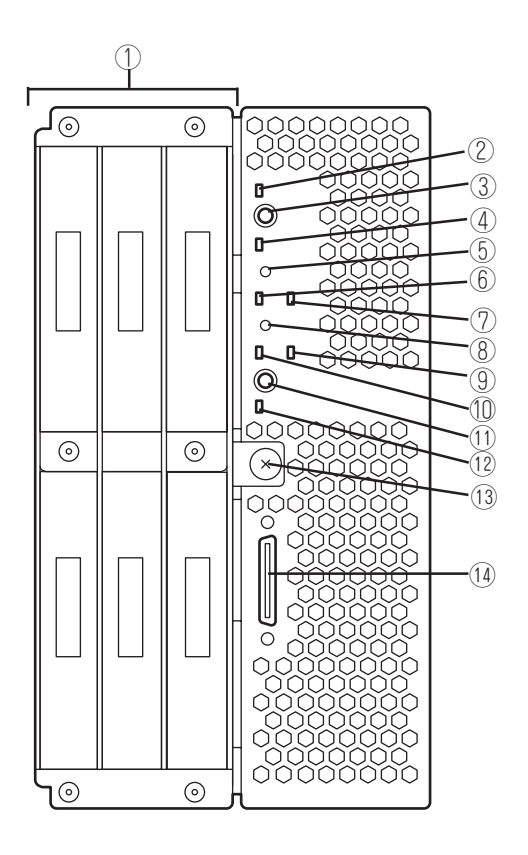

# ハードウェア編

#### ① ハードディスクドライブ

上段の左側からslot0, 1, 2、下段の左側からslot3, 4, 5。

- ② POWERランプ 電源をONにすると緑色に点灯する。また、電源OFF時に電 源ユニットから電力が供給されていれば、アンバー色に点灯 する。
- ③ POWERスイッチ CPUプレード単体の電源をON/OFFするスイッチ。4秒以上 押し続けると強制的に電源をOFFにする。
- ④ STATUSランプ(緑色/アンバー色/赤色)
  CPUプレードの状態を表示するランプ。ランプの表示と意味についてはこの後の「ランプ表示」を参照。
- ⑤ DUMPスイッチ
  押すとメモリダンプを実行する。
- LAN3 Link/Accessランプ(緑色)
  LANポート3がネットワークと接続されているときに点灯し、送受信を行っているときに点滅する。

#### ⑦ LAN1 Link/Accessランプ(緑色)

LANポート1がネットワークと接続されているときに点灯し、送受信を行っているときに点滅する。

#### ⑧ RESETスイッチ

押すとCPUブレードをリセットする。

#### ④ LAN2 Link/Accessランプ(緑色)

LANポート2がネットワークと接続されているときに点灯し、送受信を行っているときに点滅する。

#### LAN4 Link/Accessランプ(緑色)

LANポート4がネットワークと接続されているときに点灯 し、送受信を行っているときに点滅する。

### ① IDスイッチ

IDランプをON/OFFさせるスイッチ。

#### IDランプ(青色)

装置を識別するためのランプ。スイッチまたはソフトウェア のコマンドにより点灯する。

ソフトウェアから認識コマンドを受け取った場合は、点滅 し、IDスイッチを押した場合は、点灯する。

#### 13 イジェクトレバー

CPUブレードをブレード収納ユニットから取り出す際のレ バー。

#### ① SUVコネクタ

各種信号が入出力されるコネクタ。別売、もしくはプレード 収納ユニット(SIGMABLADE)に添付の「K410-150(00) SUVケーブル」が接続される。

### 装置背面

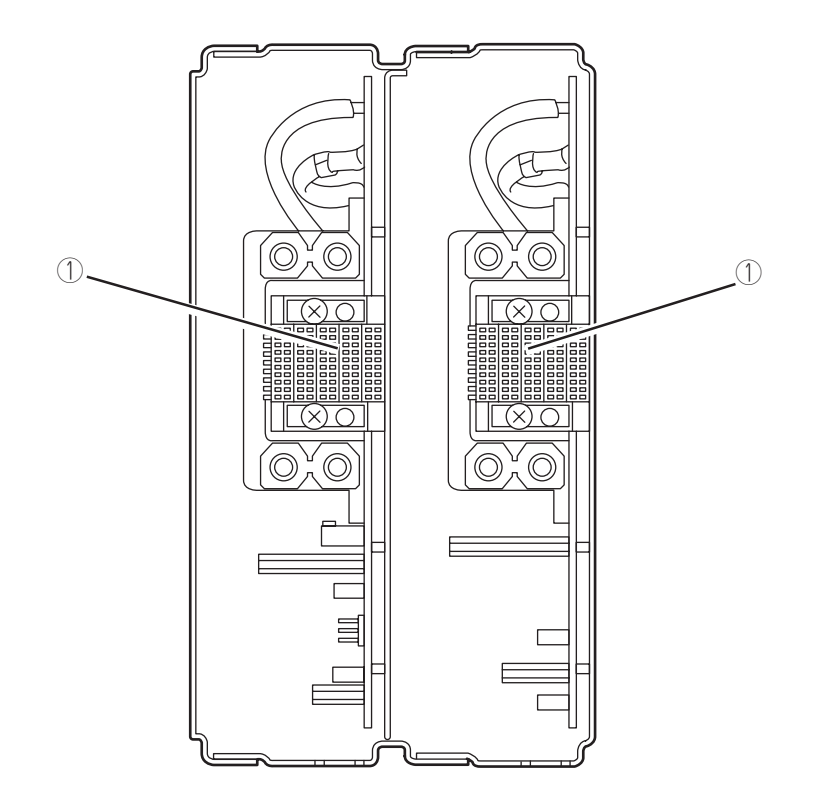

① MP接続用コネクタ

### 装置内部

CPUユニット

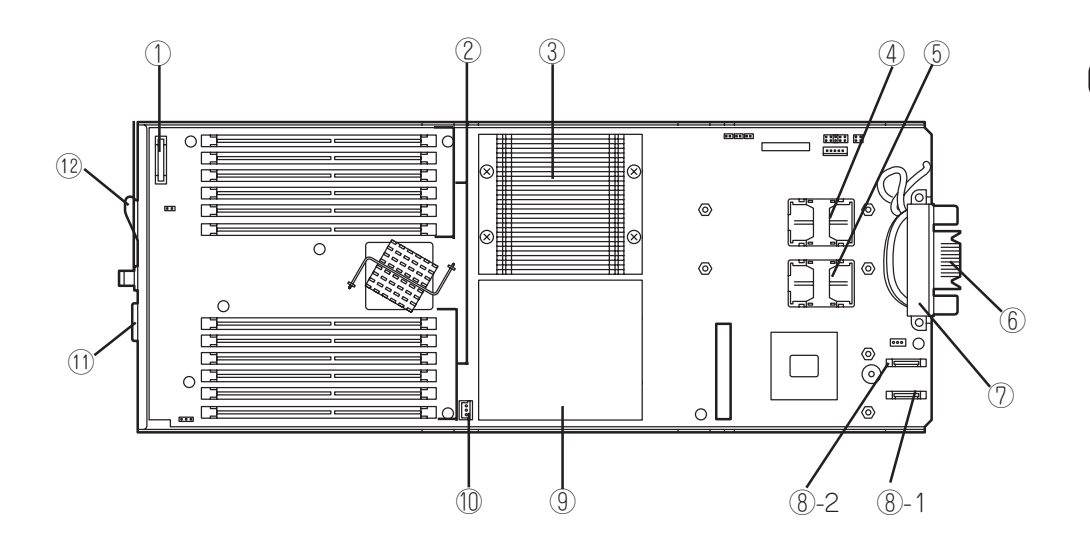

- ① リチウムバッテリ
- ② DIMMンケット
  上から#1→#5→#9→#2→#6→#10→#11→#7→#3→#12
  →#8→#4
- ヒートシンク この下にプロセッサ#1(CPU#1)が実装されます。
- ④ メザニン拡張スロット(タイプ2)
  ブレード用メザニンカードを取り付けるためのスロット。
- ⑤ メザニン拡張スロット(タイプ1)
  ブレード用メザニンカードを取り付けるためのスロット。
- ⑥ MP接続用コネクタ
  オプションのプレード収納ユニット内のミッドプレーンと接続するコネクタ。
- ⑦ MACアドレスラベル

⑧ 信号ケーブル②接続用コネクタ

⑧-1:信号ケーブル②-A接続用コネクタ

ストレージユニットの信号ケーブル②ーA接続用コ ネクタに接続するケーブルを取り付けるコネクタ。

⑧-2:信号ケーブル②-B接続用コネクタ

ストレージユニットの信号ケーブル②-B接続用コ ネクタに接続するケーブルを取り付けるコネクタ。

### (9) ダミーヒートシンクこの下にプロセッサ#2(CPU#2)が実装されます。

① 信号ケーブル①接続用コネクタ

ストレージユニットの信号ケーブル①接続用コネクタに接続 するケーブルを取り付けるコネクタ。

- SUV接続用コネクタ
- 12 イジェクトレバー

### ストレージユニット

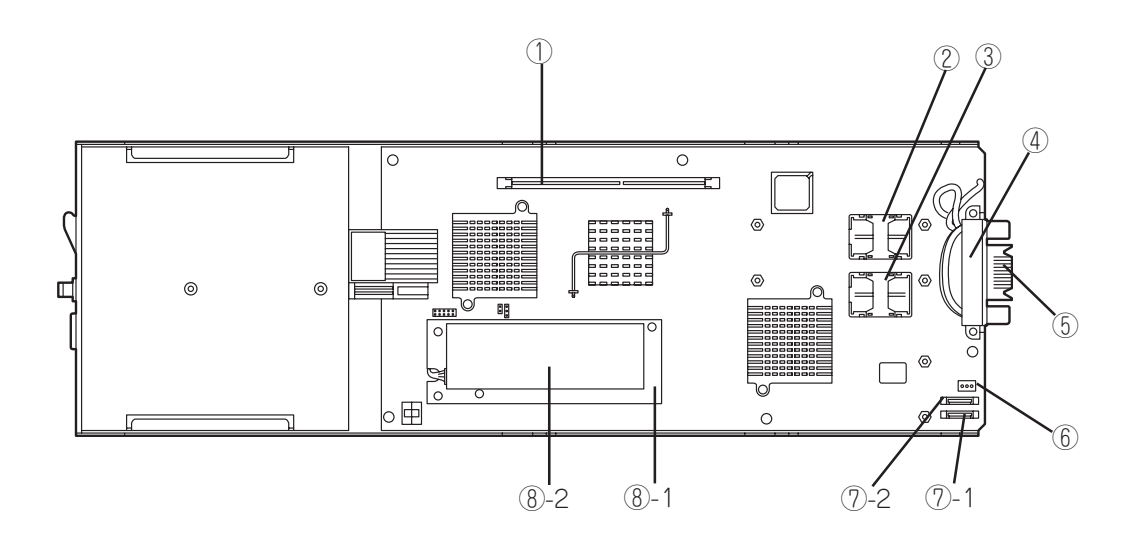

- ① オンボードRAID用DIMMコネクタ
- 2 メザニン拡張スロット(タイプ2)
  ブレード用メザニンカードを取り付けるためのスロット。
- ③ メザニン拡張スロット(タイプ1)
  ブレード用メザニンカードを取り付けるためのスロット。
- ④ MACアドレスラベル
- ⑤ MP接続用コネクタ オプションのブレード収納ユニット内のミッドプレーンと接続するコネクタ。
- ⑥ 信号ケーブル①接続用コネクタ

CPUユニットの信号ケーブル①接続用コネクタに接続する ケーブルを取り付けるコネクタ。

- ⑦ 信号ケーブル②接続用コネクタ
  - ⑦-1:信号ケーブル②-B接続用コネクタ
    CPUユニットの信号ケーブル②-B接続用コネクタに接続するケーブルを取り付けるコネクタ。
  - ⑦-2:信号ケーブル②-A接続用コネクタ
    CPUユニットの信号ケーブル②-A接続用コネクタに接続するケーブルを取り付けるコネクタ。
- ⑧ バッテリ
  - ⑧-1 バッテリモジュールコネクタ
  - ⑧-2 ニッケル水素パッテリ

### 装置外観

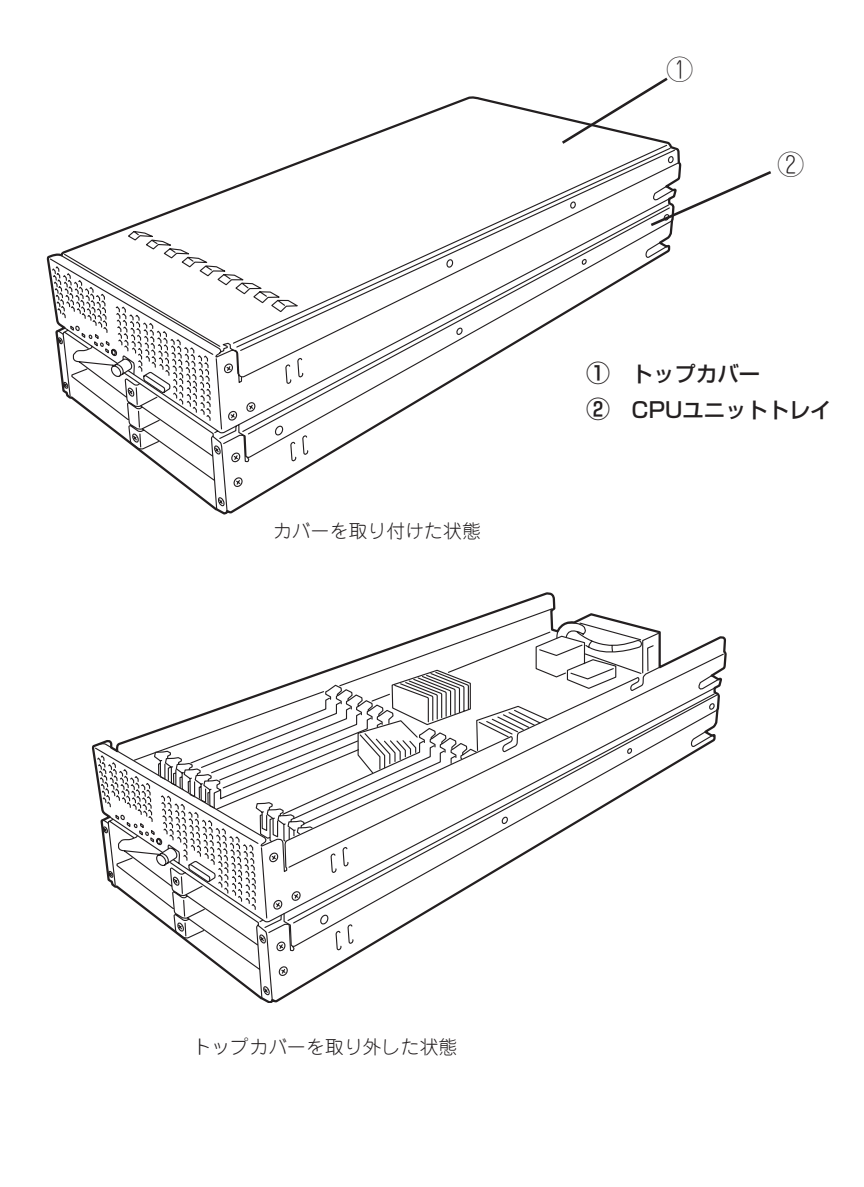

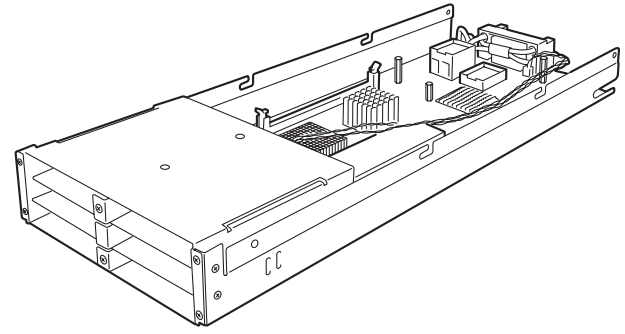

CPUユニットトレイを取り外した状態

### ハードディスクドライブ

ハードディスクドライブは別売品です。また、ハードディスクドライブにはオペレーティン グシステムがインストールされた状態の場合があります。取り扱いには十分に注意してくだ さい。

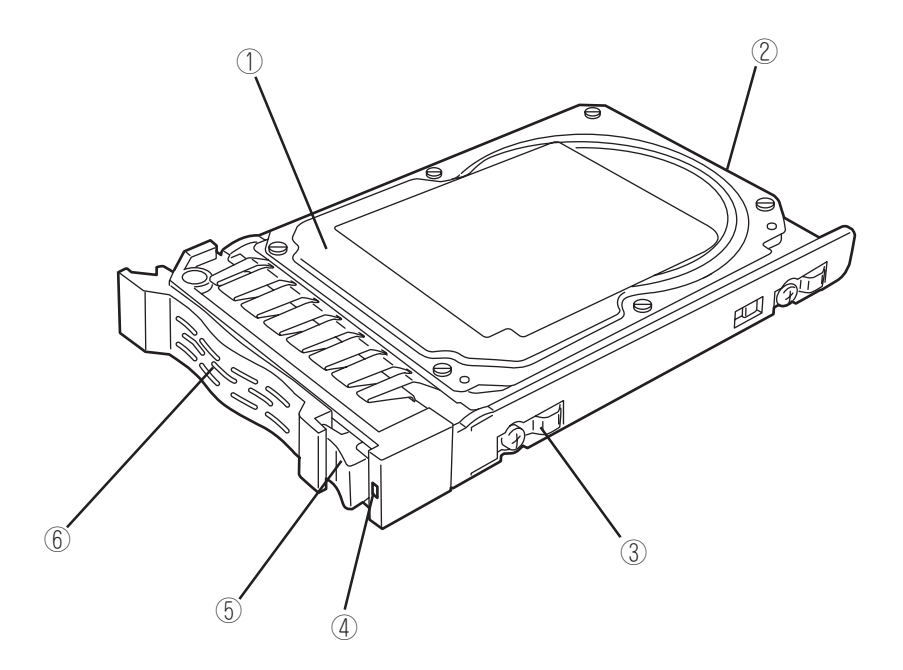

- ① ハードディスクドライブ
- ② BPコネクタ

ストレージユニット内のSASバックプレーンと接続するコネクタ。

- ③ ドライブキャリア
- ④ DISKアクセスランプ(緑色/アンバー色)

ハードディスクドライブにアクセスしているときに緑色に点灯する。ハー ドディスクドライブに障害が起きるとアンバー色に点灯する。アレイディ スクを再構築している間、アンバー色に点滅する。

⑤ レバー

ハードディスクドライブを取り外すの際にハンドルのロックを解除するレパー。

⑥ ハンドル

ハードディスクドライブの取り付け/取り外しの際に持つ取っ手。

CPUブレードやその他デバイスにあるランプの位置と表示の意味について説明します。

### CPUブレード

CPUブレードには、7つのランプがあります。

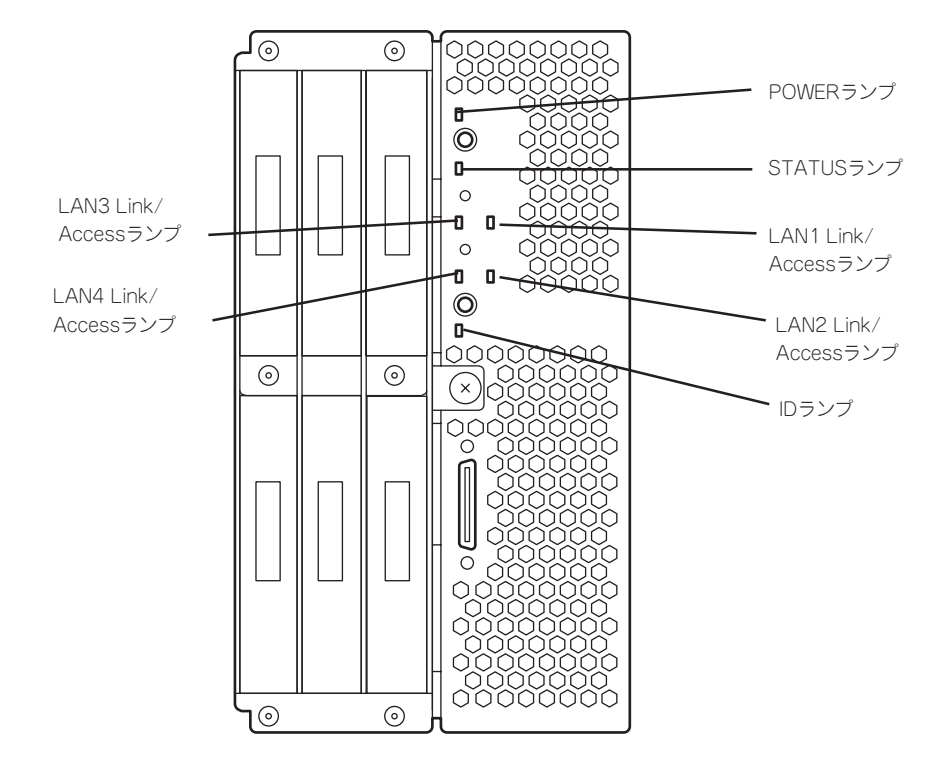

ハードウェア編

#### POWERランプ

CPUブレードの電源がONの間、緑色に点灯しています。CPUブレードの電源OFF時、電源 ユニットから電源が供給されていれば、アンバー色に点灯します。電源が供給されていない ときは消灯します。

#### STATUSランプ

本装置が正常に動作している間はSTATUSランプは緑色に点灯します。STATUSランプ が、アンバー色/赤色に点滅しているときは、システムになんらかの異常が起きたことを示 します。さらに、STATUSランプがアンバー色/赤色に点滅している時は、仮想LCD表示に より、詳細な意味を判別することが可能です。仮想LCDは、EXPRESSSCOPEエンジン (BMC)のWebブラウザ、またはDianaScope Managerで参照可能です。

次にSTATUSランプ、仮想LCDの表示の状態とその意味、対処方法を示します。 異常が起きたときは保守サービス会社に連絡してください。

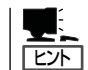

ESMPROをインストールしておくとエラーログを参照することで故障の原因を確認するこ とができます。

| 状態 | 色     | 意味                                                        | 対処方法                                     |  |
|----|-------|-----------------------------------------------------------|------------------------------------------|--|
| 点灯 | 緑     | 正常に動作している。                                                | _                                        |  |
| 消灯 | -     | 電源がOFFになっている。                                             | 電源をONにする。                                |  |
| 点灯 | 赤     | BMC初期化中。                                                  | 1. 消灯になるのを待つ。<br>2. 消灯にならない場合、本装置の実装を確認。 |  |
| 点滅 | 赤     | 「STATUSランプが赤色に点滅しているときの仮想LCDの表示、意味、対処方法」を参照してください。        |                                          |  |
| 点滅 | アンバー色 | 「STATUSランプがアンバー色に点滅しているときの仮想LCDの表示、意味、対処方法」を<br>参照してください。 |                                          |  |

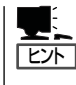

STATUSランプのアンバー色/赤色の点滅中に電源OFFを行った場合、一部の要因を除き STATUSランプの表示は保持されます。この後の電源ONで、STATUSランプは緑色に復旧 します。

| 仮想LCDの表示                                                          | 意味                                                     | 対処方法                                                                                          |  |
|-------------------------------------------------------------------|--------------------------------------------------------|-----------------------------------------------------------------------------------------------|--|
| Proc 1 IERR                                                       | CPU#1でエラーを検出した。                                        | 1.いったん電源をOFFにして、電源をON。                                                                        |  |
| Proc 2 IERR                                                       | CPU#2でエラーを検出した。                                        | 21.0000週間(1905/0012) からこうがない<br>された場合は、メッセージの内容を確認。<br>3.表示されなかった場合は、オフライン保守ユーティリティなどでチェックする。 |  |
| WDT Timeout                                                       | ウオッチドックタイムアウトが発生した。                                    |                                                                                               |  |
| WDT Power Down                                                    | ウオッチドックタイムアウトにより強制電源OFFを行った。                           | -                                                                                             |  |
| SMI Timeout                                                       | システム管理割り込み処理中にタイムアウトが発生した。                             |                                                                                               |  |
| ErrPause in POST                                                  | 重要なPOSTエラーにより、キー入力待ち状態となってい<br>る。                      | POST画面のエラーメッセージを確認。                                                                           |  |
| DUMP Request !                                                    | メモリダンプリクエスト中。                                          | ダンプを採取し終わるまで待つ。                                                                               |  |
| Memory U-Err XX                                                   | メモリで訂正不可なエラーが検出された。XXはエラーを検<br>出したDIMMスロット番号を1オリジンで示す。 | 1.DIMMの取り付け状態を確認。<br>2.DIMMの交換。                                                               |  |
| Proc Missing                                                      | CPU#1が未実装である。                                          | CPUの取り付け状態を確認。<br>- 未サボートCPUが実装されていないか確認。<br>CPU#1とCPU#2で、周波数が異なっている等、不<br>正な組合せになっていないか確認。   |  |
| Proc1 Config Err                                                  | CPU#1に未サポートCPU、または不正な組合せのCPUが実<br>装されている。              |                                                                                               |  |
| Proc2 Config Err                                                  | CPU#2に未サポートCPU、または不正な組合せのCPUが実<br>装されている。              |                                                                                               |  |
| BB Mez1 PwFault CPUユニットのタイプ1スロットに実装された、メザニンカ<br>ードトの電源回路の異常を検出した。 |                                                        | 1.メザニンカードの取り付け状態を確認。<br>2.メザニンカードの取り付け状態を確認。                                                  |  |

CPUユニットのタイプ2スロットに実装されたメザニンカー

ストレージユニットのタイプ1スロットに実装されたメザニ

ストレージユニットのタイプ2スロットに実装されたメザニ

ド上の電源回路の異常を検出した。

ンカード上の電源回路の異常を検出した。

ンカード上の電源回路の異常を検出した。

CPU#1の高温異常を検出。

CPU#2の高温異常を検出。

バッテリ電圧異常を検出。

XXが09の場合上限異常を示す。

XXが02の場合下限異常を示す。

XXが02の場合下限異常を示す。

CPUユニット上の電圧異常を検出。 XXが09の場合上限異常を示す。

ストレージユニット上の電圧異常を検出。 XXが09の場合上限異常を示す。

XXが02の場合下限異常を示す

CPUユニット内部の高温異常を検出。

CPUユニット内部の低温異常を検出。

ストレージユニット内部の高温異常を検出。

ストレージユニット内部の低温異常を検出。

CPU#1の温度異常により強制電源OFFを行った。

CPU#2の温度異常により強制電源OFEを行った。

BB Mez2 PwFault

DAS Mez 1 PwFault

DAS Mez2 PwEault

Proc1ThermalTrip

Proc2ThermalTrip

Proc1 Therm % 09

Proc2 Therm % 09

AmbientTempAlm09

DAS AirTempAlm09

AmbientTempAlm02

DAS AirTempAlm02

Proc1 Vccp AlmXX

Proc2 Vccp AlmXX BB FSBvtt Alm XX

BB DIMWutt AlmXX BB +1.2v Alm XX BB +1.5v Alm XX BB +5v Alm XX BB +1.2vs Alm XX BB +1.2vs Alm XX BB +1.25vs Alm XX BB +1.25vs Alm XX BB +5vs Alm XX BB +5vs Alm XX BB +12vs Alm XX

DAS +1.2v Alm XX

DAS +1.35v AlmXX DAS +1.5v Alm XX

DAS +1.8v Alm XX DAS +3.3v Alm XX DAS +5v Alm XX DAS +1.0vp Alm XX DAS +1.5vp AlmXX DAS +1.5vs AlmXX DAS +2.5vs AlmXX DAS +3.3vs AlmXX DAS +5vs Alm XX DAS +12vs Alm

Battery Alm XX

#### ● STATUSランプが赤色に点滅しているときの仮想LCDの表示、意味、対処方法

プレード収納ユニットのFANが正常か確認。 本装置のヒートシンクを確認。 プレード収納ユニットのユーザーズガイドを参照

FANと本装置との実装位置関係が正しいか確認。 設置環境が動作保証温度を満たしているか確認。

設置環境が動作保証温度を満たしているか確認。

1.バッテリの取り付け状態を確認。

2.バッテリの交換。

本装置の交換。

本装置の交換。

≣裂.

し、正しい数量・位置のFANが実装されているか確

### ● STATUSランプがアンバー色に点滅しているときの仮想LCDの表示、意味、対処方法

| 仮想LCDの表示                                                                                                    | 意味                                                                                      | 対処方法                                                                         |  |
|----------------------------------------------------------------------------------------------------|-----------------------------------------------------------------------------------------|------------------------------------------------------------------------------|--|
| Mem Reconfigured                                                                                                    | メモリが縮退している。                                                                             | 1.DIMMの取り付け状態を確認。<br>2.DIMMの交換。                                              |  |
| Mem Err Disable                                                                                                    | メモリ訂正可能エラーが多発している。                                                                      |                                                                              |  |
| CPU Reconfigured                                                                                                    | CPUが縮退している。                                                                             | 1.CPUの取り付け状態を確認。<br>2.CPUの交換。                                                |  |
| HDD X Fault                                                                                                    | ハードディスクドライブの異常を検出した。Xは異常を検出<br>したハードディスクドライブのスロット番号を0オリジンで<br>示す。                       | ハードディスクドライブの確認。                                                              |  |
| E-Keying Error                                                                                                    | プレード収納ユニット内において、本装置/メザニンカード<br>とスイッチモジュールの実装位置関係の不正により、インタ<br>ーフェース信号の不整合が検出され、電源ONに失敗。 | プレード収納ユニットのユーザーズガイドを参照<br>し、正しい位置関係で実装されているか、確認。                             |  |
| Location Error                                                                                                    | プレード収納ユニットへの本装置の実装位置不正、また<br>はFANと本装置の実装位置関係の不正により、電源ONに失<br>敗。                         | プレード収納ユニットのユーザーズガイドを参照<br>し、正しい位置に本装置が実装されているか確認。<br>FANと本装置との実装位置関係が正しいか確認。 |  |
| Cooling Error                                                                                                    | プレード収納ユニットへのFAN実装数量の不足、またはFAN<br>異常により冷却能力が不足し、電源ONに失敗。                                 | プレード収納ユニットのFANが正常か確認。<br>本装置のヒートシンクを確認。                                      |  |
| Proc1 Therm % 07                                                                                                    | 警告レベルのCPU#1の高温異常を検出。                                                                    | - ノレート収納エーットのユーサースカイトを参照<br>し、正しい数量・位置のFANが実装されているか確                         |  |
| Proc2 Therm % 07                                                                                                    | 警告レベルのCPU#2の高温異常を検出。                                                                    | - 認。<br>FANと本装置との実装位置関係が正しいか確認。<br>- 乳管理接対動佐保証温度を満たしているの変熟                   |  |
| AmbientTempAlm07                                                                                                    | 警告レベルのCPUユニット内部の高温異常を検出。                                                                | - 政単県境が勤作体証価度を凋たしているが確認。                                                     |  |
| DAS AirTempAlm07                                                                                                    | 警告レベルのストレージユニット内部の高温異常を検出。                                                              | -                                                                            |  |
| AmbientTempAlm00                                                                                                    | 警告レベルのCPUユニット内部の低温異常を検出。                                                                | 設置環境が動作保証温度を満たしているか確認。                                                       |  |
| DAS AirTempAlm00                                                                                                    | 警告レベルのストレージユニット内部の低温異常を検出。                                                              |                                                                              |  |
| Battery Alm XX                                                                                                    | 警告レベルのバッテリ電圧異常を検出。<br>XXが07の場合上限警告を示す。<br>XXが00の場合下限警告を示す。                              | 1.パッテリの取り付け状態を確認。<br>2.パッテリの交換。                                              |  |
| Proc1 Vccp AlmXX<br>Proc2 Vccp AlmXX<br>BB FSBvtt Alm XX<br>BB DIMMvtt AlmXX<br>BB +1.5v Alm XX<br>BB +1.5v Alm XX<br>BB +3.3v Alm XX<br>BB +1.2vs Alm XX<br>BB +1.2vs Alm XX |                                                                                         | 本装置の交換。                                                                      |  |
| DAS +1.2v Alm XX<br>DAS +1.35v Alm XX<br>DAS +1.35v Alm XX<br>DAS +1.5v Alm XX<br>DAS +1.8v Alm XX<br>DAS +1.8v Alm XX<br>DAS +3.3v Alm XX<br>DAS +5v Alm XX<br>DAS +1.0vp AlmXX<br>DAS +1.0vp AlmXX<br>DAS +1.5vp AlmXX<br>DAS +1.5vp AlmXX<br>DAS +2.5vs AlmXX<br>DAS +2.5vs AlmXX<br>DAS +2.5vs AlmXX<br>DAS +12vs Alm XX<br>DAS +12vs Alm XX                                                                                                  |                                                                                         | <br>本装置の交換。                                                                  |  |

#### LAN(1~4) Link/Accessランプ

それぞれのLANポートにおいて、送受信を行うと点滅します。なお、CPUブレードが給電されると、CPUブレードは常にLINK可能な状態となり、LAN1~LAN4のランプは点灯します。LANポートの物理的な接続制御はEMカードおよびブレード収納ユニット (SIGMABLADE)のスイッチモジュール用スロットに実装されているスイッチモジュールにより行われます。

LANポートの接続状態を確認される場合は、EMカード、およびスイッチモジュール用ス ロットに実装されているスイッチモジュールのユーザーズガイドも併せて参照してください。

#### IDランプ

本体前面にあるIDスイッチを押すと点灯し、もう一度押すと消灯します。複数台の装置が ラックに搭載された中から特定の装置を識別したいときなどに使用することができます。メ ンテナンスのときなどに、このランプを点灯させておくと、対象装置を間違えずに作業する ことができます。

IDスイッチを押した場合は点灯し、管理ソフトウェア(ESMPRO/ServerManager、 DianaScope Manager等)から認識コマンドを受け取った場合は、点滅します。

### ハードディスクドライブ

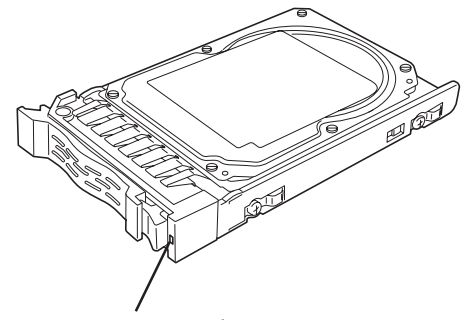

DISKアクセスランプ

ハードディスクドライブにはランプが1つあります。

バー色に点灯します。

ハードディスクドライブにアクセスしているときに点灯します。 CPUブレードのハードウェア障害などにより、ハードディスクドライブとCPUブレードとの インタフェースが正しくとれないときにアンバー色に点灯します。

ディスクアレイを構築している場合にアレイディスクの再構築をしている間は、アンバー色 に点滅します(故障ではありません)。 リビルドを終了するとランプは通常の表示に戻ります。リビルドに失敗するとランプがアン

# ハードウェアのセットアップ

本製品を取り付けて、電源をONにすることができる状態になるまでを説明します。本製品を取り付け後、 オペレーティングシステムなどのシステムのセットアップをします。詳しくは導入編を参照してください。

### CPUブレードの取り付けの前に

CPUブレードの取り付けの前に、CPUブレードのMACアドレスの確認を行うようにしてく ださい。

### MACアドレスの確認

MACアドレスはネットワーク固有のアドレスで、「003013」で始まる12桁の英数字で表されます。CPUユニット、ストレージユニットはそれぞれ2つのMACアドレスを持っています。取り付けの前にMACアドレスを確認してください。 MACアドレスは下図に示す位置に記載されています。

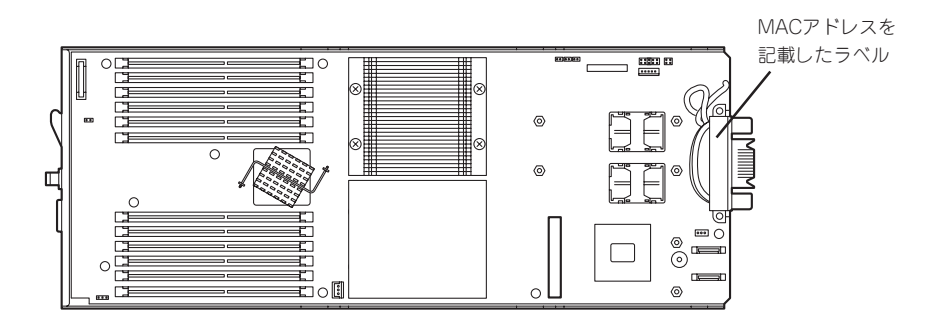

CPUユニット

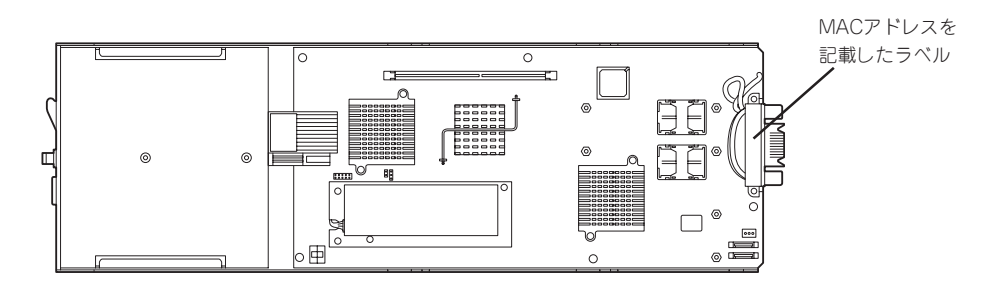

ストレージユニット

記載されているMACアドレスの末尾の数字/アルファベットによってLANポートのアドレス が変わります。

[ストレージユニット側] 記載されているアドレスの末尾の数字/アルファベットが偶数またはA,C,Eの場合: LANポート1のMACアドレスは、記載されたMACアドレス LANポート2のMACアドレスは、記載されたMACアドレスに+1したもの

記載されているアドレスの末尾の数字/アルファベットが奇数またはB,D,Fの場合: LANポート1のMACアドレスは、記載されたMACアドレスに+1したもの LANポート2のMACアドレスは、記載されたMACアドレスに+2したもの

[CPUユニット側] 記載されているアドレスの末尾の数字/アルファベットが偶数またはA,C,Eの場合: LANポート3のMACアドレスは、記載されたMACアドレス LANポート4のMACアドレスは、記載されたMACアドレスに+1したもの

記載されているアドレスの末尾の数字/アルファベットが奇数またはB,D,Fの場合: LANポート3のMACアドレスは、記載されたMACアドレスに+1したもの LANポート4のMACアドレスは、記載されたMACアドレスに+2したもの

MACアドレスは、WindowsまたはLinuxのコマンドからも確認することができます。

Windows

コマンドプロンプトまたはスタートメニューの[ファイル名を指定して実行]から、 「ipconfig /all」と入力して表示される物理アドレス部分を参照してください。

Linux

プロンプトで「ifconfig」と入力して表示される「HWaddr」を参照してください。

### メモリの取り付け

モデルによっては、メモリが搭載されていないものがあります。この後にある「内蔵オプションの取り付け」を参照してメモリを取り付けてください。メモリは2枚単位で取り付けます。

### CPUブレードの取り付け

CPUブレードは専用のブレード収納ユニットに取り付けます。ブレード収納ユニットの設置 場所や取り付けについて、ならびにCPUブレードの取付方法については、ブレード収納ユ ニットに添付の説明書を参照してください。

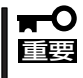

CPUブレードは大変静電気に弱い電子部品です。装置の金属フレーム部分などに触れて身体の静電気を逃がしてからボードを取り扱ってください。また、CPUブレードの端子部分や部品を素手で触ったり、CPUブレードを直接机の上に置いたりしないでください。静電気に関する説明は86ページで詳しく説明しています。

### ハードディスクドライブの取り付け

ハードディスクドライブの取り付け手順については、この後にある「内蔵オプションの取り 付け」を参照してください。

- ハードディスクドライブは大変静電気に弱い電子部品です。装置の金属フレーム部分などに触れて身体の静電気を逃がしてからボードを取り扱ってください。また、ハードディスクドライブの端子部分や部品を素手で触ったり、ハードディスクドライブを直接机の上に置いたりしないでください。静電気に関する説明は86ページで詳しく説明しています。
  - ハードディスクドライブにはオペレーティングシステムがインストールされた状態の場合があります。取り扱いには十分に注意してください。
  - ハードディスクドライブに衝撃や振動を与えないよう十分、取り扱いに注意してください。

装置と周辺装置を接続します。

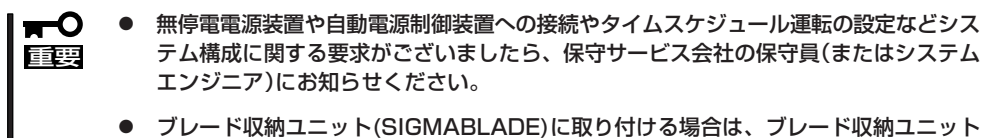

● ブレード収納ユニット(SIGMABLADE)に取り付ける場合は、ブレード収納ユニット ユーザーズガイドに記載されている接続上の注意事項に従ってください。

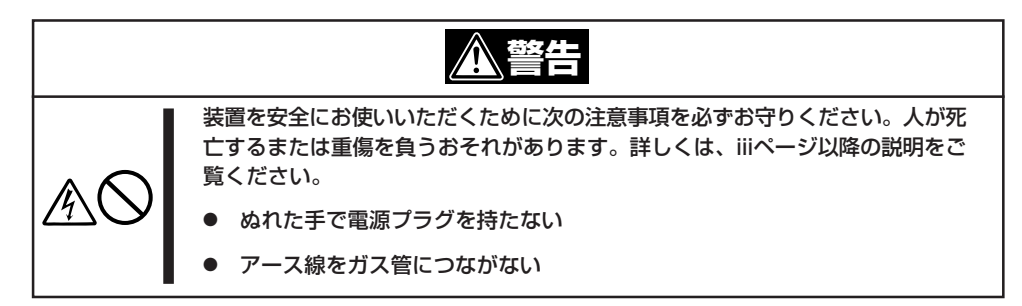

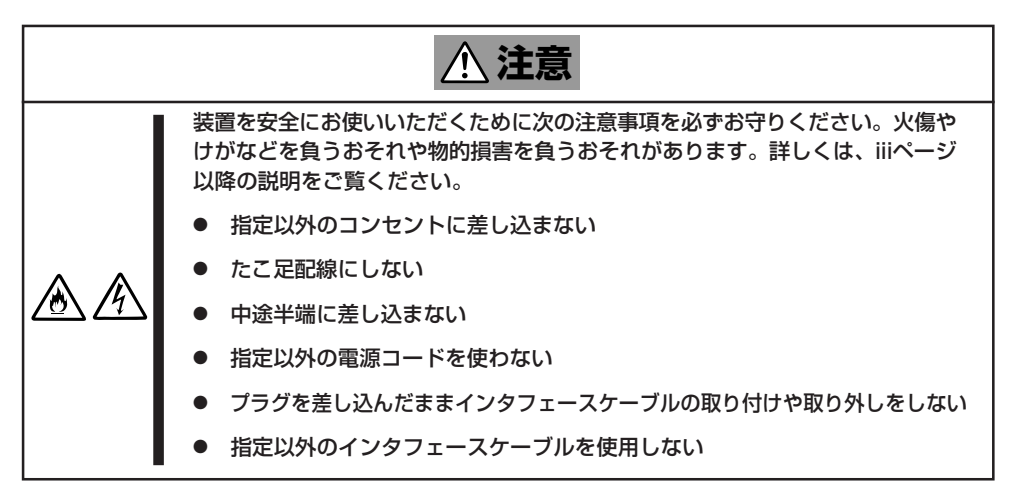

日常の運用では、CPUブレードにケーブルを接続する必要はありません。CPUブレードにあるUSBポートやシリアルポート、VGAポートに接続する必要があるのは次の場合です。

- OSインストールを行う場合(\*)
- 保守作業を行う場合
- BIOS/各種FWのアップデートを行う場合

CPUブレードに接続するケーブルは、別売のK410-150(00)SUVケーブル(ブレード収納ユ ニット(SIGMABLADE)には標準添付されています)のみです。

\* CPUブレードをブレード収納ユニット(SIGMABLADE-H)に搭載したときのみ。

別売のK410-150(00)SUVケーブルの先には、USBとシリアルインタフェース、モニタ接続 用コネクタが付いています。それぞれのデバイスに接続してください。

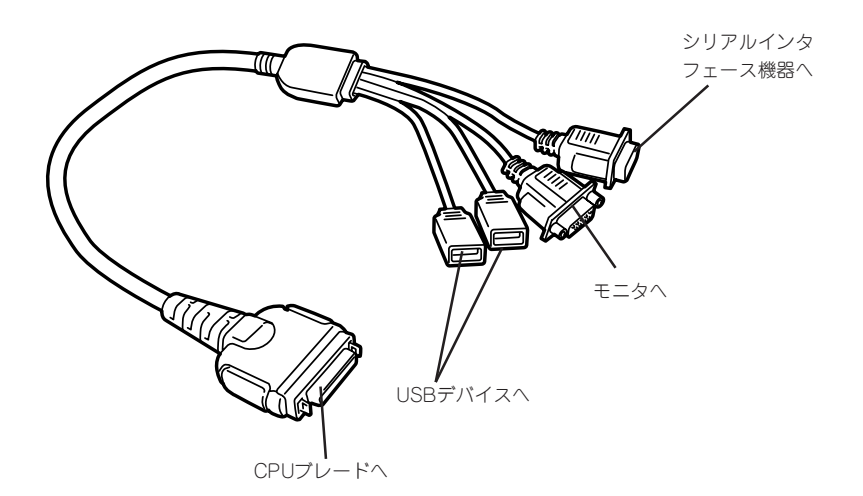

- NEC以外(サードパーティ)の周辺機器およびインタフェースケーブルを接続する場合 は、お買い求めの販売店でそれらの装置がCPUブレードで使用できることをあらかじ め確認してください。サードパーティの装置の中にはCPUブレードで使用できないも のがあります。
  - シリアルポートコネクタには専用回線を直接接続することはできません。
  - 本体の電源ONした後、オペレーティングシステムが起動するまでの間は、SUVケーブルを抜き差ししたり、接続されたUSB機器の追加、および取り外しを行わないでください。

オペレーティングシステムが起動した後のSUVケーブルの抜き差し、USB機器の追加、および取り外しについては、オペレーティングシステムの制限に従ってください。

ただし、シリアルインタフェース機器を接続している場合、本体と接続先の装置の電源 をOFFにし、接続先の装置の電源コードを抜かない限り、SUVケーブルを抜き差しし たり、シリアルポートへ接続したケーブルを抜き差ししないでください。機器間の電位 差で装置が故障するおそれがあります。

CPUブレードをブレード収納ユニット(SIGMABLADE-H)に搭載し、OSをインストールする場合は、SUVケーブルを使用してください。SUVケーブルを使用してのUSB接続については77ページを参照してください。

### 別売のK410-150(00)SUVケーブルを使用してのUSB接続について

フロッピーディスクドライブやCD-ROM、キーボード、マウスを同時に接続する場合は、下 図のように接続してください。

USBハブを使用する場合は、セルフ・パワー仕様のハブ(N8460-005)を使用してください。

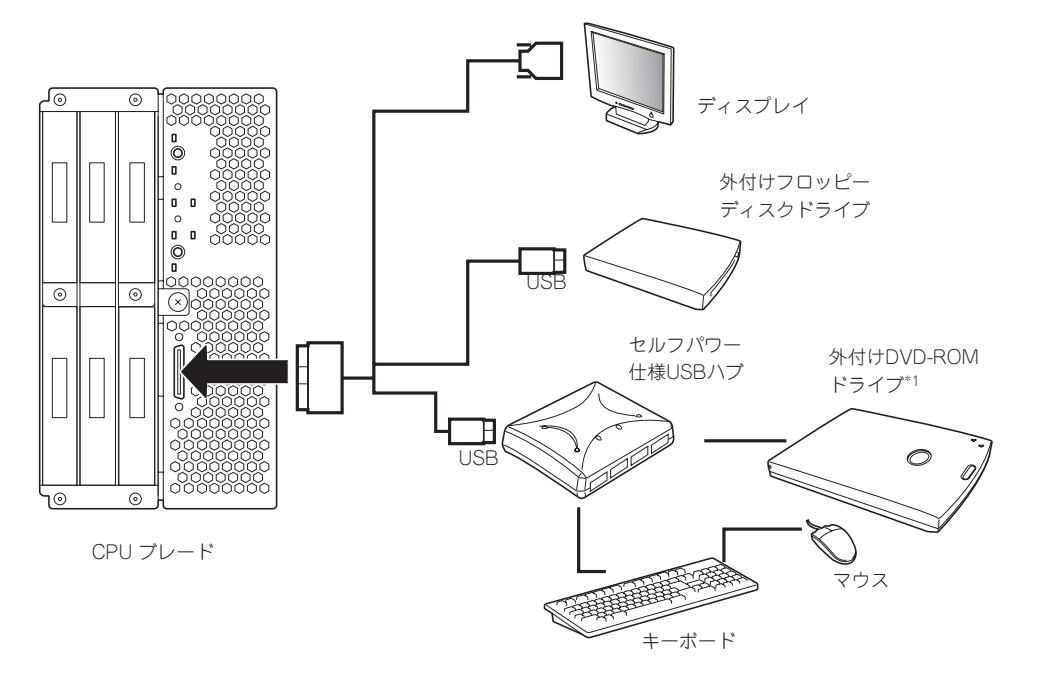

\*1 N8460-009 外付DVD-ROMセットの外付DVD-ROMドライブを使用する場合は、装置に添付さ れている二股USBインタフェースケーブルを使 用してください。

#### SSU(サーバスイッチユニット)経由 106キーボード使用設定

SSU経由で106キーボードを接続し、システムのインストールを行うと106キーボードが101キーボードとして認識され、システムに登録されます。

そこで、アップデートを行い、101キーボードとして登録されている情報を106キーボード に変更し、SSU経由で106キーボードを使用できるように情報を変更します。

アップデートの手順を以下に説明します。

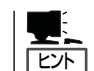

この手順を実行するには、管理者またはAdministratorsグループのメンバとしてログインし なければなりません。

- 「EXPRESSBUILDERJCD-ROMに格納されているSsu106¥update.exeを実行する。 セットアップ画面が表示されます。
- **2.** [OK]をクリックする。

アップデートが終了すると、システムの 再起動を促すメッセージボックスが表示 されます。

3. [OK]をクリックし、システムを再起動す る。

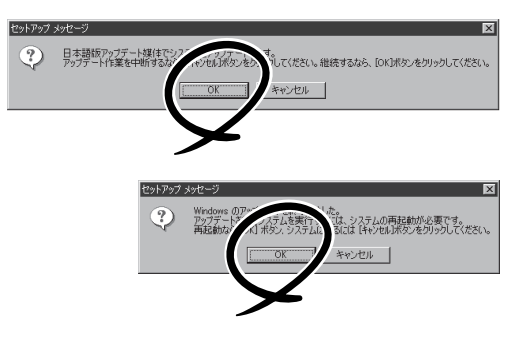

アップデートでの修正内容は、システムの再起動後に有効となります。

#### ネットワークへの接続について

ネットワークへの接続は、ブレード収納ユニットを通じて行われます。 実装するブレード収納ユニットのユーザーズガイドを参照してください。

## 基本的な操作

CPUブレードの基本的な操作の方法について説明します。

### 電源のON

電源をONにするには次の3つの方法があります。ディスプレイ装置およびCPUブレードに接続している周辺機器の電源をONにしてからそれぞれの方法で電源をONにしてください。

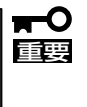

CPUブレードの電源ON操作は、POWERスイッチやリモートパワーオンのいずれの場合 も、CPUブレードへの電源供給開始後(CPUブレードのPOWERランプがアンバー色に点 灯後)、30秒以上経過してから行ってください。30秒以内に電源ON操作を行うと、電源 がONにならない場合があります。この場合、CPUブレードへの電源供給を確認後、 POWERスイッチにて電源ONを行ってください。

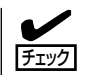

無停電電源装置(UPS)などの電源制御装置にブレード収納ユニットの電源コードを接続している場合は、電源制御装置の電源がONになっていることを確認してください。

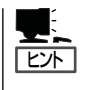

本体に電源が供給されてから約30秒間、ハードウェアの初期診断を始めます。初期診断中 はPOWERスイッチは機能しません。本体を取り付けた直後、本体に電源が供給された直後 は約30秒ほど時間をおいてから本体の電源をONしてください。

### CPUブレードからの電源ON

CPUブレードのパネルにあるPOWERスイッチを押します(CPUブレードのPOWERランプ が緑色に点灯します)。

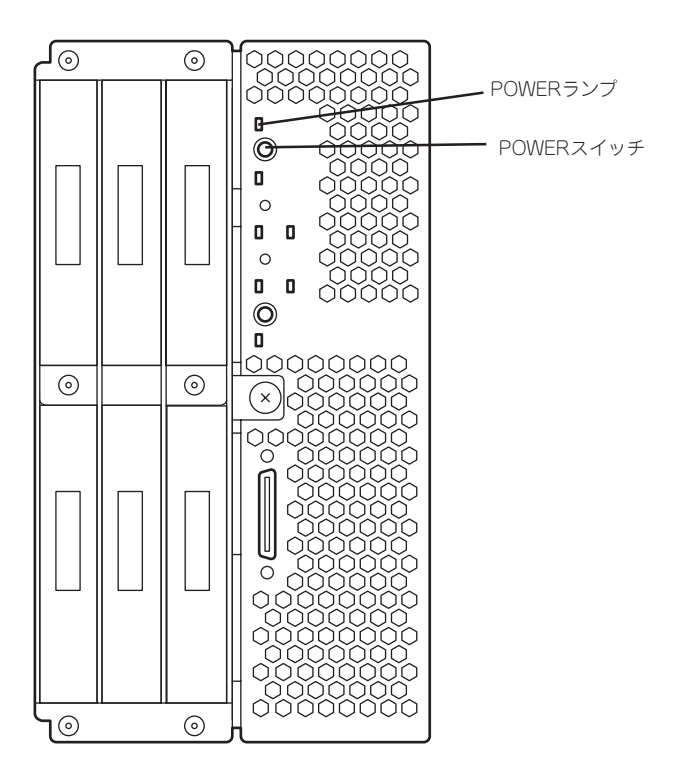

### ネットワーク・シリアルポートからの電源ON

CPUブレードのBIOS設定で、ネットワークからパケットを受信したり、シリアルポートに 接続しているモデム経由で自動的に電源をONにすることもできます。 BIOS SETUPユーティリティの「System Hardware」の「Wake On Events」の設定で指定す ることができます。

### 電源ON後の動作

電源ON後、CPUブレードにディスプレイ装置を接続している場合は、しばらくするとディ スプレイ装置の画面には「NEC」ロゴが表示されます。

「NEC」ロゴを表示している間、CPUブレードは自己診断プログラム(POST)を実行してCPU ブレード自身の診断しています。詳しくはこの後の「POSTのチェック」をご覧ください。 POSTを完了するとOSが起動します。

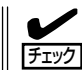

POST中に異常が見つかるとPOSTを中断し、エラーメッセージを表示します。232ページ を参照してください。

### POSTのチェック

POST (Power On Self-Test)は、CPUブレード内に記録されている自己診断機能です。 POSTはCPUブレードの電源をONにすると自動的に実行され、マザーボード、ECCメモリ モジュール、CPUモジュール、キーボード、マウスなどをチェックします。また、POSTの 実行中に各種のBIOSセットアップユーティリティの起動メッセージなども表示します。

CPUブレードの出荷時の設定ではPOSTを実行している間、ディスプレイ装置には[NEC]ロゴが表示されます(CPUブレードにディスプレイ装置を接続している場合)。(<Esc>キーを押すと、POSTの実行内容が表示されます。)

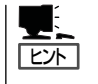

BIOSのメニューで<Esc>キーを押さなくても、はじめからPOSTの診断内容を表示させる ことができます。「システムBIOS」の「Advanced」一「Boot-time Diagnostic Screen」(118 ページ参照)の設定を「Enabled」に切り替えてください。

POSTの実行内容は常に確認する必要はありません。次の場合にPOST中に表示されるメッセージを確認してください。

- ブレードサーバの導入時
- 「故障かな?」と思ったとき
- 電源ONからOSの起動の間に何度もビープ音がしたとき
- ディスプレイ装置になんらかのエラーメッセージが表示されたとき

### **POSTの流れ**

重要

次にPOSTで実行される内容を順をおって説明します。

- POSTの実行中は、不必要なキー入力やマウスの操作をしないようにしてください。
  - システムの構成によっては、ディスプレイの画面に「Press Any Key」とキー入力を要求するメッセージを表示する場合もあります。これは取り付けたオプションのボードのBIOSが要求しているためのものです。オプションの説明書にある説明を確認してから何かキーを押してください。
    - オプションのブレード用メザニンカードの取り付け/取り外しをしてから電源をONにすると、POSTの実行中に取り付けたボードの構成に誤りがあることを示すメッセージを表示してPOSTをいったん停止することがあります。

この場合は<F1>キーを押してPOSTを継続させてください。ボードの構成についての 変更/設定は、この後に説明するユーティリティを使って設定できます。

- 電源ON後、POSTが起動し、メモリチェックを始めます。CPUブレードにディスプレイ装置を接続している場合は、画面上に搭載メモリのサイズなどのメッセージが表示されます。CPUブレードに搭載されているメモリの量によっては、メモリチェックが完了するまでに数分かかる場合もあります。同様に再起動(リブート)した場合など、画面に表示をするのに約1分程の時間がかかる場合があります。
- メモリチェックを終了すると、いくつかのメッセージが表示されます。これらは搭載している CPUなどを検出したことを知らせるメッセージです。

3. しばらくすると、CPUブレードにあるBIOSセットアップユーティリティ「SETUP」の起動を促す メッセージが画面左下に表示されます。

Press <F2> to enter SETUP

CPUブレードを使用する環境にあった設定に変更するときに起動してください。エラーメッセー ジを伴った上記のメッセージが表示された場合を除き、通常では特に起動して設定を変更する必 要はありません(そのまま何も入力せずにいると数秒後にPOSTを自動的に続けます)。 SETUPを起動するときは、メッセージが表示されている間に<F2>キーを押します。設定方法や パラメータの機能については、110ページを参照してください。 SETUPを終了すると、CPUブレードは自動的にもう一度はじめからPOSTを実行します。

4. オプションボードを接続している場合、オプションボードの情報などを画面に表示します。

詳しくは、ボードに添付の説明書を参照してください。

5. BIOSセットアップユーティリティ「SETUP」でパスワードの設定をすると、POSTが正常に終了 した後に、パスワードを入力する画面が表示されます。

パスワードの入力は、3回まで行えます。3回とも入力を誤るとシステムを起動できなくなりま す。この場合は、CPUブレードの電源をOFFにしてから、約30秒ほど時間をあけてONにして CPUブレードを起動し直してください。

#### ➡● 重要 OSをインストールするまではパスワードを設定しないでください。

6. POSTを終了するとOSを起動します。

### POSTのエラーメッセージ

POST中にエラーを検出するとディスプレイ装置の画面にエラーメッセージを表示します。 エラーメッセージについては「運用・保守編」を参照してください。

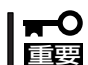

保守サービス会社に連絡するときはディスプレイの表示をメモしておいてください。アラー ム表示は保守を行うときに有用な情報となります。

### 電源のOFF

次の順序で電源をOFFにします。ブレード収納ユニットの電源コードをUPSに接続している 場合は、UPSに添付の説明書を参照するか、UPSを制御しているアプリケーションの説明書 を参照してください。

- 1. OSのシャットダウンをする。
- 2. CPUブレードにあるPOWERスイッチを押す。

電源をOFFにしたCPUブレードのPOWERランプがアンバー色になります。

<システム全体の電源をOFFにする場合>

ブレード収納ユニットに搭載しているすべてのCPUブレードをシャットダウンし、電源をOFFにした後、ブレード収納ユニットに接続している電源コードをすべて取り外す。

### デバイスの確認

複数のデバイスの中から保守をしようとしているデバイスがどれであるかを見分けるために 「IDランプ」を使用します。

IDランプは、ブレード収納ユニットに搭載されるブレード機器にあります。

IDランプをもとに、ブレード収納ユニットに搭載した複数の機器から保守対象となるデバイ スを特定することができます。

本装置のIDランプはネットワーク上の管理PCからのソフトウェアコマンドから青色に点滅 させることができます。また、本装置にあるIDスイッチを押すことによっても点灯します。

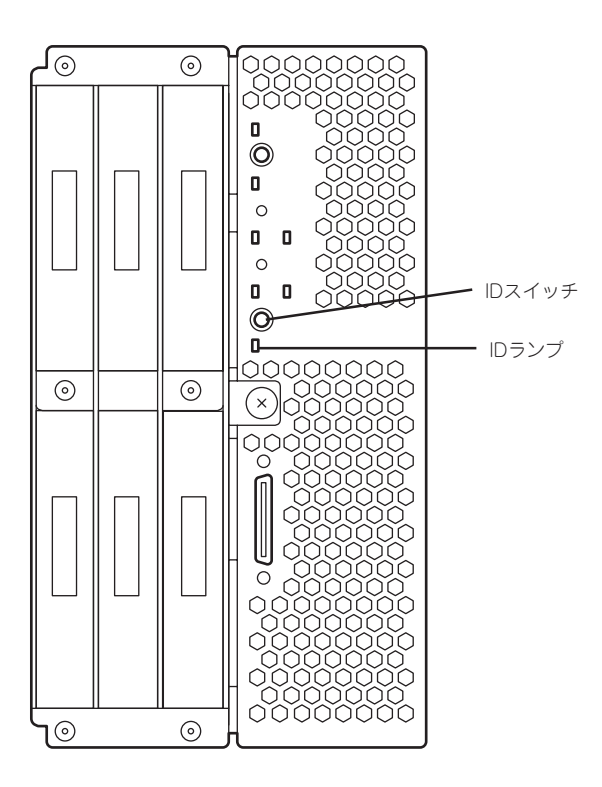

# 内蔵オプションの取り付け

CPUブレードに取り付けられるオプションの取り付け方法および注意事項について記載しています。

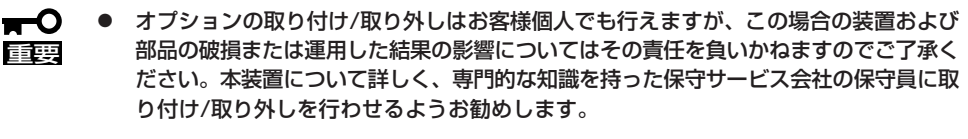

- オプションおよびケーブルはNECが指定する部品を使用してください。指定以外の部 品を取り付けた結果起きた装置の誤動作または故障・破損についての修理は有料となり ます。
- ハードウェア構成を変更した場合も、必ずシステムをアップデートしてください(35 ページを参照)。

### 安全上の注意

安全に正しくオプションの取り付け/取り外しをするために次の注意事項を必ず守ってください。

|         | <u>承</u> 警告                                                                              |
|---------|------------------------------------------------------------------------------------------|
|         | 装置を安全にお使いいただくために次の注意事項を必ずお守りください。人が死<br>亡するまたは重傷を負うおそれがあります。詳しくは、iiiページ以降の説明をご<br>覧ください。 |
| $\odot$ | ● 自分で分解・修理・改造はしない                                                                        |
|         | ● リチウムバッテリやニッケル水素バッテリを取り外さない                                                             |
|         | ● プラグを差し込んだまま取り扱わない                                                                      |

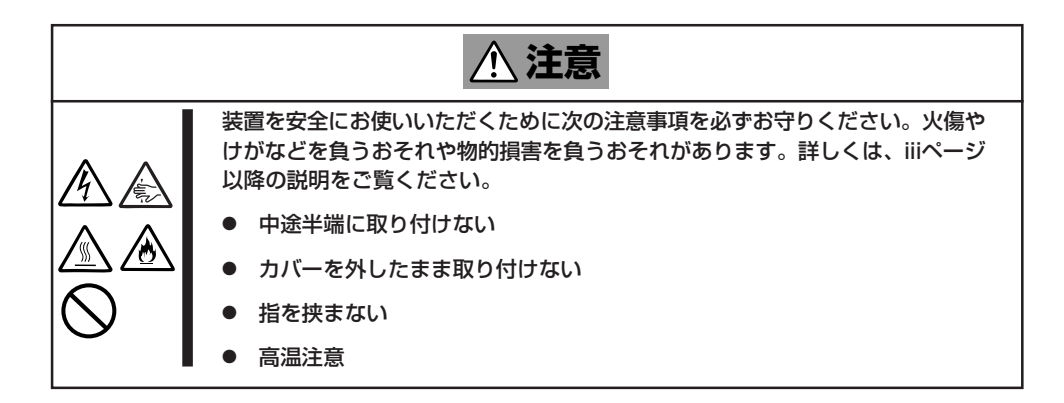

### 静電気対策について

CPUブレードやブレードサーバを構成する部品は静電気に弱い電子部品で構成されています。取り付け/取り外しの際は静電気による製品の故障に十分注意してください。

● リストストラップ(アームバンドや静電気防止手袋など)の着用

リスト接地ストラップを手首に巻き付けてください。手に入らない場合は部品を触る前 に筐体の塗装されていない金属表面に触れて身体に蓄積された静電気を放電します。 また、作業中は定期的に金属表面に触れて静電気を放電するようにしてください。

- 作業場所の確認
  - 静電気防止処理が施された床またはコンクリートの上で作業を行います。
  - カーペットなど静電気の発生しやすい場所で作業を行う場合は、静電気防止処理を 行った上で作業を行ってください。
- 作業台の使用

静電気防止マットの上に本装置を置き、その上で作業を行ってください。

- 着衣
  - ウールや化学繊維でできた服を身につけて作業を行わないでください。
  - 静電気防止靴を履いて作業を行ってください。
  - 取り付け前に貴金属(指輪や腕輪、時計など)を外してください。
- 部品の取り扱い
  - 取り付ける部品は本装置に組み込むまで静電気防止用の袋に入れておいてください。
  - 各部品の縁の部分を持ち、端子や実装部品に触れないでください。
  - 部品を保管・運搬する場合は、静電気防止用の袋などに入れてください。

### 取り付け前の準備

CPUブレードに搭載するオプションやハードディスクドライブの取り付け/取り外しは、本体をブレード収納ユニットに取り付けてある場合は、ブレード収納ユニットから本体の取り外しが必要です。詳しくは、前述の「ハードウェアのセットアップ」を参照してください。

) CPUブレードの取り外しや取り付けの際に、他の搭載スロットにあるブランクカバーや CPUブレードを取り外さないでください。取り付け/取り外しは1枚単位です。

### プロセッサ(CPU)

標準装備のCPU(Dual-Core Intel<sup>®</sup> Xeon<sup>®</sup> Processor、Quad-Core Intel<sup>®</sup> Xeon<sup>®</sup> Processor)に加えて、もう1つCPUを増設し、マルチプロセッサシステムで運用することができます。

- 増設するCPUは、すでに取り付けられているCPUと同じ仕様(コア電圧やクロックな ご要: ど)のものでなければいけません。
  - CPUは大変静電気に弱い電子部品です。装置の金属フレーム部分などに触れて身体の 静電気を逃がしてからボードを取り扱ってください。また、CPUの端子部分や部品を 素手で触ったり、CPUを直接机の上に置いたりしないでください。静電気に関する説 明は86ページで詳しく説明しています。
    - 取り付け後の確認ができるまではシステムへの運用は控えてください。
    - NECで指定していないCPUを使用しないでください。サードパーティのCPUなどを取り付けると、CPUだけでなく本体が故障するおそれがあります。また、これらの製品が原因となった故障や破損についての修理は保証期間中でも有料となります。

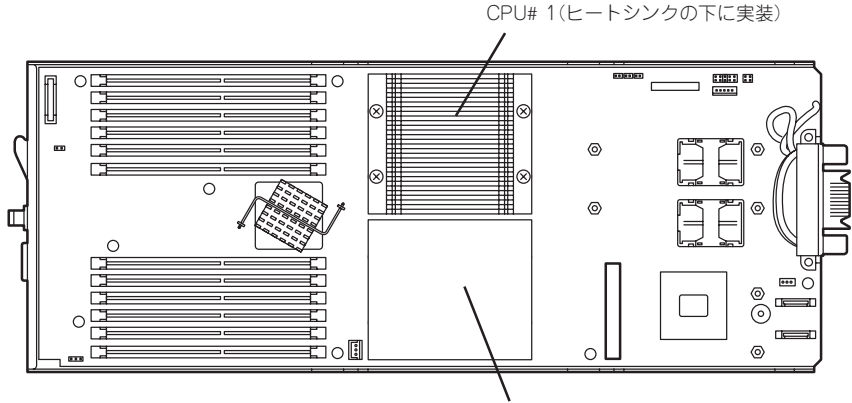

CPU# 2(ダミーヒートシンクの下に実装)

CPUブレード

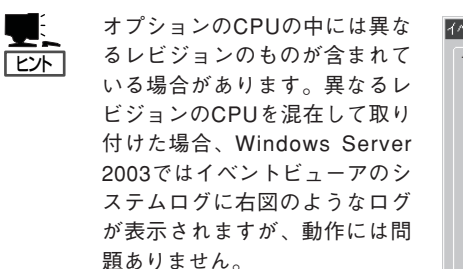

| イベント                                                                    |                                                                                           |                                            |                                                                |                                |
|-------------------------------------------------------------------------|-------------------------------------------------------------------------------------------|--------------------------------------------|----------------------------------------------------------------|--------------------------------|
| 日付:<br>時刻:<br>種類:<br>ユーザー(U):<br>コンピュータ( <u>C</u> ):                    | 2001/07/02<br>22:13<br>情報<br>N/A<br>SERVER-1                                              | ソース:<br>分類:<br>イベント ID:                    | Application Popup<br>ねし<br>41                                  |                                |
| 説明( <u>D</u> ):                                                         |                                                                                           |                                            |                                                                |                                |
| このマルチフロセ<br>てのプロセッサを<br>セッサに制限し:<br>この混合プロセ                             | 299 システムの U<br>:使用するためにオ・<br>ます。このシステム<br>ッサがサポートされ                                       | ・PU (は、一部)<br>ペレーティング<br>で問題が発生<br>ているかどうか | ローロッとンヨン レベルでは<br>システムをシステムで可能)<br>する場合は、CPU 製造元<br>を確認してください。 | かりません。 9へ<br>な最小のブロ<br>に問い合わせて |
| データ(工): 💿                                                               | Kitke) (                                                                                  | ワード心                                       |                                                                |                                |
| 0000: 00 00<br>0008: 00 00<br>0010: 02 00<br>0018: 00 00<br>0020: 00 00 | 00 00 01 00 d4<br>00 00 29 00 00<br>00 00 29 00 00<br>00 00 00 00 00 00<br>00 00 00 00 00 | 40<br>40<br>40<br>00<br>00                 | 0.<br>)0<br>)0                                                 | *                              |
|                                                                         |                                                                                           | OK                                         | キャンセル                                                          | 道用(鱼)                          |

o l vi

#### 取り付け

次の手順に従ってCPUを取り付けます。

- 1. 取り外すCPUブレードのシャットダウン処理をした後、CPUブレードの電源をOFFにする。
- CPUブレードをブレード収納ユニットから取り出す。
  ブレード収納ユニットのユーザーズガイドを参照してください。
- 3. CPUブレードをほこりが少なく、静電気防止が施されたシートの上に置く。
- 4. トップカバーを固定しているネジ(2本)を 外す。

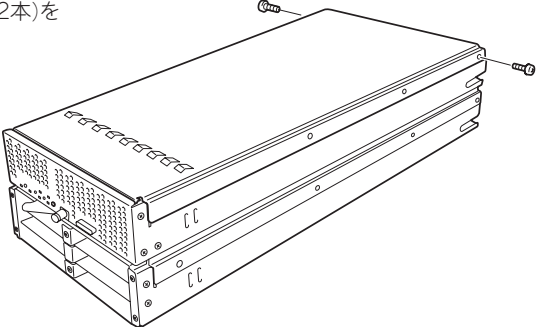

5. カバーをしっかりと持ち、背面側へ少し スライドさせた後、持ち上げて本体から 取り外す。

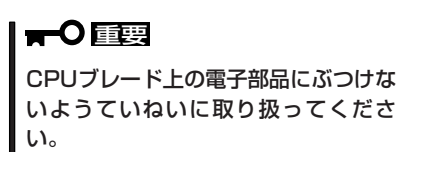

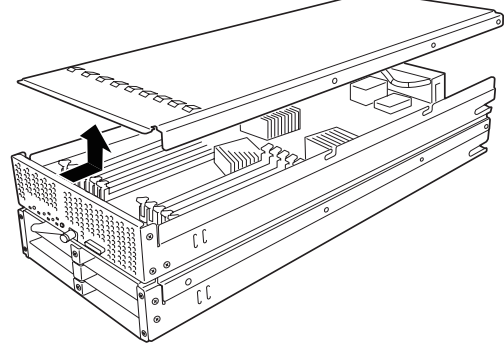

- 6. CPUソケットの位置を確認する。
- 7. ソケットからダミーヒートシンクおよび CPUカバーを取り外す。

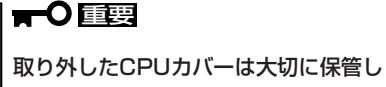

てください。

8. ソケットのレバーを持ち上げる。

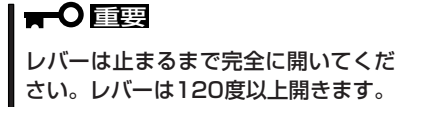

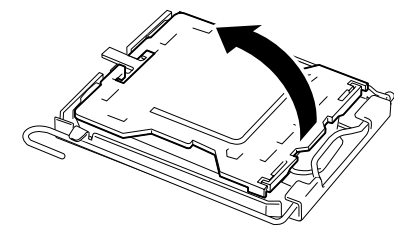

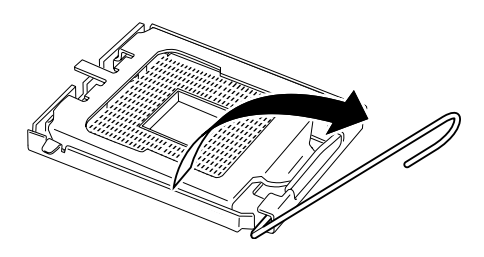

ハードウェア編

- 9. CPUソケットホルダを持ち上げる。
- 10. CPUをソケットの上にていねいにゆっく りと置く。 **チェック** CPUの向きに注意してください。CPU とソケットは誤挿入を防止するために CPUとソケットにはピンマークがあり ます。CPUとソケット側のピンマーク を確認して正しく取り付けてくださ

11. CPUを軽くソケットに押しつけてから CPUソケットホルダを元に戻す。

い。

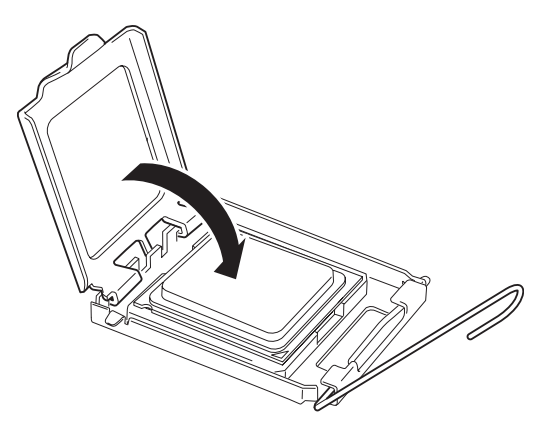

12. ソケットのレバーを元の位置に戻す。

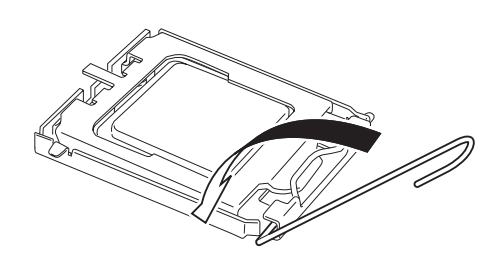

**13.** ヒートシンク裏のクールシートを保護している裏紙をていねいにはがす。 その際は、手でクールシートに触れないように注意する。

**〒○ 巨雲** ヒートシンク裏に取り付いているクールシートは、触れたり、汚したり、傷を付けたりしない よう十分に注意してください。

14. ヒートシンクをCPUの上に置き、ネジ4 本で取り付ける。

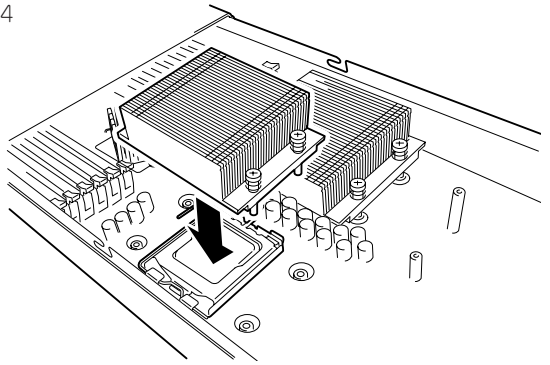

15. CPUヒートシンクを取り付ける際、ヒートシンクを固定するネジ(4本)は、下図のように対角に 一度仮留めして CPUソケットと平行に取り付いていることを確認してから、あらためて対角に 締める。

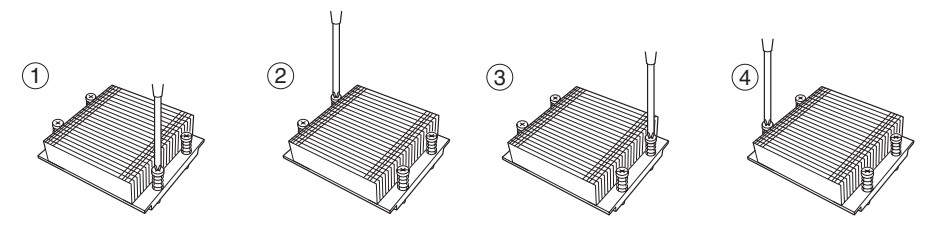

- 16. 取り外した部品を取り付ける。
- 17. 「Advanced」メニューの「Advanced」 「Reset Configuration Data」を「Yes」にする。

ハードウェアの構成情報を更新するためです。詳しくは118ページをご覧ください。

 Windowsの「コンピュータ」のドライバが「ACPIユニプロセッサPC」または「ACPIシングルプロ セッサPC」になっている場合は、「ACPIマルチプロセッサPC」の変更し、メッセージに従って再 起動後、システムのアップデート(35ページ参照)を行う。

次の条件に当てはまる場合に行ってください。

- Windowsオペレーティングシステムを使用している場合
- 1CPU構成で使用していた場合

「コンピュータ」のドライバが「ACPIマルチプロセッサPC」になっている場合は変更する必要はありません。

#### 取り外し

CPUを取り外すときは、「取り付け」の手順1~6を参照して取り外しの準備をした後、手順 15~7の逆の手順を行ってください。ヒートシンクは水平に少しずらすようにして動かして から取り外してください(この後の「重要」の2項目を参照してください)。

- CPUの故障以外で取り外さないでください。また、交換後は、「Main」-「Processor Settings」-「Processor Retest」で「Yes」を選択して再起動し、エラー情報をクリ アしてください(117ページ参照)。
  - 運用後は熱によってヒートシンクの底にあるクールシートがCPUに粘着している場合 があります。ヒートシンクを取り外す際は、左右に軽く回して、ヒートシンクがCPU から離れたことを確認してから行ってください。CPUに粘着したままヒートシンクを 取り外すとCPUやソケットを破損するおそれがあります。
  - Processor #2にCPUを取り付けていない場合は、ダストカバーを取り付けておいて ください。
  - Processor #2ソケットにのみCPUを取り付けての動作は保証できません。
  - 取り外したCPUを再度取り付ける場合は、クールシートを新しい物に交換する必要が ありますので、保守サービス会社かお買い求めの販売店にご連絡ください。

### DIMM

DIMM(Dual Inline Memory Module)は、CPUブレード上のDIMMソケットに取り付けます。CPUブレード上にはDIMMを取り付けるソケットが12個あります(増設や取り外しは2枚単位です)。

- メモリは最大48GBまで増設できます。
  レント 標準ではCPUブレードにメモリが搭載されていません。メモリは必須オプションです。
  - DIMMは大変静電気に弱い電子部品です。装置の金属フレーム部分などに触れて身体の 静電気を逃がしてからボードを取り扱ってください。また、ボードの端子部分や部品を 素手で触ったり、ボードを直接机の上に置いたりしないでください。静電気に関する説 明は86ページで詳しく説明しています。
    - NECで指定していないDIMMを使用しないでください。サードパーティのDIMMなどを取り付けると、DIMMだけでなくCPUブレードが故障するおそれがあります。また、これらの製品が原因となった故障や破損についての修理は保証期間中でも有料となります。
    - CPUユニット側のDIMMはスロット番号の若い順に2枚単位で増設してください。異なった仕様のDIMMを取り付けると正しく動作しません。
    - Windowsの制限によって、実装されているメモリ容量全てが認識出来ない場合があり ます。
      - Windows Server 2003 Standard Edition:4GB(3.6GB迄)
      - Windows Server 2003 Enterprise Edition: 4GB(3.6GB迄)

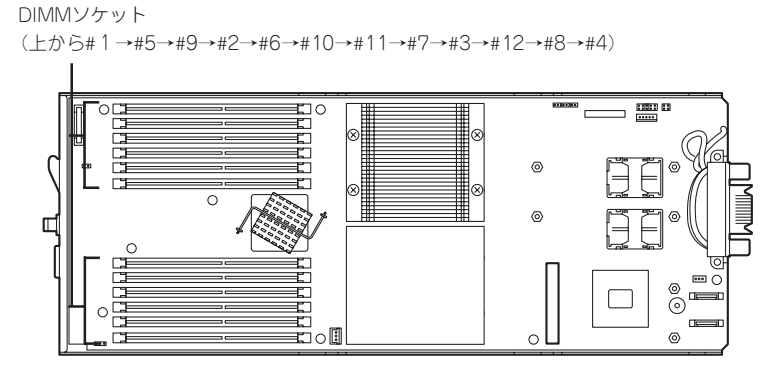

CPUユニット側

#### 93

ハードウェア編

- CPUユニット側のDIMMは2枚単位で取り付けます。
- CPUユニット側の2枚のDIMMは同じ性能・仕様・容量にしてください(DIMMボードに 貼ってあるラベルの内容が2枚同じであることを確認してください)。
- 以下の順に、DIMMをスロットに取り付けてください。 DIMM(1組目):スロット#1、#2
   DIMM(2組目):スロット#3、#4
   DIMM(3組目):スロット#5、#6
   DIMM(4組目):スロット#7、#8
   DIMM(5組目):スロット#9、#10
   DIMM(6組目):スロット#11、#12

#### 取り付け

次の手順に従ってDIMMを取り付けます。

- 1. 取り外すCPUブレードのシャットダウン処理をした後、CPUブレードの電源をOFFにする。
- CPUブレードをブレード収納ユニットから取り出す。
  前述の「ハードウェアのセットアップ」を参照してください。
- 3. CPUブレードをほこりが少なく、静電気防止が施されたシートの上に置く。
- トップカバーを固定しているネジ(2本)を 外す。

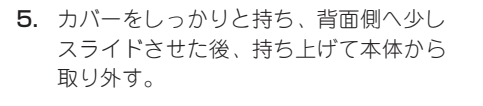

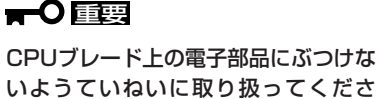

い。

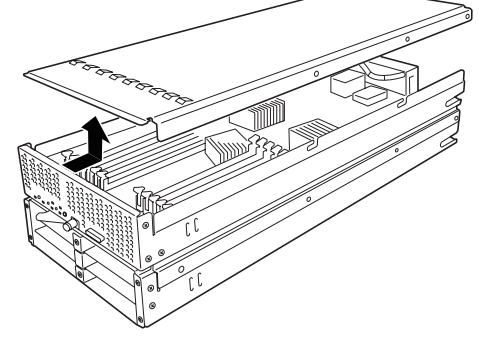

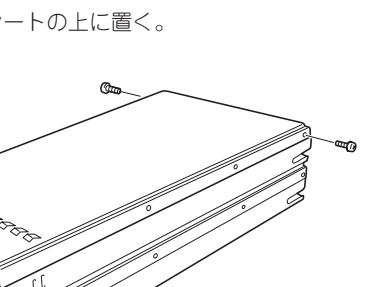

6. DIMMを取り付けるコネクタにある左右 のレバーを開く。

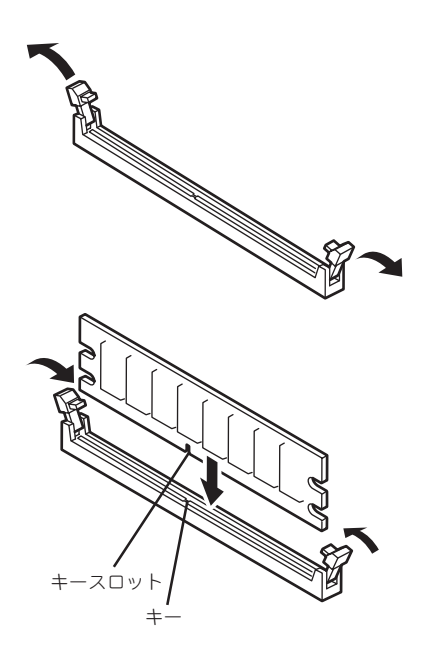

7. DIMMを垂直に立てて、コネクタにしっ かりと押し込む。

ための切り欠きがあります。

DIMMの向きに注意してください。 DIMMの端子側には誤挿入を防止する

無理な力を加えるとDIMMやコネクタ を破損するおそれがあります。まっす

チェック

ぐ、ていねいに差し込んでください。

DIMMがDIMMコネクタに差し込まれるとレバーが自動的に閉じます。

8. レバーを確実に閉じる。

- 9. もう一方のDIMMコネクタに手順6~8と同じ手順でDIMMを取り付ける。
- 10. 取り外した部品を取り付ける。
- POSTの画面でエラーメッセージが表示されていないことを確認する。
  POSTのエラーメッセージの詳細については232ページを参照してください。
- **12.** SETUPを起動して「Advanced」-「Memory Configuration」の順でメニューを選択し、増設した 「DIMM Group #1 Status」が「Normal」になっていることを確認する(119ページ参照)。
- 「Advanced」メニューの「Advanced」-「Reset Configuration Data」を「Yes」にする。 ハードウェアの構成情報を更新するためです。詳しくは118ページをご覧ください。
- 14. ページングファイルサイズを推奨値以上(搭載メモリ x 1.5)に設定する(Windowsの場合)。
## 取り外し

次の手順に従ってDIMMを取り外します。

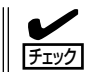

故障したDIMMを取り外す場合は、POSTやESMPROで表示されるエラーメッセージを確認して、故障したDIMMが取り付けられているCPUブレードを確認してください。

- 1. 取り外すCPUブレードのシャットダウン処理をした後、CPUブレードの電源をOFFにする。
- CPUブレードをブレード収納ユニットから取り出す。
   前述の「ハードウェアのセットアップ」を参照してください。
- 3. CPUブレードをほこりが少なく、静電気防止が施されたシートの上に置く。
- 4. トップカバーを固定している本体のネジ(2本)を外す。
- トップカバーをしっかりと持ち、背面側へ少しスライドさせた後、持ち上げて本体から取り外す。
- 取り外すDIMMのソケットの両側にあるレバーを左右にひろげる。
   ロックが解除されDIMMを取り外せます。
- 7. ペアを構成するもう一方のDIMMコネクタからDIMMを取り外す。
- 8. 新しいDIMMを取り付ける。
- 9. 手順4、5で取り外した部品を取り付ける。
- CPUブレードの電源をONにしてPOSTでエラーメッセージが表示されていないことを確認する。 エラーメッセージが表示された場合は、メッセージをメモした後、232ページのエラーメッセー ジー覧を参照してください。 もし、CPUブレードが起動しない場合は、DIMMがソケットに正しく取り付けられていないこと が考えられます。もう一度、DIMMを取り付け直してください。
- SETUPを起動して「Advanced」-「Memory Configuration」-「Memory Retest」で「Yes」を選択 して再起動し、取り外したDIMMのエラー情報をクリアする(119ページ参照)。
- 「Advanced」メニューの「Advanced」-「Reset Configuration Data」を「Yes」にする。 ハードウェアの構成情報を更新するためです。詳しくは118ページをご覧ください。
- 13. ページングファイルサイズを推奨値以上(搭載メモリ x 1.5)に設定する(Windowsの場合)。

# ブレード用メザニンカード

CPUブレードには、ネットワーク拡張用やファイルデバイス機能拡張用のブレード用メザニンカードを4枚接続することができます。

ブレード用メザニンカードの取り付けには、CPUユニット上およびストレージユニットに実装されているメザニン拡張スロットを使用します(メザニン拡張スロットはCPUユニットおよびストレージユニットに標準で実装されています)。

- ▼● ブレード用メザニンカードは大変静電気に弱い電子部品です。装置の金属フレーム部分 などに触れて身体の静電気を逃してからボードを取り扱ってください。また、ブレード 用メザニンカードの端子部分や部品を素手で触ったり、ボードを机の上に置いたりしな いでください。静電気に関する説明は86ページで詳しく説明しています。
  - ブレード収納ユニットに取り付けることができるボードの組み合わせには制限事項があります。詳細はお買い求めの販売店または保守サービス会社までお問い合わせください。
  - ブレード用メザニンカードを取り付ける時は、CPUユニットに実装されているメザニン拡張用スロットを先に使用してください。

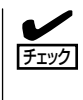

ブレード用メザニンカードによっては、ボード上の拡張ROMを利用するものもあります。 ボードに添付の説明書を参照し、拡張ROMの展開が必要であるかどうかを確認してください。設定は、BIOSセットアップユーティリティ「SETUP」を使います。詳しくは、110ページを参照してください。

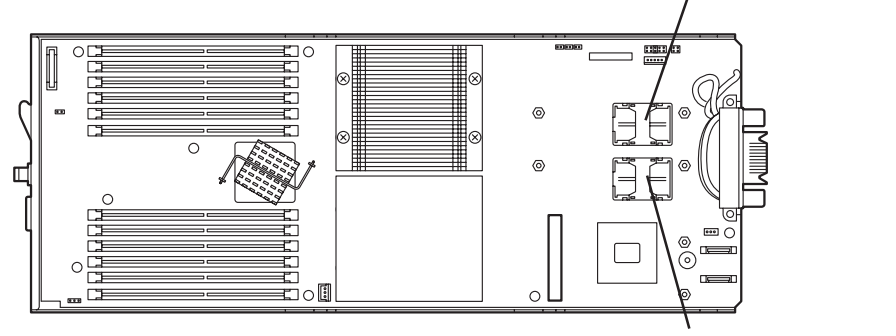

CPUユニット

メザニン拡張スロット#1(タイプ1)

メザニン拡張スロット#2(タイプ?)

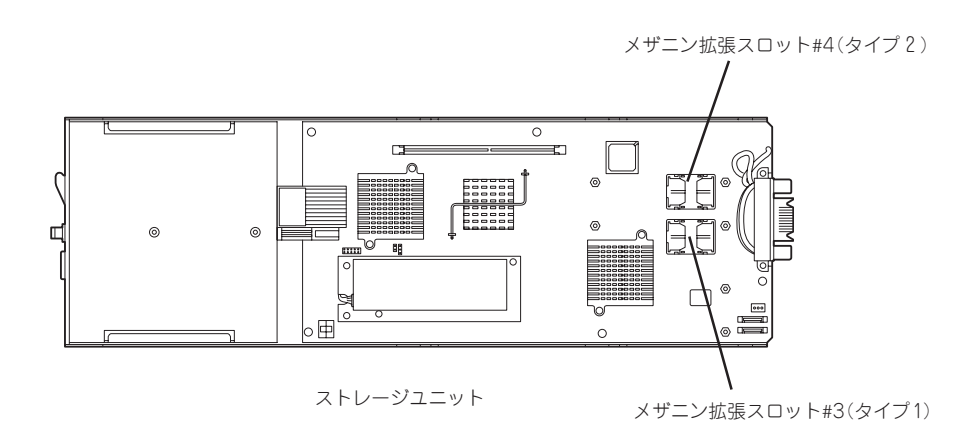

# ハードウェア編

## 注意事項

取り付けや取り外しの際には次の点について注意してください。

- メザニン拡張スロットの端子部には直接触れないよう注意してください。手の油や汚れ が付着し、接続不良を起こす原因となります。
- ブートしないLANデバイスのオプションROMはBIOSセットアップユーティリティで 「Disabled」に設定してください。
- ブート可能なブレード用メザニンカード(ファイバーチャネルコントローラやLANボード など)を増設したときは、BIOSセットアップユーティリティの「Boot」メニューで起動順 序を確認してください。

## 取り付け(CPUユニット)

次の手順に従ってメザニン拡張スロットにブレード用メザニンカードを取り付けます。

▼● ブレード用メザニンカードにはタイプ1とタイプ2の二種類があります。
 「ブレード用タイプ1メザニンカードはタイプ1とタイプ2のコネクタに取り付け可能です。
 ブレード用タイプ2メザニンカードはタイプ2のコネクタにのみ取り付け可能です。
 ブレード用タイプ1メザニンカードを取り付けるときは下になるタイプ1コネクタ側から先に取り付けてください。

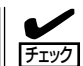

ブレード用メザニンカードを取り付けるときは、メザニン拡張スロットの形状とオプション スロットカードのコネクタの形状が合っていることを確認してください。

- 1. 取り外すCPUブレードのシャットダウン処理をした後、CPUブレードの電源をOFFにする。
- CPUブレードをブレード収納ユニットから取り出す。
   ブレード収納ユニットのユーザーズガイドを参照してください。
- 3. CPUブレードをほこりが少なく、静電気防止が施されたシートの上に置く。
- 4. トップカバーを固定しているネジ(2本)を 外す。

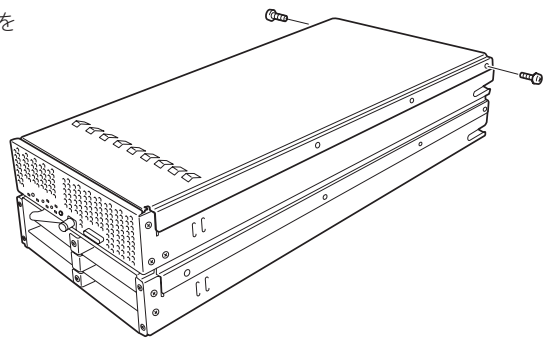

 トップカバーをしっかりと持ち、背面側 ヘ少しスライドさせた後、持ち上げて本 体から取り外す。

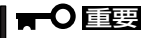

CPUブレード上の電子部品にぶつけな いようていねいに取り扱ってくださ い。

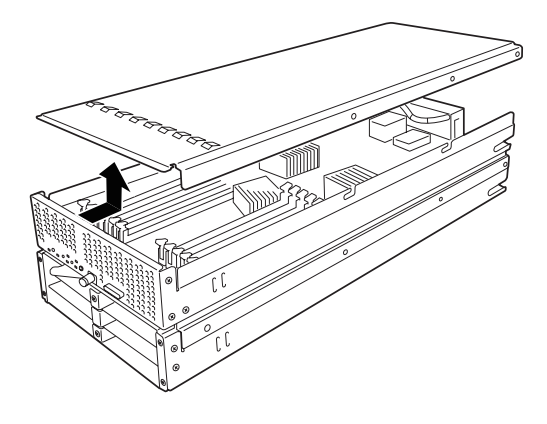

6. CPUユニットの上からブレード用メザニンカードのコネクタとメザニン拡張スロットが合うよう に位置を決めてからまっすぐにブレード用メザニンカードをメザニン拡張スロットへ接続する。

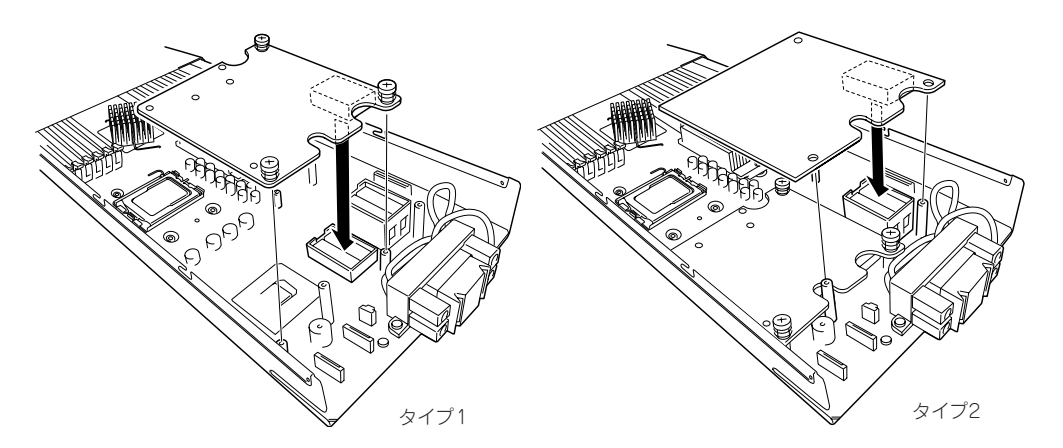

#### 

- ボードの端子部分には触れないでください。汚れや油が付いた状態で取り付けると誤動作の 原因となります。
- 真上からまっすぐに接続コネクタへ差し込んでください。ボードが斜めになった状態で差し込むと端子やコネクタが破損します。
- うまくボードを取り付けられないときは、ボードをいったん取り外してから取り付け直してください。ボードに過度の力を加えるとボードを破損するおそれがありますので注意してください。
- 7. ブレード用メザニンカードのコネクタ部を指でCPUユニットに向けしっかりと押して確実に接続 する。
- 8. ブレード用メザニンカードを固定用ネジで締め、CPUユニットに取り付けてあるスペーサに固定 する。
- 9. 取り外したトップカバーを取り付ける。
- 10. トップカバーをネジ(2本)で固定する。
- **11.** 取り外したCPUブレードをブレード収納ユニットのユーザーズガイドを参照してブレード収納ユ ニットに取り付ける。
- CPUブレードの電源をONにしてPOSTの画面でボードに関するエラーメッセージが表示されていないことを確認する。
   POSTのエラーメッセージの詳細については232ページを参照してください。
- 「Advanced」メニューの「Advanced」-「Reset Configuration Data」を「Yes」にする。 ハードウェアの構成情報を更新するためです。詳しくは118ページをご覧ください。
- 14. 必要に応じて取り付けたボードに搭載されているBIOSコンフィグレーションユーティリティを起 動してボードのセットアップをする。

ユーティリティの有無や起動方法、操作方法はボードによって異なります。詳しくはボードに添 付の説明書を参照してください。

## 取り外し(CPUユニット)

ボードの取り外しは、次の手順に従ってください。

- 1. 取り外すCPUブレードのシャットダウン処理をした後、CPUブレードの電源をOFFにする。
- CPUブレードをブレード収納ユニットから取り出す。
   前述の「ハードウェアのセットアップ」を参照してください。
- 3. CPUブレードをほこりが少なく、静電気防止が施されたシートの上に置く。
- 4. トップカバーを固定しているネジ(2本)を外す。
- 5. トップカバーをしっかりと持ち、背面側へ少しスライドさせた後、持ち上げて本体から取り外 す。
- 6. ブレード用メザニンカードを固定しているネジ(3本)を外す。
- ブレード用メザニンカードの両端を持ち、メザニン拡張スロットから引き抜く。
   CPUユニットと垂直にゆっくりと引き上げてください。

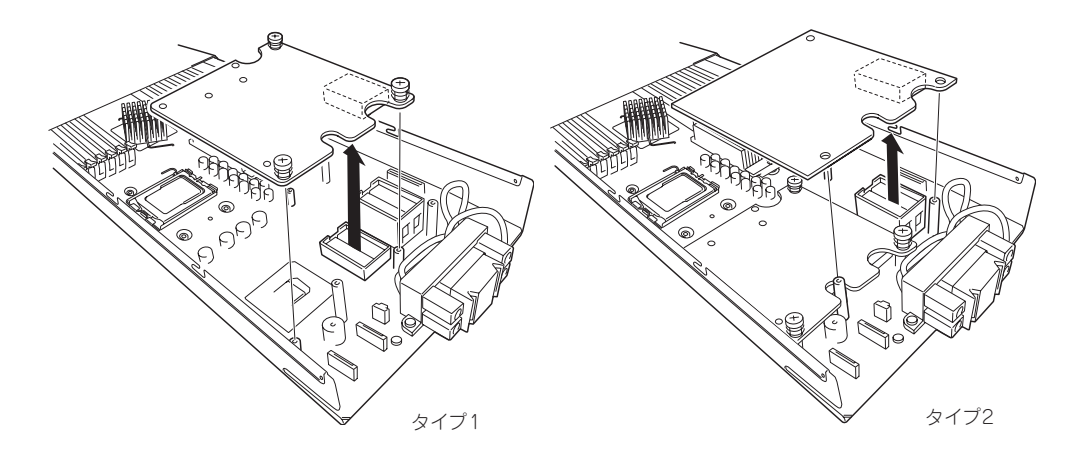

- 8. 取り外したトップカバーを取り付ける。
- 9. トップカバーをネジ(2本)で固定する。
- **10.** 取り外したCPUブレードをブレード収納ユニットのユーザーズガイドを参照して、ブレード収納 ユニットに取り付ける。

# 取り付け(ストレージユニット)

次の手順に従ってメザニン拡張スロットにブレード用メザニンカードを取り付けます。

▼● ブレード用メザニンカードにはタイプ1とタイプ2の二種類があります。
 「ブレード用タイプ1メザニンカードはタイプ1とタイプ2のコネクタに取り付け可能です。
 ブレード用タイプ2メザニンカードはタイプ2のコネクタにのみ取り付け可能です。
 ブレード用タイプ1メザニンカードを取り付けるときは下になるタイプ1コネクタ側から先に取り付けてください。

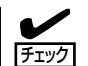

ブレード用メザニンカードを取り付けるときは、メザニン拡張スロットの形状とオプション スロットカードのコネクタの形状が合っていることを確認してください。

- 1. 取り外すCPUブレードのシャットダウン処理をした後、CPUブレードの電源をOFFにする。
- CPUブレードをブレード収納ユニットから取り出す。
   ブレード収納ユニットのユーザーズガイドを参照してください。
- 3. CPUブレードをほこりが少なく、静電気防止が施されたシートの上に置く。
- トップカバーを固定しているネジ(2本)を 外す。

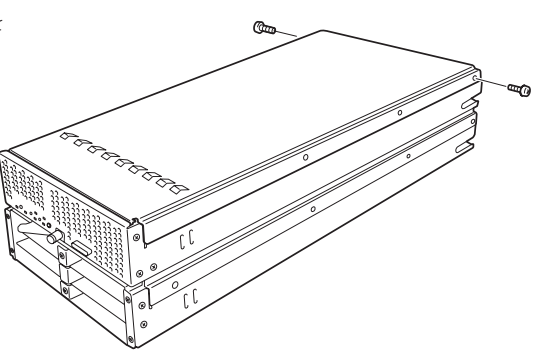

 トップカバーをしっかりと持ち、背面側 ヘ少しスライドさせた後、持ち上げて本 体から取り外す。

#### **₩**O III

CPUブレード上の電子部品にぶつけな いようていねいに取り扱ってくださ い。

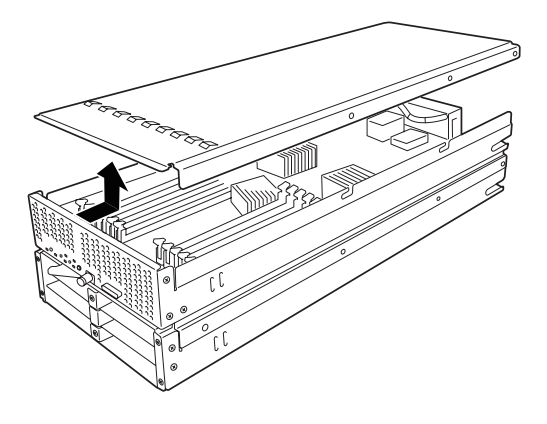

6. CPUユニットおよびストレージユニットの信号ケーブル②-A、B接続用コネクタに接続されてい るケーブルを外す。

**★一〇 回転** コネクタのロック解除ボタンを押した状態でケーブルを持ち上げ、取り外してください。

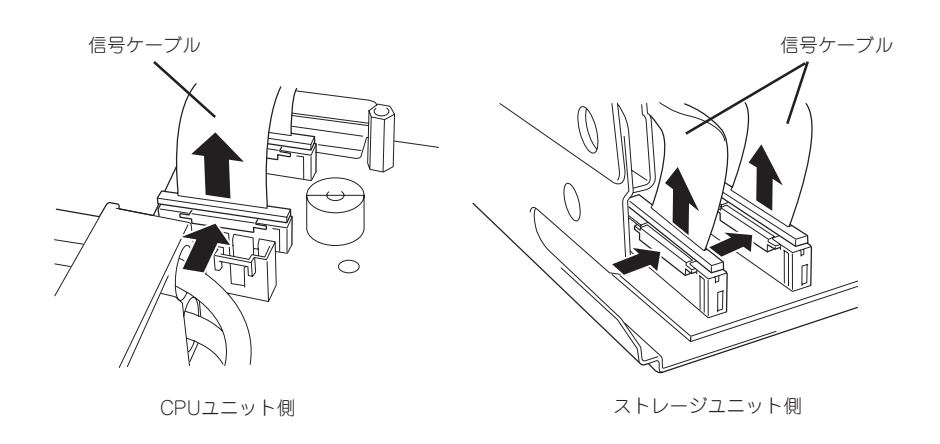

7. プラケットを固定しているネジ(2本)を外す。

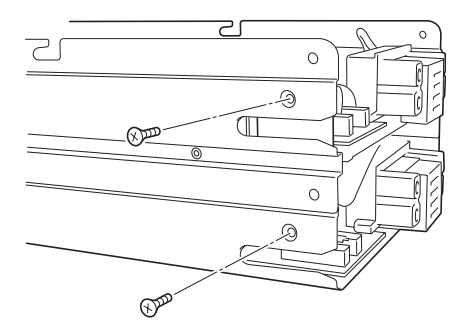

8. ブラケットを取り出す。

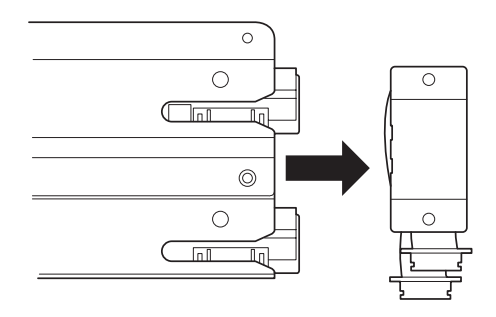

9. 信号ケーブル①接続用コネクタに接続されているケーブルを外す。

ハードウェア編

10. CPUユニットトレイを固定しているネジ (4本)を外す。

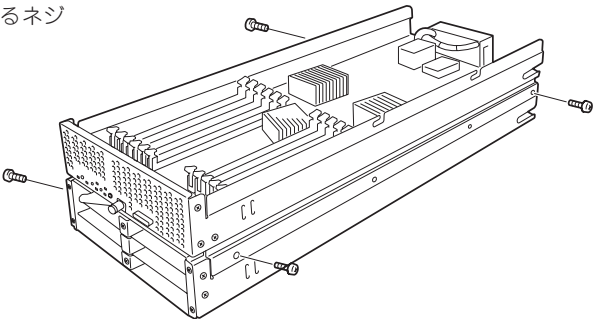

 CPUユニットトレイをしっかりと持ち、 背面側へ少しスライドさせた後、持ち上 げて本体から取り外す。

手順9にて外したケーブルに注意して

**∏−**O III

取り外してください。

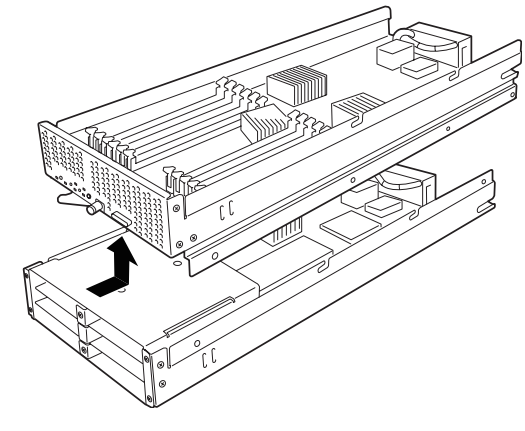

12. ストレージユニットの上からブレード用メザニンカードのコネクタとメザニン拡張スロットが合うように位置を決めてからまっすぐにブレード用メザニンカードをメザニン拡張スロットへ接続する。

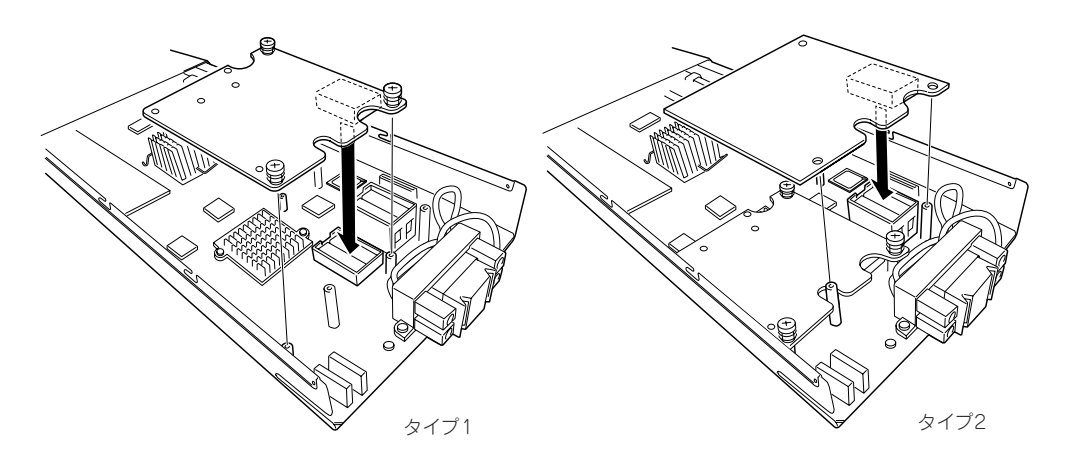

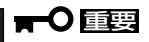

- ボードの端子部分には触れないでください。汚れや油が付いた状態で取り付けると誤動作の 原因となります。
- 真上からまっすぐに接続コネクタへ差し込んでください。ボードが斜めになった状態で差し込むと端子やコネクタが破損します。
- うまくボードを取り付けられないときは、ボードをいったん取り外してから取り付け直してください。ボードに過度の力を加えるとボードを破損するおそれがありますので注意してください。

- 13. ブレード用メザニンカードのコネクタ部を指でストレージユニットに向けしっかりと押して確実 に接続する。
- 14. ブレード用メザニンカードを固定用ネジで締め、ストレージユニットに取り付けてあるスペーサ に固定する。
- 15. 取り外したCPUユニットトレイを取り付ける。

★● 回要 手順9にて外したケーブルに注意して取り外してください。

- 16. CPUユニットトレイをネジ(4本)で固定する。
- 17. 信号ケーブル①接続用コネクタにケーブルを取り付ける。
- 18. ブラケットを取り付ける。

I**╥─**0重要 手順17にて取り付けたケーブルに注意して取り付けてください。

- 18. ブラケットをネジ(2本)で固定する。
- **19.** CPUユニットおよびストレージユニットの信号ケーブル②-A、B接続用コネクタにケーブルを取 り付ける。

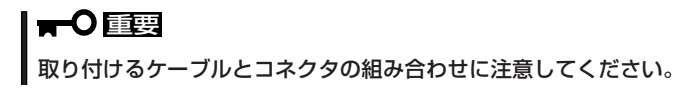

- 20. 取り外したトップカバーを取り付ける。
- 21. トップカバーをネジ(2本)で固定する。
- **22.** 取り外したCPUブレードをブレード収納ユニットのユーザーズガイドを参照してブレード収納ユニットに取り付ける。
- 23. CPUブレードの電源をONにしてPOSTの画面でボードに関するエラーメッセージが表示されていないことを確認する。

POSTのエラーメッセージの詳細については232ページを参照してください。

- 「Advanced」メニューの「Advanced」-「Reset Configuration Data」を「Yes」にする。
   ハードウェアの構成情報を更新するためです。詳しくは118ページをご覧ください。
- 必要に応じて取り付けたボードに搭載されているBIOSコンフィグレーションユーティリティを起動してボードのセットアップをする。

ユーティリティの有無や起動方法、操作方法はボードによって異なります。詳しくはボードに添 付の説明書を参照してください。

## 取り外し(ストレージユニット)

ボードの取り外しは、次の手順に従ってください。

- 1. 取り外すCPUブレードのシャットダウン処理をした後、CPUブレードの電源をOFFにする。
- CPUブレードをブレード収納ユニットから取り出す。
   前述の「ハードウェアのセットアップ」を参照してください。
- 3. CPUブレードをほこりが少なく、静電気防止が施されたシートの上に置く。
- 4. トップカバーを固定しているネジ(2本)を外す。
- 5. トップカバーをしっかりと持ち、背面側へ少しスライドさせた後、持ち上げて本体から取り外 す。
- 6. CPUユニットおよびストレージユニットの信号ケーブル②-A、B接続用コネクタに接続されてい るケーブルを外す。

#### **₩**O III

コネクタのロック解除ボタンを押したまま、ケーブルを持ち上げ、外してください。

- 7. ブラケットを固定しているネジ(2本)を外す。
- 8. ブラケットを取り出す。
- 9. 信号ケーブル①接続用コネクタに接続されているケーブルを外す。
- 10. CPUユニットトレイを固定しているネジ(4本)を外す。
- 11. CPUユニットトレイをしっかりと持ち、背面側へ少しスライドさせた後、持ち上げて本体から取 り外す。

#### **★● 「 「** 「 「 「 り に な 外したケーブルに注意して取り外してください。

- 12. ブレード用メザニンカードを固定しているネジ(3本)を外す。
- ブレード用メザニンカードの両端を持ち、メザニン拡張スロットから引き抜く。 ストレージュニットと垂直にゆっくりと引き上げてください。

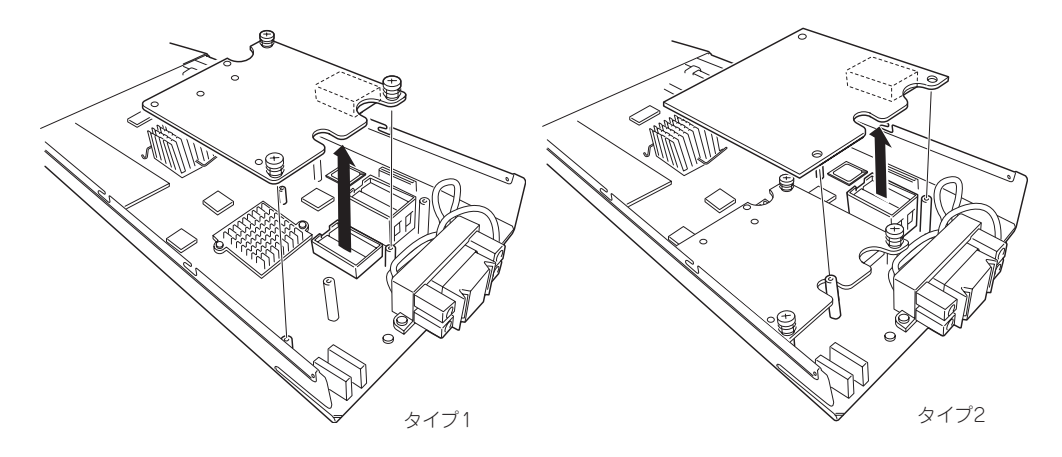

14. 取り外したCPUユニットトレイを取り付ける。

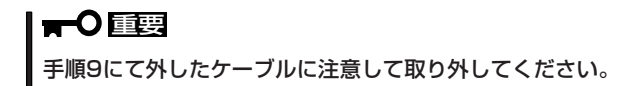

- 15. CPUユニットトレイをネジ(4本)で固定する。
- 16. 信号ケーブル①接続用コネクタにケーブルを取り付ける。
- 17. ブラケットを取り付ける。

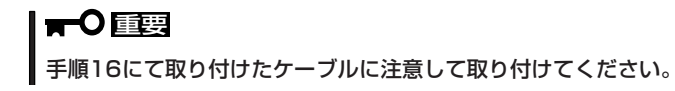

- 18. ブラケットをネジ(2本)で固定する。
- **19.** CPUユニットおよびストレージユニットの信号ケーブル②-A、B接続用コネクタにケーブルを取り付ける。

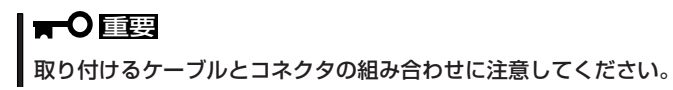

- 20. 取り外したトップカバーを取り付ける。
- 21. トップカバーをネジ(2本)で固定する。
- **22.** 取り外したCPUブレードをブレード収納ユニットのユーザーズガイドを参照して、ブレード収納 ユニットに取り付ける。

# ハードディスクドライブ

本体には、最大6台の2.5インチハードディスクドライブを搭載することができます。増設順 序と位置については、下図を参照してください。

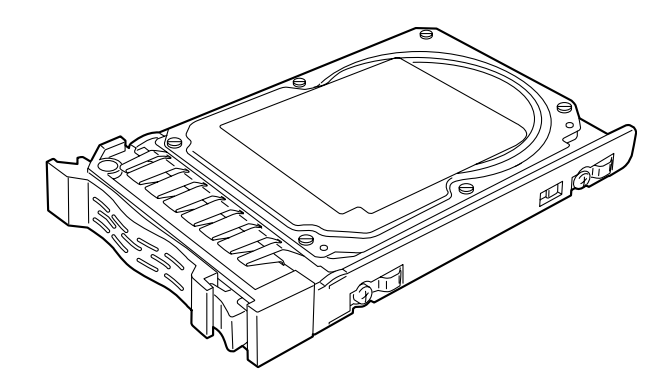

- ハードディスクドライブは大変電気に弱い電子部品です。装置の金属フレーム部分など
   に触れて身体の静電気を逃してからハードディスクドライブを取り扱ってください。また、ハードディスクドライブの端子部分や部品を素手で触ったり、ハードディスクドライブを直接机の上に置いたりしないでください。静電気に関する説明は86ページで詳しく説明しています。
  - NECで指定していないハードディスクドライブを使用しないでください。サードパー ティのハードディスクドライブを取り付けると、ハードディスクドライブだけでなく本 体が故障する恐れがあります。
  - ディスク容量の異なるハードディスクドライブが混在しても問題なく動作します。ただし、オンボードRAIDによるRAIDドライブを使用される場合は、同型番のハードディスクドライブを使用してください。
  - ハードディスクドライブに衝撃や振動を与えないようにしてください。また、取り付け/取り外しの際にハードディスクドライブの表面を押さないでください。故障するおそれがあります。
  - ハードディスクドライブはハードディスクドライブトレイに取り付けられている専用の ものを使用します。ハードディスクドライブをトレイから取り外して、別のハードディ スクドライブを取り付けたりしないでください。故障の原因となります。

# 取り付け・取り外し

次の手順に従ってハードディスクドライブを取り付けます。ハードディスクドライブはス ロット0、スロット1、スロット2、スロット3、スロット4、スロット5の順に取り付けてく ださい。

 スロット1以降を取り付ける場合は、 ハードディスクドライブを取り付けるス ロットにダミートレーが取り付けられて いるのでダミートレーを取り出す。

▏┳━Ѻ重要

取り外したダミートレーは大切に保管 しておいてください。 スロット0 スロット1 スロット2

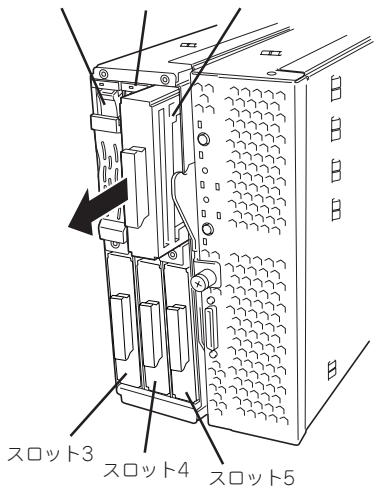

 ハードディスクドライブのレバーのロッ クを解除し、ハンドルを開いた状態にす る。

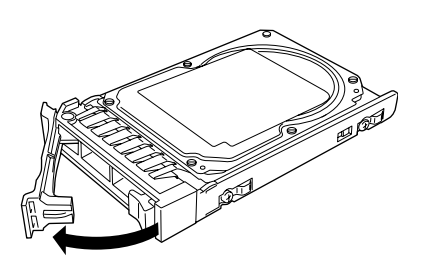

- ハードディスクドライブのBPコネクタを ストレージユニット側に、またドライブ キャリア前面のレバーが上側に向くよう にして持つ。
- ドライブキャリアの端を増設するハード ディスクドライブスロットにゆっくりと ていねいに差し込む。

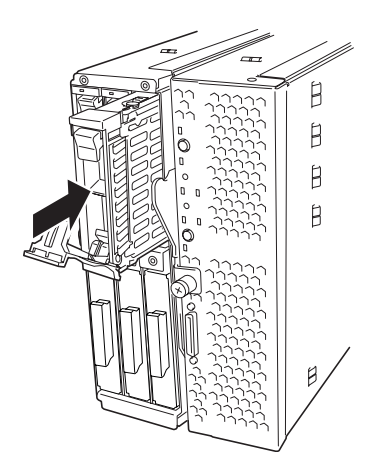

 ドライブキャリアを突き当たるまで差し 込んだら、レバーを持ち上げる。

ハードディスクドライブのレバー下にあ るフックがフレームに引っ掛かるように してください。

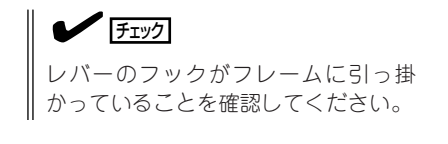

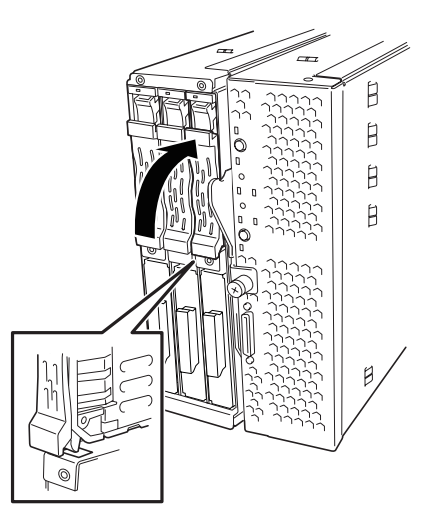

取り外し手順については、取り付け手順の逆を行ってください。

# システムBIOS - SETUP -

Basic Input Output System(BIOS)の設定方法について説明します。

ブレードサーバを導入したときやオプションの増設/取り外しをするときはここで説明する内容をよく理解 して、正しく設定してください。

SETUPはCPUブレードの基本ハードウェアの設定を行うためのユーティリティツールです。このユーティ リティはCPUブレード内のフラッシュメモリに標準でインストールされているため、専用のユーティリ ティなどがなくても実行できます。

SETUPで設定される内容は、出荷時にCPUブレードにとって最も標準で最適な状態に設定していますので ほとんどの場合においてSETUPを使用する必要はありませんが、この後に説明するような場合など必要に 応じて使用してください。

- ┳━〇 SETUPの操作は、システム管理者(アドミニストレータ)が行ってください。
- SETUPでは、パスワードを設定することができます。パスワードには、 「Supervisor」と「User」の2つのレベルがあります。「Supervisor」レベルのパスワードでSETUPにアクセスした場合、すべての項目の変更ができます。「Supervisor」の パスワードが設定されている場合、「User」レベルのパスワードでは、設定内容を変更 できる項目が限られます。
  - OS(オペレーティングシステム)をインストールする前にパスワードを設定しないでく ださい。
  - CPUブレードには、最新のバージョンのSETUPユーティリティがインストールされています。このため設定画面が本書で説明している内容と異なる場合があります。設定項目については、オンラインヘルプを参照するか、保守サービス会社に問い合わせてください。

# 起 動

CPUブレードの電源をONにするとディスプレイ装置の画面にPOST (Power On Self-Test) の実行内容が表示されます。「NEC」ロゴが表示された場合は、<Esc>キーを押してください。

しばらくすると、次のメッセージが画面左下に表示されます。

Press <F2> to enter SETUP

ここで<F2>キーを押すと、SETUPが起動してMainメニュー画面を表示します。

以前にSETUPを起動してパスワードを設定している場合は、パスワードを入力する画面が 表示されます。パスワードを入力してください。

| Enter password:[ ] |
|--------------------|
|--------------------|

パスワードの入力は、3回まで行えます。3回とも誤ったパスワードを入力すると、CPUブレードは動作を停止します(これより先の操作を行えません)。電源をOFFにしてください。

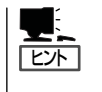

パスワードには、「Supervisor」と「User」の2種類のパスワードがあります。「Supervisor」では、SETUPでのすべての設定の状態を確認したり、それらを変更したりすることができます。「User」では、確認できる設定や、変更できる設定に制限があります。

# キーと画面の説明

キーボード上の次のキーを使ってSETUPを操作します(キーの機能については、画面下にも 表示されています)。

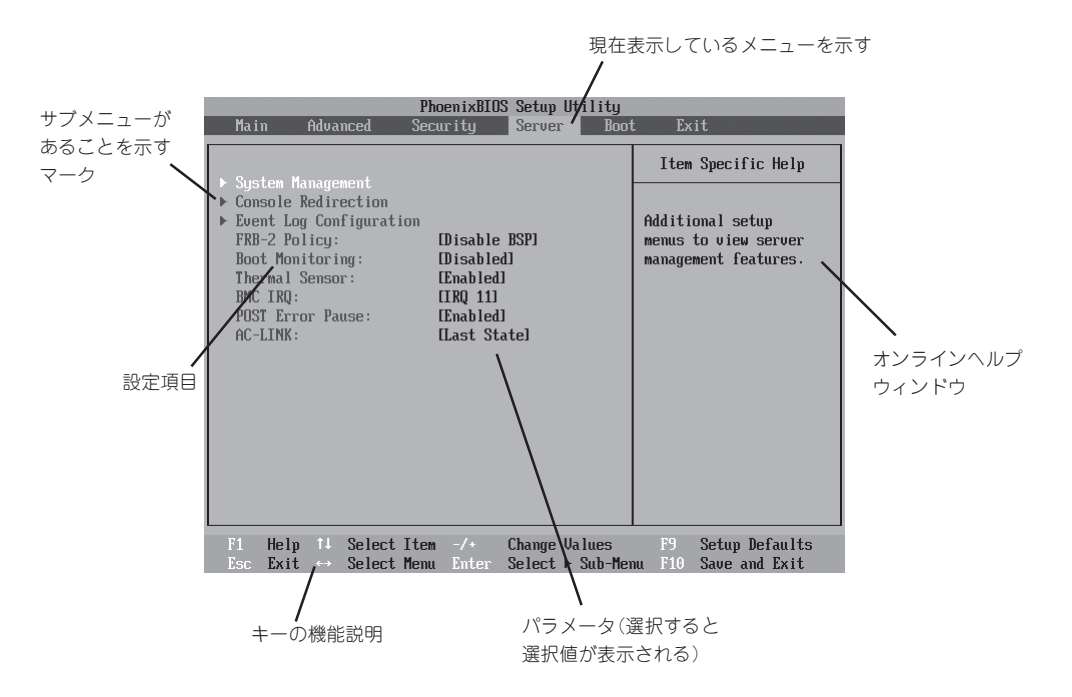

| カーソルキー(↑、↓)       | 画面に表示されている項目を選択します。文字の表示が反転している項目が現在選択さ               |
|-------------------|-------------------------------------------------------|
|                   | れています。                                                |
| カーソルキー(←、→)       | MainやAdvanced、Security、Server、Boot、Exitなどのメニューを選択します。 |
| <->=-/<+>=-       | 選択している項目の値(パラメータ)を変更します。サブメニュー(項目の前に「▶」がつ             |
|                   | いているもの)を選択している場合、このキーは無効です。                           |
| <enter>+—</enter> | 選択したパラメータの決定を行うときに押します。                               |
| <esc>+-</esc>     | ひとつ前の画面に戻ります。                                         |
| <f1>=</f1>        | SETUPの操作でわからないことがあったときはこのキーを押してください。SETUPの            |
|                   | 操作についてのヘルプ画面が表示されます。 <esc>キーを押すと、元の画面に戻りま</esc>       |
|                   | す。                                                    |
| <f9>+-</f9>       | 現在表示している項目のパラメータをデフォルトのパラメータに戻します(出荷時の設定              |
|                   | と異なる場合があります)。                                         |
| <f10>=</f10>      | SETUPの設定内容を保存し、SETUPを終了します。                           |

# 設定例

次にソフトウェアと連携した機能や、システムとして運用するときに必要となる機能の設定 例を示します。

#### 日付・時刻関連

「Main」→「System Time」、「System Date」

システム運用前に、正しい日付、時刻を設定してください。

#### 管理ソフトウェアとの連携関連

「ESMPRO/ServerManager」を使ってネットワーク経由でCPUブレードの電源を制御する

[Advanced]→[Advanced Chipset Control]→[Wake On LAN/PME]→[Enabled]

#### 起動関連

#### CPUブレードに接続している起動デバイスの順番を変える

「Boot」→起動順序を設定する

#### POSTの実行内容を表示する

「Advanced」→「Boot-time Diagnostic Screen」→「Enabled」 「NEC」ロゴの表示中に<Esc>キーを押しても表示させることができます。

#### リモートウェイクアップ機能を利用する

| モデムから:            | $[Advanced] \rightarrow [Advanced Chipset Control] \rightarrow$          |
|-------------------|--------------------------------------------------------------------------|
|                   | [Wake on Ring]→[Enabled]                                                 |
| LANから:            | $[Advanced] \rightarrow [Advanced Chipset Control] \rightarrow$          |
|                   | [Wake on LAN/PME]→[Enabled]                                              |
| 拡張オプションスロットカードから: | $\label{eq:control} \begin{tabular}{lllllllllllllllllllllllllllllllllll$ |
|                   | [Wake on LAN/PME]→[Enabled]                                              |
| RTCのアラームから:       | $\begin{tabular}{lllllllllllllllllllllllllllllllllll$                    |
|                   | 「Wake on RTC Alarm」→「Enabled」                                            |

#### HWコンソールから制御する

「Server」→「Console Redirection」→それぞれの設定をする

#### メモリ関連

#### メモリが縮退した場合にPOSTをいったん停止する

「Advanced」→「Memory/Processor Error」→「Halt」(有効)

#### 搭載しているメモリ(DIMM)の状態を確認する

「Advanced」→「Memory Configuration」→「DIMM Group #1 - #2 Status」→表示を確認する

#### メモリ(DIMM)のエラー情報をクリアする

「Advanced」→「Memory Configuration」→「Memory Retest」→「Yes」→リプート後クリア

#### CPU関連

#### CPUが縮退した場合にPOSTをいったん停止する

「Advanced」→「Memory/Processor Error」→「Halt」(有効)

#### 搭載しているCPUの状態を確認する

「Main」→「Processor Settings」→表示を確認する

画面に表示されているCPU番号とマザーボード上のソケットの位置は下図のように対応して います。

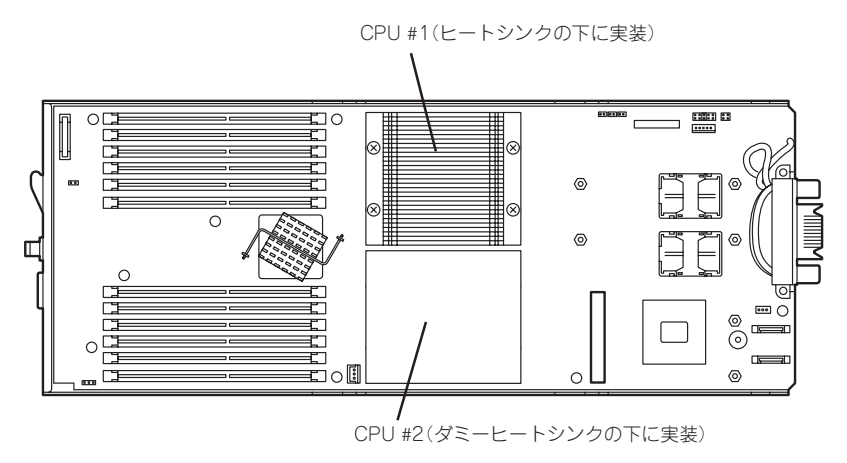

#### CPUのエラー情報をクリアする

「Main」→「Processor Settings」→「Processor Retest」→「Yes」→リブート後クリア

キーボード関連

#### Numlockを設定する

[Advanced]→[NumLock]→[On]

#### セキュリティ関連

#### BIOSレベルでのパスワードを設定する

「Security」→「Set Supervisor Password」→パスワードを入力する 管理者パスワード(Supervisor)、ユーザパスワード(User)の順に設定します。

#### POWERスイッチの機能を有効/無効にする

「Security」→「Power Switch Inhibit」→「Disabled」(POWERスイッチ有効) 「Security」→「Power Switch Inhibit」→「Enabled」(POWERスイッチ無効) この項目を設定するには管理者パスワード(Supervisor)、ユーザーパスワード(User)が設定 されている必要があります。

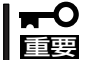

「Power Switch Inhibit」を「Enable」にした場合であっても、「強制電源OFF(138ページ参照)」は機能します。

#### 周辺機器関連

#### 周辺機器に対する設定をする

「Advanced」→「Peripheral Configuration」→それぞれのデバイスに対して設定をする

#### 内蔵デバイス関連

#### CPUブレードに搭載するPCIデバイスに対する設定をする

「Advanced」→「PCI Configuration」→それぞれのデバイスに対して設定をする

#### ハードウェアの構成情報をクリアする(内蔵デバイスの取り付け/取り外しの後)

[Advanced]→[Reset Configuration Data]→[Yes]

#### 設定内容のセーブ関連

#### BIOSの設定内容を保存する

「Exit」→「Exit Saving Changes」または「Save Changes」

#### 変更したBIOSの設定を破棄する

「Exit」→「Exit Discarding Changes」または「Discard Changes」

#### BIOSの設定をデフォルトの設定に戻す(出荷時の設定とは異なる場合があります)

「Exit」→「Load Setup Defaults」

#### 現在の設定をユーザー定義の設定として保存する

「Exit」→「Save Custom Defaults」

#### ユーザー定義の設定をロードする

「Exit」→「Load Custom Defaults」

# パラメータと説明

SETUPには大きく6種類のメニューがあります。

- Mainメニュー
- Advancedメニュー
- Securityメニュー
- Serverメニュー
- Bootメニュー
- Exitメニュー

このメニューの中からサブメニューを選択することによって、さらに詳細な機能の設定がで きます。次に画面に表示されるメニュー別に設定できる機能やパラメータ、出荷時の設定を 説明をします。

# Main

SETUPを起動すると、まずはじめにMainメニューが表示されます。

|                 |                 |                  | Phoer         | nixBIOS      | Setup            | Utility             |                                                                                                    |                                                     |
|-----------------|-----------------|------------------|---------------|--------------|------------------|---------------------|----------------------------------------------------------------------------------------------------|-----------------------------------------------------|
| Main            | Adva            | nced             | Secur i       | ity          | Serve            | r Boot              | : Ex                                                                                                 | it                                                  |
| Quata           | Tinor           |                  | <b>11.1</b> 2 |              |                  |                     | Item                                                                                                 | Specific Help                                       |
| System          | n Date:         |                  | [06/16/       | 2006]        |                  |                     | <tab>,<br/><enter< td=""><td><shift-tab>, or<br/>&gt; selects field.</shift-tab></td></enter<></tab> | <shift-tab>, or<br/>&gt; selects field.</shift-tab> |
| ► Proces        | sor Set         | tings            |               |              |                  |                     |                                                                                                    |                                                     |
|                 |                 |                  |               |              |                  |                     |                                                                                                    |                                                     |
|                 |                 |                  |               |              |                  |                     |                                                                                                    |                                                     |
|                 |                 |                  |               |              |                  |                     |                                                                                                    |                                                     |
| F1 He<br>Esc Ex | elp î↓<br>kit ↔ | Select<br>Select | Item<br>Menu  | -/+<br>Enter | Change<br>Select | Values<br>► Sub-Men | F9<br>10 F10                                                                                         | Setup Defaults<br>Save and Exit                     |

Mainメニューの画面上で設定できる項目とその機能を示します。

| 項目          | パラメータ      | 説明         |
|-------------|------------|------------|
| System Time | HH:MM:SS   | 時刻の設定をします。 |
| System Date | MM/DD/YYYY | 日付の設定をします。 |

]: 出荷時の設定

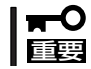

システム時計を調整しても時間の経過と共に著しくシステム時計が狂う場合は、お買い求めの販売店、または保守サービス会社に保守を依頼してください。

# **Processor Settings**

Mainメニューで「Processor Settings」を選択すると、以下の画面が表示されます。

| Processor Settings                                                                           | Item Specific Help                    |                                              |
|----------------------------------------------------------------------------------------------|---------------------------------------|----------------------------------------------|
| Processor Retest:<br>Processor Speed Setting:                                                | [No]<br>3.00 GHz                      | Selects 'Yes', BIOS<br>will clear historical |
| Processor 1 CPUID:                                                                           | 06F5                                  | retest all processors                        |
| Processor 1 L2 Cache:                                                                        | 4096 KB                               | on next boot.                                |
| Processor 2 CPUID:                                                                           | Not Installed                         |                                              |
| Execute Disable Bit:<br>Intel(R) Virtualization Tech.:<br>Enhanced Intel SpeedStep(R) Tech.: | [Enabled]<br>[Disabled]<br>[Disabled] |                                              |
| 1 Help 11 Select Item -/+ C                                                                  | hange Values                          | F9 Setup Defaults                            |

#### 項目については次の表を参照してください。

| 項目                                   | パラメータ                           | 説明                                                                                                    |
|--------------------------------------|---------------------------------|----------------------------------------------------------------------------------------------------|
| Processor Retest                     | [No]<br>Yes                     | CPUのエラー情報をクリアします。                                                                                     |
| Processor Speed Setting              | _                               | CPUの周波数を表示します。                                                                                        |
| Processor 1 CPUID                    | 数値<br>Disabled<br>Not Installed | 数値の場合はプロセッサ1のIDを示します。<br>「Disabled」はプロセッサの故障、「Not<br>Installed」は取り付けられていないことを示<br>します(表示のみ)。          |
| Processor 1 L2 Cache                 | _                               | プロセッサ1のL2キャッシュ容量を表示します。                                                                               |
| Processor 2 CPUID                    | 数値<br>Disabled<br>Not Installed | 数値の場合はプロセッサ2のIDを示します。<br>「Disabled」はプロセッサの故障、「Not<br>Installed」は取り付けられていないことを示<br>します(表示のみ)。          |
| Processor 2 L2 Cache                 | _                               | プロセッサ2のL2キャッシュ容量を表示します。                                                                               |
| Execute Disable Bit                  | Disabled<br>[Enabled]           | OS上でのHW DEP機能の有効/無効を設定します。                                                                            |
| Intel(R) Virtualization Tech.        | [Disabled]<br>Enabled           | インテルプロセッサーが提供する「仮想化技<br>術」の機能の有効/無効を設定します。                                                            |
| Enhanced Intel<br>Speedstep(R) Tech. | [Disabled]<br>Enabled           | Enhanced Intel Speedstep <sup>®</sup> Technology<br>機能を有効/無効にします。また、対応CPUを<br>搭載していない場合はこの項目は表示されません。 |

# Advanced

カーソルを「Advanced」の位置に移動させると、Advancedメニューが表示されます。 項目の前に「▶」がついているメニューは、選択して<Enter>キーを押すとサブメニューが表示されます。

|                                                                                                    | PhoenixBIOS                                                                          | Setup Utility                     |                                                                                           |
|----------------------------------------------------------------------------------------------------|--------------------------------------------------------------------------------------|-----------------------------------|-------------------------------------------------------------------------------------------|
| Main Advanced                                                                                                    | Secur i ty                                                                           | Server Boot                       | t Exit                                                                                    |
| Main Advanced<br>Memory Configuration<br>PCI Configuration<br>Peripheral Configur<br>Advanced Chipset Co<br>Boot-time Diagnosti<br>Reset Configuration<br>NumLock:<br>Memory/Processor Er | Security<br>m<br>ation<br>mtrol<br>c Screen: [Dis<br>Data: [No]<br>[Off<br>ror: [Boc | <u>Server</u> Bood                | t Exit<br>Item Specific Help<br>Additional setup<br>menus to configure<br>Memory devices. |
| F1 Help 1↓ Selec<br>Fsc Exit ↔ Selec                                                                                                    | t Item -/+<br>t Menu Enter                                                           | Change Values<br>Select ▶ Sub-Mer | F9 Setup Defaults<br>u F10 Saue and Exit                                                  |

## 項目については次の表を参照してください。

| 項目                             | パラメータ                 | 説 明                                                                                                    |
|--------------------------------|-----------------------|----------------------------------------------------------------------------------------------------|
| Boot-time Diagnostic<br>Screen | [Disabled]<br>Enabled | 起動時の自己診断(POST)の実行画面を表示<br>させるか、表示させないかを設定します。<br>「Disabled」に設定すると、POSTの間、<br>「NEC」ロゴが表示されます。(ここで <esc><br/>キーを押すとPOSTの実行画面に切り替わり<br/>ます。)</esc> |
| Reset Configuration Data       | [No]<br>Yes           | Configuration Data(POSTで記憶している<br>システム情報)をクリアするときは「Yes」に<br>設定します。装置の起動後にこのパラメータ<br>は「No」に切り替わります。                                              |
| NumLock                        | On<br>[Off]           | システム起動時にNumlockの有効/無効を設<br>定します。                                                                                                    |
| Memory/Processor Error         | (Boot)<br>Halt        | メモリ縮退、プロセッサ縮退エラーが起きた<br>ときにPOSTの最後で止めるか止めないかを<br>設定します。                                                                                         |

# Memory Configuration

Advancedメニューで「Memory Configuration」を選択すると、Memory Configurationメニューが表示されます。

| PhoenixBIOS Setup Utility                                                                                                    |                                             |
|----------------------------------------------------------------------------------------------------|---------------------------------------------|
| Advanced                                                                                                    |                                             |
| Memory Configuration                                                                                                    | Item Specific Help                          |
| Memory Size:       6290432 KB         DIMM Group #1 Status:       Normal         DIMM Group #2 Status:       Normal         DIMM Group #3 Status:       Normal         DIMM Group #4 Status:       Normal         DIMM Group #5 Status:       Normal         DIMM Group #5 Status:       Normal         DIMM Group #6 Status:       Normal         DIMM Group #6 Status:       Normal         DIMM Group #6 Status:       Normal         DIMM Group #6 Status:       Normal         DIMM Group #6 Status:       Normal         Memory Retest:       Extended RAM Step:         Disabled       Disabled | Clears the memory<br>error status.          |
| F1 Help ↑↓ Select Item -/+ Change Values<br>Esc Exit ↔ Select Menu Enter Select ▶ Sub-N                                                                                                    | F9 Setup Defaults<br>lenu F10 Save and Exit |

#### 項目については次の表を参照してください。

| 項目                     | パラメータ                                      | 説明                                                                                                    |
|------------------------|--------------------------------------------|----------------------------------------------------------------------------------------------------|
| Memory Size            | —                                          | 搭載メモリの容量を表示します。(表示のみ)                                                                                                   |
| DIMM Group #1-6 Status | Normal<br>Disabled<br>Not Installed        | メモリの現在の状態を表示します。<br>「Normal」はメモリが正常であることを示し<br>ます。「Disabled」は故障していることを示し<br>ます。(表示のみ)                                   |
| Memory Retest          | [No]<br>Yes                                | メモリのエラー情報をクリアします。                                                                                                    |
| Extended RAM Step      | 1MB<br>1KB<br>Every location<br>[Disabled] | 「1MB」は1M単位にメモリテストを行いま<br>す。「1KB」は1K単位にメモリテストを行い<br>ます。「Every location」はすべてのメモリ<br>をテストします。「Disabled」でメモリの初期<br>化のみ行います。 |

# **PCI** Configuration

Advancedメニューで「PCI Configuration」を選択すると、項目の前に「▶」がついているメニューは、選択して<Enter>キーを押すとサブメニューが表示されます。

| PhoenixBIOS Setup Utility                                                                                                    |                                                                        |
|----------------------------------------------------------------------------------------------------|------------------------------------------------------------------------|
| Advanced                                                                                                    |                                                                        |
| PCI Configuration                                                                                                    | Item Specific Help                                                     |
| <ul> <li>Embedded SCSI</li> <li>Embedded NIC</li> <li>Mezzanine Slot 1 Option ROM Scan: Disabled]<br/>Mezzanine Slot 2 Option ROM Scan: Disabled]<br/>Mezzanine Slot 3 Option ROM Scan: Disabled]<br/>Mezzanine Slot 4 Option ROM Scan: Disabled]</li> </ul> | Additional setup<br>menus to configure<br>embedded SCSI<br>controller. |
| F1 Help 1↓ Select Item -/+ Change Values<br>Esc Exit ↔ Select Menu Enter Select ▶ Sub-Men                                                                                                    | F9 Setup Defaults<br>nu F10 Save and Exit                              |

| 項目                                     | パラメータ                 | 説 明                                                          |
|----------------------------------------|-----------------------|--------------------------------------------------------------|
| Mezzanine Slot #1-4<br>Option ROM Scan | Enabled<br>[Disabled] | 取り付けようとしているブレード用メザニン<br>カードに搭載されているBIOSの 展開の有効/<br>無効を設定します。 |

[ ]: 出荷時の設定

- Embedded SCSI

本項目については、121ページを参照してください。

- Embedded NIC

本項目については、122ページを参照してください。

#### Embedded SCSI

PCI Configurationサブメニューで「Embedded SCSI」を選択すると、下記のメニューが表示されます。

| PhoenixBIOS Setup Utility                                                                |                                           |
|------------------------------------------------------------------------------------------|-------------------------------------------|
| Advanced                                                                                 |                                           |
| Embedded SCSI                                                                            | Item Specific Help                        |
| Option ROM Scan: [Disabled]                                                              | Initializes device<br>expansion ROM.      |
|                                                                                          |                                           |
|                                                                                          |                                           |
| F1 Help 1↓ Select Item -/+ Change Values<br>Esc Exit ↔ Select Menu Enter Select > Sub-Me | F9 Setup Defaults<br>nu F10 Save and Exit |

- Embedded SCSI

| 項目              | パラメータ                 | 説明                                        |
|-----------------|-----------------------|-------------------------------------------|
| Option ROM Scan | [Enabled]<br>Disabled | オンボード上のSCSIコントローラのBIOS<br>展開の有効/無効を設定します。 |

#### Embedded NIC

PCI Configurationサブメニューで「Embedded NIC」を選択すると、下記のメニューが表示 されます。

| PhoenixBIOS Setup Utility                                                                                                    |                                           |  |  |  |
|----------------------------------------------------------------------------------------------------|-------------------------------------------|--|--|--|
| Advanced                                                                                                    |                                           |  |  |  |
| Embedded NIC                                                                                                    | Item Specific Help                        |  |  |  |
| Storage Unit<br>LAN Port 1 Option ROM Scan: [Enabled]<br>LAN Port 2 Option ROM Scan: [Enabled]<br>CPU Unit<br>LAN Port 1 Option ROM Scan: [Enabled]<br>LAN Port 2 Option ROM Scan: [Enabled] | Initializes device<br>expansion ROM.      |  |  |  |
|                                                                                                    |                                           |  |  |  |
| F1 Help 1↓ Select Item -/+ Change Values<br>Esc Exit ↔ Select Menu Enter Select ▶ Sub-Men                                                                                                    | F9 Setup Defaults<br>nu F10 Save and Exit |  |  |  |

- Embedded NIC

| 項目                                               | パラメータ                 | 説明                                              |
|--------------------------------------------------|-----------------------|-------------------------------------------------|
| Storage Unit<br>LAN Port #1-2<br>Option ROM Scan | [Enabled]<br>Disabled | Storage Unit上のLANコントローラのBIOS<br>展開の有効/無効を設定します。 |
| CPU Unit<br>LAN Port #1-2<br>Option ROM Scan     | (Enabled)<br>Disabled | CPU Unit上のNICコントローラのBIOS<br>展開の有効/無効を設定します。     |

# Peripheral Configuration

Advanced メニューで 「Peripheral Configuration」を選択すると、 Peripheral Configuration メニューが表示されます。

| PhoenixBIOS Setup Utility                                                                 |                                                                                                    |  |  |  |  |
|-------------------------------------------------------------------------------------------|----------------------------------------------------------------------------------------------------|--|--|--|--|
| Advanced                                                                                  |                                                                                                    |  |  |  |  |
| Peripheral Configuration                                                                  | Item Specific Help                                                                                              |  |  |  |  |
| Serial port B: [ <mark>Fnabled</mark> ]<br>Base I/O address: [2F8h]<br>Interrupt: [IRQ 3] | Configures serial port B<br>using options:<br>[Disabled]<br>No configuration<br>[Enabled]<br>User configuration |  |  |  |  |
| F1 Help 11 Select Item -/+ Change Values<br>Esc Exit ↔ Select Menu Enter Select ▶ Sub-Mer | F9 Setup Defaults<br>nu F10 Save and Exit                                                                       |  |  |  |  |

項目については次の表を参照してください。

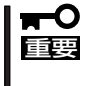

#### 割り込みやベースI/Oアドレスが他と重複しないように注意してください。設定した値が他 のリソースで使用されている場合は黄色で表示されます。黄色で表示されている項目は設定 し直してください。

| 項目               | パラメータ                          | 説明                                |
|------------------|--------------------------------|-----------------------------------|
| Serial Port B    | Disabled<br>[Enabled]          | シリアルポートBの有効/無効を設定しま<br>す。         |
| Base I/O address | 3F8h<br>[2F8h]<br>3E8h<br>2E8h | シリアルポートBのためのベースI/Oアドレ<br>スを設定します。 |
| Interrupt        | (IRQ 3)<br>IRQ 4               | シリアルポートBのための割り込みを設定し<br>ます。       |

# Advanced Chipset Control

Advancedメニューで「Advanced Chipset Control」を選択すると、以下の画面が表示され ます。項目の前に「▶」がついているメニューは、選択して<Enter>キーを押すとサブメ ニューが表示されます。

| PhoenixBIOS Setup Utility                                                                                                    |                                                      |  |  |  |
|----------------------------------------------------------------------------------------------------|------------------------------------------------------|--|--|--|
| Advanced                                                                                                    |                                                      |  |  |  |
| Advanced Chipset Control                                                                                                    | Item Specific Help                                   |  |  |  |
| Multimedia Timer: [Disabled]<br>Wake On LAN/PME: [Enabled]<br>Wake On Ring: [Disabled]<br>Wake On RIC Alarm: [Disabled]<br>Intel(R) I/OAT: [Enabled] | Enables/disables<br>Multimedia Timer(HPET).          |  |  |  |
| F1 Help 1↓ Select Item -/+ Change Val<br>Esc Exit ↔ Select Menu Enter Select ► S                                                                     | lues F9 Setup Defaults<br>Sub-Menu F10 Save and Exit |  |  |  |

#### 項目については次の表を参照してください。

| 項目                | パラメータ                 | 説明                                                                                                    |  |
|-------------------|-----------------------|----------------------------------------------------------------------------------------------------|--|
| Multimedia Timer  | [Disabled]<br>Enabled | マルチメディアに対応するためのタイマーの<br>有効/無効を設定します。                                                                                                    |  |
| Wake On LAN/PME   | Disabled<br>[Enabled] | 標準実装のネットワークまたは拡張オプショ<br>ンスロットカードに接続されたデパイス<br>(PCIPower Management Enabledするイン<br>ベント)によるリモートパワーオン機能の有<br>効/無効を設定します。Wake On LAN機能<br>を使用する場合は、リンク速度とデュプレッ<br>クス設定を[自動検出(Auto)]に設定する必要<br>があります。 |  |
| Wake On Ring      | [Disabled]<br>Enabled | シリアルポート(モデム)を介したリモート<br>パワーオン機能の有効/無効を設定します。                                                                                                    |  |
| Wake On RTC Alarm | [Disabled]<br>Enabled | リアルタイムクロックのアラーム機能を使っ<br>たリモートパワーオン機能の有効/無効を設<br>定します。                                                                                                    |  |
| Intel(R) I/OAT    | Disabled<br>[Enabled] | Intel I/O アクセラレーションテクノロジ機能<br>の有効/無効の設定をします。                                                                                                    |  |

# Security

カーソルを「Security」の位置に移動させると、Securityメニューが表示されます。

| PhoenixBIOS Setup Utility |                                                                                                    |                                                                                              |                                                                                              |                                                                      |                                                          |                |           |                 |                                           |                                                             |
|---------------------------|----------------------------------------------------------------------------------------------------|----------------------------------------------------------------------------------------------|----------------------------------------------------------------------------------------------|----------------------------------------------------------------------|----------------------------------------------------------|----------------|-----------|-----------------|-------------------------------------------|-------------------------------------------------------------|
|                           | Main                                                                                                  | Adva                                                                                         | inced                                                                                        | Securit                                                              | y S                                                      | Serve          | r         | Boot            | t Ex                                      | it                                                          |
|                           | Main<br>User Pa<br>Supervi<br>Set Use<br>Set Sup<br>Passwor<br>Secure<br>Hot Key<br>Secure<br>Power S | Adva<br>ssword<br>sor Pa<br>r Pass<br>ervisc<br>d on 1<br>Mode 1<br>(CTRI<br>Mode I<br>witch | IIS:<br>issuord I:<br>word:<br>or Passwo<br>poot:<br>'imer:<br>.*ALT+):<br>Boot:<br>Inhibit: | Securit<br>Set<br>s: Set<br>Im<br>Cli<br>Di<br>Cli<br>Di<br>Di<br>Di | ter]<br>ter]<br>sabled]<br>sabled]<br>sabled]<br>sabled] |                |           | Boot            | t Ex<br>Item<br>User P<br>access<br>boot. | it<br>Specific Help<br>assword controls<br>to the system at |
| L                         | F1 Hel<br>Esc Exi                                                                                     | p î↓<br>t ↔                                                                                  | Select<br>Select                                                                             | Item -/<br>Menu En                                                   | + Cl<br>ter Se                                           | hange<br>elect | Va<br>▶ 3 | lues<br>Sub-Mei | F9<br>nu F10                              | Setup Defaults<br>Save and Exit                             |

これらの項目はUser Passwordを設定しなければ表示されません。

Set Supervisor PasswordもしくはSet User Passwordのどちらかで<Enter>キーを押す と以下のような画面が表示されます(画面はSet Supervisor Passwordを選択したときのも のです)。ただし、Supervisor Passwordを設定した状態でなければ、User Passwordは設 定することができません。

ここでパスワードの設定を行います。パスワードは7文字以内の英数字および記号でキー ボードから直接入力します。

| PhoenixBIOS Setup Utility                                                                                                 |                                                                 |  |  |  |  |
|----------------------------------------------------------------------------------------------------|-----------------------------------------------------------------|--|--|--|--|
| Main Advanced Security Server Boot                                                                                        | t Exit                                                          |  |  |  |  |
| llass Descuend Is. Class                                                                                                  | Item Specific Help                                              |  |  |  |  |
| User Password Is: Clear<br>Supervisor Password Is: Clear<br>Set User Password: Enter]<br>Set Supervisor Password: [Enter] | Supervisor Password<br>controls access to the<br>setup utility. |  |  |  |  |
| Set Supervisor Password:                                                                                                  |                                                                 |  |  |  |  |
| Enter New Password [<br>Confirm New Password [                                                                            | 1                                                               |  |  |  |  |
|                                                                                                    |                                                                 |  |  |  |  |
|                                                                                                    |                                                                 |  |  |  |  |
|                                                                                                    |                                                                 |  |  |  |  |
| Enter Accepts<br>Esc Exit                                                                                                 |                                                                 |  |  |  |  |

- 「User Password」は、「Supervisor Password」を設定していないと設定できません。 重要
  - OSのインストール前にパスワードを設定しないでください。
  - パスワードを忘れてしまった場合は、お買い求めの販売店または保守サービス会社にお 問い合わせください。

各項目については次の表を参照してください。

| 項目                                                                                               | パラメータ                 | 説明                                                                                                    |
|--------------------------------------------------------------------------------------------------|-----------------------|----------------------------------------------------------------------------------------------------|
| Set User Password                                                                                | 7文字までの英数字             | <enter>キーを押すとユーザーのパスワード<br/>入力画面になります。このパスワードでは<br/>SETUPメニューへのアクセスが制限されま<br/>す。あらかじめ「Supervisor Password」を<br/>設定しておかないと設定できません。</enter>                                                                                |
| Set Supervisor Password                                                                          | 7文字までの英数字             | <enter>キーを押すとスーパーバイザのパス<br/>ワード入力画面になります。このパスワード<br/>ですべてのSETUPメニューにアクセスでき<br/>ます。この設定は、SETUPを起動したとき<br/>のパスワードの入力で「Supervisor」でログイ<br/>ンしたときのみ設定できます。</enter>                                                           |
| Password on boot                                                                                 | [Disabled]<br>Enabled | ブート時にパスワードの入力を行う/行わな<br>いの設定をします。先にユーザーパスワード<br>を設定する必要があります。もし、スーパー<br>バイザのパスワードが設定されていて、この<br>オプションが無効の場合はBIOSはユーザー<br>がブートしていると判断します。Secure<br>Mode BootとPassword on bootが同時に<br>設定された場合、Secure Mode Bootが優<br>先されます。 |
| Secure Mode Timer [Disabled]<br>1 min<br>2 min<br>5 min<br>10 min<br>20 min<br>60 min<br>120 min |                       | キーボードやマウスからの入力が途絶えてか<br>らセキュアモードに入るまでの時間を設定<br>します。「Disabled」のときは、Secure<br>Mode Timerは動作しません。                                                                                                    |
| Hot Key (CTRL+ALT+)                                                                              | [L]<br>Z              | セキュアモードを起動させるキー入力を設定<br>します。 <ctrl>キーと<alt>キーを押しなが<br/>ら設定したキーを押すとセキュアモードが起<br/>動します。</alt></ctrl>                                                                                                    |
| Secure Mode Boot                                                                                 | [Disabled]<br>Enabled | システム起動時にセキュアモードで起動させ<br>るかどうかを設定します。                                                                                                    |
| Power Switch Inhibit                                                                             | [Disabled]<br>Enabled | POWERスイッチの機能の有効/無効を設定<br>します。「Enabled」に設定すると、OSの起<br>動後はPOWERスイッチで電源をOFFできな<br>くなります。(「Enabled」設定でも強制電源<br>OFF (POWERスイッチを4秒以上押して強制<br>的に電源をOFFにさせる機能)は行えます。)                                                            |

[ ]: 出荷時の設定

■ セキュアモードとは、ユーザーパスワードを持つ利用者以外のアクセスを制限するモードで す。セキュアモードを解除するまでPOWERスイッチやDUMPスイッチ、キーボード、マ ウスは機能しません。セキュアモード中は、キーボード上のランプがScrollLockランプ、 CapsLockランプ、Numlockランプの順に点滅します。セキュアモードから通常の状態に 戻すには、キーボードからユーザーパスワードを入力してください。

# Server

カーソルを「Server」の位置に移動させると、Serverメニューが表示されます。 Serverメニューで設定できる項目とその機能を示します。「System Management」と 「Console Redirection」、「Event Log Configuration」は選択後、<Enter>キーを押してサ プメニューを表示させてから設定します。

| PhoenixBIOS Setup Utility                                                                                                    |                                                                                       |                                                                                                   |
|----------------------------------------------------------------------------------------------------|---------------------------------------------------------------------------------------|---------------------------------------------------------------------------------------------------|
| Main Advanced                                                                                                    | Security Server Boo                                                                   | ot Exit                                                                                           |
| Main Advanced<br>System Management<br>Console Redirection<br>Event Log Configurati<br>FRB-2 Policy:<br>Boot Monitoring:<br>Thermal Sensor:<br>BMC IRQ:<br>POST Error Pause:<br>AC-LINK: | on<br>Disable BSP1<br>Disabled1<br>(Enabled1<br>(IRQ 11)<br>(Enabled3<br>(Last State1 | ot Exit<br>Item Specific Help<br>Additional setup<br>menus to view server<br>management features. |
|                                                                                                    |                                                                                       |                                                                                                   |
| F1 Help ↑↓ Select<br>Esc Exit ↔ Select                                                                                                    | Item -/+ Change Values<br>Menu Enter Select ► Sub-Me                                  | F9 Setup Defaults<br>enu F10 Save and Exit                                                        |

#### 各項目については次の表を参照してください。

| 項目              | パラメータ                                                                                                    | 説明                                                                                                    |
|-----------------|----------------------------------------------------------------------------------------------------|----------------------------------------------------------------------------------------------------|
| FRB-2 Policy    | Disable FRB2 Timer<br>(Disable BSP)<br>Do Not Disable BSP<br>Retry 3 Times                                                                                          | FRBレベル2タイマに関する設定をします。                                                                                                    |
| Boot Monitoring | [Disabled]<br>5 minutes<br>10 minutes<br>15 minutes<br>20 minutes<br>25 minutes<br>30 minutes<br>35 minutes<br>40 minutes<br>50 minutes<br>55 minutes<br>60 minutes | 起動時のブート監視の機能の有効/無効とタ<br>イマ設定時間を設定します。<br>この機能を使用する場合は、ESMPRO/<br>ServerAgentをインストールしてください。<br>ESMPRO/ServerAgentをインストールして<br>いないOSから起動する場合には、この機能<br>を無効にしてください。<br>ARCServeでDisaster Recovery Optionを<br>使用の場合は、「Disabled」にしてください。 |
| Thermal Sensor  | Disabled<br>[Enabled]                                                                                                    | 温度センサ監視機能の有効/無効を設定しま<br>す。                                                                                                    |

| 項目               | パラメータ                                | 説明                                                            |
|------------------|--------------------------------------|---------------------------------------------------------------|
| BMC IRQ          | Disabled<br>[IRQ 11]                 | BMC割り込みのIRQを設定します。                                            |
| Post Error Pause | Disabled<br>[Enabled]                | POSTの実行中にエラーが発生した際に、<br>POSTの終わりでPOSTをいったん停止する<br>かどうかを設定します。 |
| AC-LINK          | Stay Off<br>[Last State]<br>Power On | AC-LINK機能を設定します。AC電源が再度<br>供給されたときの電源の状態を設定します<br>(下表参照)。     |

[ ]: 出荷時の設定

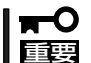

[Last State]または[Power On]設定で、再度電源が供給されたときの電源ON動作についての注意事項が、79ページで説明されています。

「AC-LINK」の設定と本装置のAC電源がOFFになってから再度電源が供給されたときの動作を次の表に示します。

| ΔC電源OFEの前の状能     | 設定       |            |          |
|------------------|----------|------------|----------|
|                  | Stay Off | Last State | Power On |
| 動作中              | Off      | On         | On       |
| 停止中(DC電源もOffのとき) | Off      | Off        | On       |
| 強制電源OFF*         | Off      | Off        | On       |

\* POWERスイッチを4秒以上押し続ける操作です。強制的に電源をOFFにします。

# System Management

Serverメニューで「System Management」を選択し、<Enter>キーを押すと、以下の画面が 表示されます。

| PhoenixBIOS Setup Utility                    |                                                   |                                           |
|----------------------------------------------|---------------------------------------------------|-------------------------------------------|
|                                              | Server                                            |                                           |
| System Man                                   | agement                                           | Item Specific Help                        |
| BIOS Revision:                               | 1.0.0203                                          |                                           |
| Board Part Number:                           | 243-632178                                        |                                           |
| Board Serial Number:                         | 1234567890                                        |                                           |
| System Part Number:                          | [N8400-029]                                       |                                           |
| System Serial Number:                        | 1234567810                                        |                                           |
| Chassis Part Number:                         |                                                   |                                           |
| Chassis Serial Number:                       | FD                                                |                                           |
|                                              |                                                   |                                           |
| BMC Device ID:                               | 31                                                |                                           |
| BMC Device Revision:                         | 01                                                |                                           |
| BMC Firmware Revision:                       | 00.18                                             |                                           |
|                                              |                                                   |                                           |
| SDR Revision:                                | 03.06                                             |                                           |
| PIA Revision:                                | 01.03                                             |                                           |
|                                              |                                                   |                                           |
| F1 Help ↑↓ Select It<br>Esc Exit ↔ Select Me | em -/+ Change Values<br>mu Enter Select ▶ Sub-Men | F9 Setup Defaults<br>nu F10 Save and Exit |

#### 項目については次の表を参照してください。

| 項目                    | パラメータ | 説明                                                           |
|-----------------------|-------|--------------------------------------------------------------|
| BIOS Revision         | _     | BIOSのレビジョンを表示します(表示の<br>み)。                                  |
| Board Part Number     | _     | マザーボードの部品番号を表示します(表示<br>のみ)。                                 |
| Board Serial Number   | _     | マザーボードのシリアル番号を表示します<br>(表示のみ)。                               |
| System Part Number    | _     | 本体のコードを表示します(表示のみ)。                                          |
| System Serial Number  | _     | 本体のシリアル番号を表示します(表示の<br>み)。                                   |
| Chassis Part Number   | _     | シャーシの部品番号を表示します(表示の<br>み)。                                   |
| Chassis Serial Number | _     | シャーシのシリアル番号を表示します(表示<br>のみ)。                                 |
| BMC Device ID         | _     | BMC(Baseboard Management Controller)<br>のデバイスIDを表示します(表示のみ)。 |
| BMC Device Revision   | _     | BMCのレビジョンを表示します(表示の<br>み)。                                   |
| 項目                    | パラメータ | 説明                                                     |
|-----------------------|-------|--------------------------------------------------------|
| BMC Firmware Revision | _     | BMCのファームウェアレビジョンを表示し<br>ます(表示のみ)。                      |
| SDR Revision          | _     | SDR (Sensor Data Record)のレビジョンを<br>表示します(表示のみ)。        |
| PIA Revision          | _     | PIA (Platform Information Area)のレビジョ<br>ンを表示します(表示のみ)。 |
|                       |       | [ ]: 出荷時の設定                                            |

]: 出荷時の設定

#### **Console Redirection**

Serverメニューで「Console Redirection」を選択し、<Enter>キーを押すと、以下の画面が 表示されます。

| PhoenixBIOS Setup Util                                                                                                    | ity                                                                                                    |
|----------------------------------------------------------------------------------------------------|----------------------------------------------------------------------------------------------------|
| Server                                                                                                    |                                                                                                    |
| Console Redirection                                                                                                    | Item Specific Help                                                                                                    |
| BIOS Redirection Port: [Disabled]<br>ACPI Redirection Port: [Disabled]<br>Baud Rate: [19.2K]<br>Flow Control: [CTS/RTS]<br>Terminal Type: [UT100+]<br>Remote Console Reset: [Disabled] | Selects the Serial port<br>to use for Console<br>Redirection.<br>"Disabled" completely<br>disables Console<br>Redirection. |
| F1 Help 1↓ Select Item -/+ Change Valu<br>Esc Exit ↔ Select Menu Enter Select ▶ Su                                                                                                    | es F9 Setup Defaults<br>b-Menu F10 Save and Exit                                                                           |

#### 項目については次の表を参照してください。

| 項目                    | パラメータ                                       | 説明                                        |
|-----------------------|---------------------------------------------|-------------------------------------------|
| BIOS Redirection Port | [Disabled]<br>Serial Port B                 | HWコンソールを接続するシリアルポートを<br>設定します。            |
| ACPI Redirection Port | [Disabled]<br>Serial Port B                 | OS動作中にACPIコンソールを接続するシリ<br>アルポートを設定します。    |
| Baud Rate             | 9600<br>[19.2k]<br>57.6k<br>115.2k          | 連続するHWコンソールとのインタフェース<br>に使用するボーレートを設定します。 |
| Flow Control          | None<br>XON/XOFF<br>[CTS/RTS]<br>CTS/RTS+CD | フロー制御の方法を設定します。                           |
| Terminal Type         | PC ANSI<br>[VT 100+]<br>VT-UTF8             | HWコンソールタイプを選択します。                         |
| Remote Console Reset  | [Disabled]<br>Enabled                       | HWコンソールからのリセットの有効/無効を<br>選択します。           |

[ ]: 出荷時の設定

#### Event Log Configuration

Serverメニューで「Event Log Configuration」を選択し、<Enter>キーを押すと、以下の画面が表示されます。

| PhoenixBIOS Setup Utility                                                           |                                                                |  |  |  |  |
|-------------------------------------------------------------------------------------|----------------------------------------------------------------|--|--|--|--|
| Server                                                                              |                                                                |  |  |  |  |
| Event Log Configuration                                                             | Item Specific Help                                             |  |  |  |  |
| Clear All Event Logs: [ <mark>Enter</mark> ]                                        | The system event log<br>will be cleared if<br>selecting "YES". |  |  |  |  |
|                                                                                     |                                                                |  |  |  |  |
| F1 Help 14 SelectItem -/+ ChangeValues<br>Esc Exit ↔ SelectMenu Enter ExecuteComman | F9 Setup Defaults<br>nd F10 Save and Exit                      |  |  |  |  |

項目については次の表を参照してください。

| 項目                   | パラメータ | 説明                                            |
|----------------------|-------|-----------------------------------------------|
| Clear All Event Logs | _     | <enter>キーを押すとシステムイベントログ<br/>が初期化されます。</enter> |

[ ]: 出荷時の設定

# Boot

カーソルを「Boot」の位置に移動させると、Bootメニューが表示されます。 CPUブレードは起動時にこのメニューで設定した順番にデバイスをサーチし、起動ソフト ウェアを見つけるとそのソフトウェアで起動します。

|                                  |                                                     | Phoen                                     | nixBIOS Set                            | tup Utility |                                                                                                    |
|----------------------------------|-----------------------------------------------------|-------------------------------------------|----------------------------------------|-------------|----------------------------------------------------------------------------------------------------|
| Main                             | Advanced                                            | Secur i                                   | ity Sei                                | rver Bo     | ot Exit                                                                                                    |
| 1:                               | USB CDROM:                                          |                                           |                                        |             | Item Specific Help                                                                                                    |
| 2:<br>3:<br>4:<br>5:<br>6:<br>7: | USB FDC: Y-<br>USB KEY:<br>PCI BEV: IB<br>PCI SCSI: | E DATA USB-<br>A GE Slot O                | ∙FDU- (USB ∷<br>0820  v1216            | 1.1)        | Keys used to view or<br>configure devices:<br>Up and Down arrows<br>select a device.<br><+> and <-> moves                                    |
| 8:<br>:<br>:                     | PCI BEV: IB<br>PCI BEV: IB<br>PCI BEV: IB           | A GE Slot 0<br>A GE Slot 0<br>A GE Slot 0 | 1821 v1216<br>1A00 v1237<br>1A01 v1237 |             | the device up or down.<br><x> exclude or include<br/>the device to boot.<br/><shift +="" 1=""> enables or<br/>disables a device.</shift></x> |
| F1 H                             | elp 14 Sel                                          | ect Item                                  | -/+ Char                               | nge Values  | F9 Setup Defaults                                                                                                    |

<↑>キー/<↓>キー、<+>キー/<->キーでブートデバイスの優先順位を変更できます。 各デバイスの位置へ<↑>キー/<↓>キーで移動させ、<+>キー/<->キーで優先順位を変更 できます。

なお、出荷時には以下の順番に設定されています。

| CD-ROM Drive           | (オプティカルドライブ)        |
|------------------------|---------------------|
| Removable Device       | (USB-フロッピーディスクドライブ) |
| IBA GE Slot 0820 v1216 | (LAN1)              |
| Hard Drive             |                     |
| IBA GE Slot 0821 v1216 | (LAN2)              |
| IBA GE Slot 0A00 v1237 | (LAN3)              |
| IBA GE Slot 0A01 v1237 | (LAN4)              |

カーソルを「Exit」の位置に移動させると、Exitメニューが表示されます。

|                                                               |                                                                         |                                                       | Phoenix                | BIOS     | Setup Util | lity |                      |                        |                     |           |
|---------------------------------------------------------------|-------------------------------------------------------------------------|-------------------------------------------------------|------------------------|----------|------------|------|----------------------|------------------------|---------------------|-----------|
| Main                                                          | Advar                                                                   | iced                                                  | Security               |          | Server     | Boot | ;                    | Exit                   |                     |           |
| Exit Sa                                                       | wing Cl                                                                 | anges                                                 |                        |          |            |      | It                   | em Sp                  | ecific He           | elp       |
| Exit D<br>Load Se<br>Load Co<br>Save Co<br>Discard<br>Save Co | isscard in<br>Isscard in<br>Stom Def<br>Istom Def<br>I Change<br>nanges | ing Chang<br>aults<br>faults<br>faults<br>faults<br>s | es<br>IEnter<br>IEnter | -]<br>-] |            |      | Exit<br>save<br>CMOS | : Syst<br>9 your<br>3. | en Setup<br>changes | and<br>to |
| F1 He                                                         | lp 1↓                                                                   | Select                                                | Item -/                | /+<br>   | Change Va  | lues |                      | 79 S                   | etup Defa           | ults      |

このメニューの各オプションについて以下に説明します。

#### **Exit Saving Changes**

新たに選択した内容をCMOS(不揮発性メモリ)内に保存してSETUPを終わらせる時に、この項目を選択します。Exit Saving Changesを選択すると、確認画面が表示されます。 ここで、「Yes」を選ぶと新たに選択した内容をCMOS(不揮発性メモリ)内に保存してSETUP を終了し、自動的にシステムを再起動します。

#### Exit Discarding Changes

新たに選択した内容をCMOS(不揮発性メモリ)内に保存しないでSETUPを終わらせたい時に、この項目を選択します。

ここで、「No」を選択すると、変更した内容を保存しないでSETUPを終わらせることができます。「Yes」を選択すると変更した内容をCMOS内に保存してSETUPを終了し、自動的にシステムを再起動します。

#### Load Setup Defaults

SETUPのすべての値をデフォルト値に戻したい時に、この項目を選択します。Load Setup Defaultsを選択すると、確認画面が表示されます。

ここで、「Yes」を選択すると、デフォルト値に戻ります。「No」を選択するとExitメニューの 画面に戻ります。

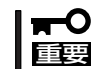

モデルによっては、出荷時の設定とデフォルト値が異なる場合があります。この項で説明している設定一覧を参照して使用する環境に合わせた設定に直す必要があります。

#### Load Custom Defaults

このメニューを選択して<Enter>キーを押すと、保存しているカスタムデフォルト値をロードします。

#### Save Custom Defaults

このメニューを選択して<Enter>キーを押すと、現在設定しているパラメータをカスタムデフォルト値として保存します。保存されると、Load Custom Defaultsメニューが現れます。

#### **Discard Changes**

CMOSに値を保存する前に今回の変更を以前の値に戻したい場合は、この項目を選択します。Discard Changesを選択すると確認画面が表示されます。 ここで、「Yes」を選ぶと新たに選択した内容が破棄されて、以前の内容に戻ります。

#### Save Changes

SETUPを終了せず、新たに選択した内容をCMOS(不揮発性メモリ)内に保存する時に、この項目を選択します。Save Changesを選択すると、確認画面が表示されます。 ここで、「Yes」を選ぶと新たに選択した内容をCMOS(不揮発性メモリ)内に保存します。

# ハードウェア編

# リセットと強制電源OFF

CPUプレードが動作しなくなったときやBIOSで設定した内容を出荷時の設定に戻すときに参照してください。

# リセット

リセットには、「ソフトウェアリセット」と「ハードウェアリセット」の2つの方法がありま す。

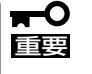

リセットは、CPUブレードのDIMM内のメモリや処理中のデータをすべてクリアしてしまいます。ハングアップしたとき以外でリセットを行うときは、CPUブレードがなにも処理していないことを確認してください。

# ソフトウェアリセット

OSが起動する前にCPUブレードが動作しなくなったときは、<Ctrl>キーと<Alt>キーを押しながら、<Delete>キーを押してください。CPUブレードがリセットされます。

# ハードウェアリセット

CPUプレードにあるRESETスイッチを押してく ださい。スイッチを押すとCPUプレードがリ セットされ、再起動します。

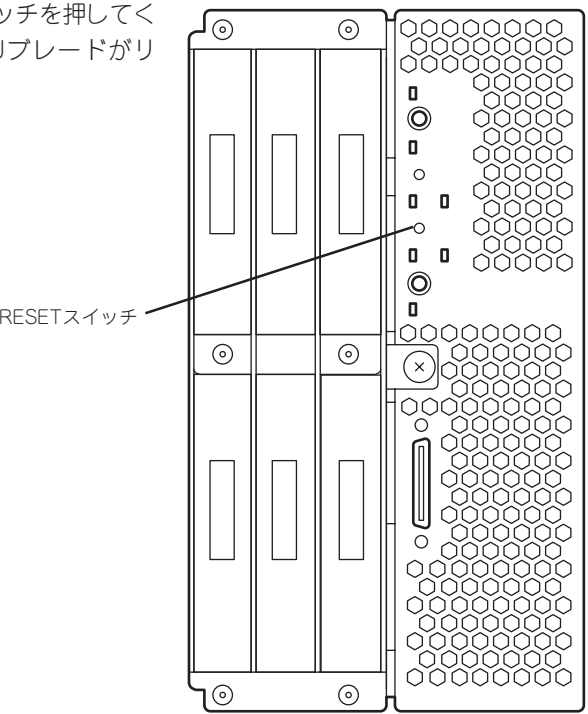

# 強制電源OFF

OSからCPUブレードをシャットダウンできなく なったときや、POWERスイッチを押しても電 源をOFFにできなくなったとき、リセットが機 能しないときなどに使用します。

CPUブレードのPOWERスイッチを4秒ほど押し 続けてください。電源が強制的にOFFになりま す。(電源を再びONにするときは、電源OFFか ら約30秒ほど待ってから電源をONにしてくださ い。)

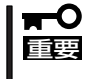

リモートパワーオン機能を使用している場合は、一度、電源をONにし直して、OS を起動させ、正常な方法で電源をOFFにしてください。

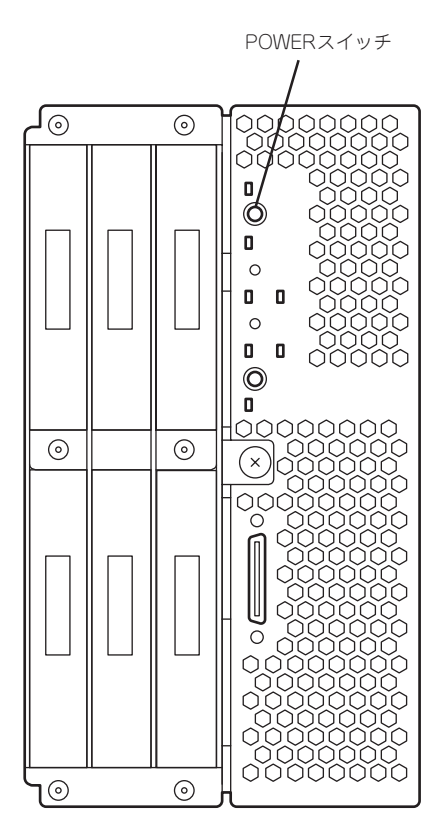

# 割り込みライン

割り込みラインは、出荷時に次のように割り当てられています。オプションを増設するときなどに参考に してください。

| IRQ | 周辺機器(コントローラ) | IRQ | 周辺機器(コントローラ) |
|-----|--------------|-----|--------------|
| 0   | システムタイマ      | 8   | リアルタイムクロック   |
| 1   | PCI          | 9   | SCI          |
| 2   | カスケード接続      | 10  | PCI          |
| 3   | シリアルポート      | 11  | ESMINT/PCI   |
| 4   | PCI          | 12  | PCI          |
| 5   | PCI          | 13  | 数値演算プロセッサ    |
| 6   | PCI          | 14  | PCI          |
| 7   | PCI          | 15  | PCI          |

# ディスクアレイコンフィグレーション

ここでは、オンボードRAID(MegaRAID ROMB)を使用して、内蔵のハードディスクドライブをディスク アレイ構築するためのディスクアレイコンフィグレーションユーティリティ「WebBIOS」について説明し ます。

# 1. RAIDについて

ここでは、オンボードRAID (MegaRAID ROMB)がサポートしているRAID 機能について説明します。

#### 1-1. RAIDの概要

#### 1-1-1. RAID(Redundant Array of Inexpensive Disks)とは

直訳すると低価格ディスクの冗長配列となり、ハードディスクドライブを複数まとめて扱う 技術のことを意味します。

つまりRAIDとは複数のハードディスクドライブを1つのアレイ(ディスクグループ)として構成し、これらを効率よく運用することです。これにより単体の大容量ハードディスクドライブより高いパフォーマンスを得ることができます。

オンボードRAID (MegaRAID ROMB)では、1つのディスクグループを複数の論理ドライブ (バーチャルディスク)に分けて設定することができます。これらのバーチャルディスクは、 オンボードRAID (MegaRAID ROMB)からそれぞれ1つのハードディスクドライブとして認 識されます。オンボードRAID (MegaRAID ROMB)からのアクセスは、ディスクグループを 構成している複数のハードディスクドライブに対して並行して行われます。

また、使用するRAIDレベルによっては、あるハードディスクドライブに障害が発生した場合でも残っているデータやパリティからリビルド機能によりデータを復旧させることができ、高い信頼性を提供することができます。

#### 1-1-2. RAIDレベルについて

RAID機能を実現する記録方式には、複数の種類(レベル)が存在します。その中でオンボード RAID(MegaRAID ROMB)がサポートするRAIDレベルは、「RAID 0」「RAID 1」「RAID 5」で す。ディスクグループを作成する上で必要となるハードディスクドライブの数量はRAIDレ ベルごとに異なりますので、下の表で確認してください。

| RAIDLIAIL | 必要なハードディスクドライブ数 |    |  |  |  |
|-----------|-----------------|----|--|--|--|
|           | 最小              | 最大 |  |  |  |
| RAID0     | 1               | 6  |  |  |  |
| RAID1     | 2               | 2  |  |  |  |
| RAID5     | 3               | 6  |  |  |  |
| RAID1のスパン | 4               | 4  |  |  |  |
| RAID5のスパン | 6               | 6  |  |  |  |

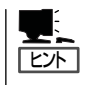

各RAIDのレベル詳細は、「1-2. RAIDレベル」(144ページ)を参照してください。

#### 1-1-3. ディスクグループ(Disk Group)

ディスクグループは複数のハードディスクドライブをグループ化したものを表します。オン ボードRAID(MegaRAID ROMB)の設定可能なディスクグループの数は、ハードディスクド ライブを5台実装した場合で最大5個になります。

次の図はオンボードRAID (MegaRAID ROMB)にハードディスクドライブ を3台接続し、3 台で1つのディスクグループ(DG)を作成した構成例です。

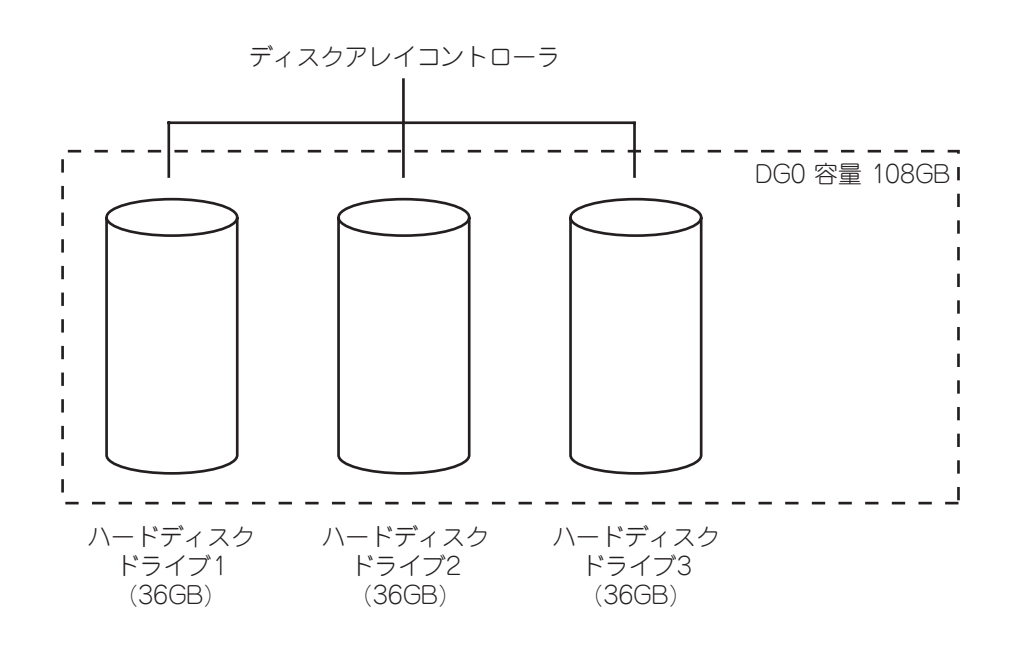

#### 1-1-4. バーチャルディスク(Virtual Disk)

バーチャルディスクは作成したディスクグループ内に、論理ドライブとして設定したものを 表し、OSからは物理ドライブとして認識されます。オンボードRAID(MegaRAID ROMB) の設定可能なバーチャルディスクの数は、最大40個になります。

次の図はオンボードRAID (MegaRAID ROMB)にハードディスクドライブを3台接続し、3 台で1つのディスクグループ(DG)を作成し、そのDGにRAID5のバーチャルディスク(VD)を 2つ設定した構成例です。

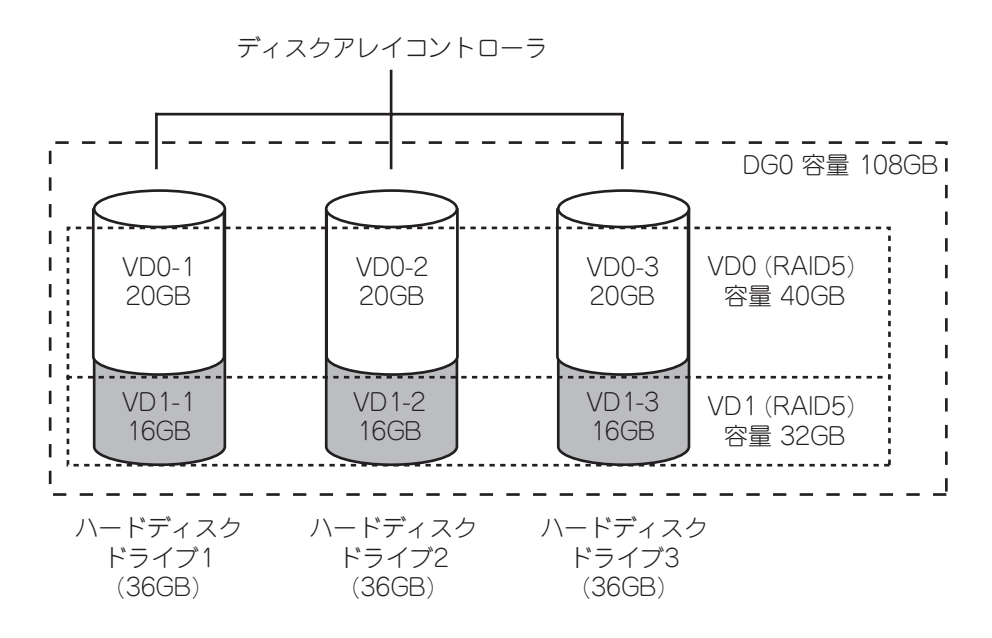

#### 1-1-5. パリティ(Parity)

冗長データのことです。複数台のハードディスクドライブのデータから1セットの冗長デー タを生成します。 生成された冗長データは、ハードディスクドライブが故障したときにデータの復旧のために

生成された冗長テータは、ハードディスクドライブが故障したときにデータの復旧のために 使用されます。

#### 1-1-6. ホットスワップ

システムの稼働中にハードディスクドライブの脱着(交換)を手動で行うことができる機能を ホットスワップといいます。

#### 1-1-7. ホットスペアディスク(Hot Spare)

ホットスペアディスクとは、冗長性のあるRAID レベルで構成されたロジカルドライブ配下 のハードディスクドライブ に障害が発生した場合に、代わりに使用できるように用意され た予備のハードディスクドライブ です。ハードディスクドライブ の障害を検出すると、障 害を検出したハードディスクドライブ を切り離し(オフライン)、ホットスペアディスクを使 用してリビルドを実行します。

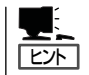

ホットスペアディスクを使用したリビルド「スタンバイリビルド」については「2. オンボード RAID (MegaRAID ROMB)の機能について」(147ページ)を参照してください。

# 1-2. RAID レベル

オンボードRAID (MegaRAID ROMB)がサポートしているRAID レベルについて詳細な説明 をします。

#### 1-2-1. RAIDレベルの特徴

各RAIDレベルの特徴は下表の通りです。

| レベル   | 機能                      | 冗長性 | 特長                                                                 |
|-------|-------------------------|-----|--------------------------------------------------------------------|
| RAIDO | ストライピング                 | なし  | データ読み書きが最も高速<br>容量が最大<br>容量 = ハードディスクドライブ1台の容量<br>x ハードディスクドライブ台数  |
| RAID1 | ミラーリング                  | あり  | ハードディスクドライブが2台必要<br>容量 = ハードディスクドライブ1台の容量                          |
| RAID5 | データおよび冗長データ<br>のストライピング | あり  | ハードディスクドライブが3台以上必要<br>容量 = ハードディスクドライブ1台の容量<br>x (ハードディスクドライブ台数-1) |

#### 1-2-2. [RAIDO]について

データを各ハードディスクドライブへ分散して記録します。この方式を「ストライピング」と呼びます。

図ではストライプ1(Disk1)、ストライプ2(Disk2)、ストライプ3(Disk3)・・・というように データが記録されます。すべてのハードディスクドライブに対して一括してアクセスできる ため、最も優れたディスクアクセス性能を提供することができます。

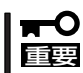

RAIDOはデータの冗長性がありません。ハードディスクドライブが故障するとデータの復 旧ができません。

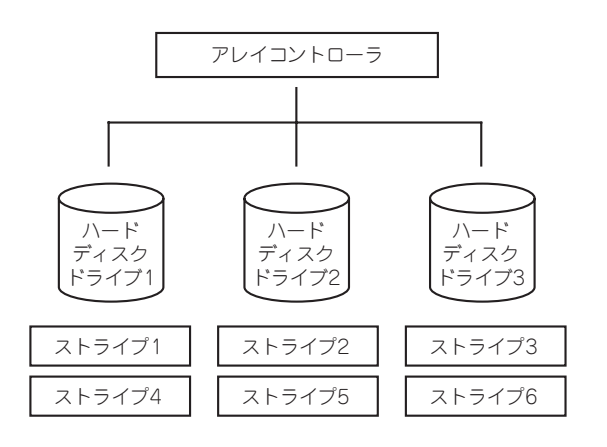

#### 1-2-3. [RAID1]について

1つのハードディスクドライブ に対してもう1つのハードディスクドライブ へ同じデータを 記録する方式です。この方式を「ミラーリング」と呼びます。

1台のハードディスクドライブ にデータを記録するとき同時に別のハードディスクドライブ に同じデータが記録されます。一方のハードディスクドライブ が故障したときに同じ内容 が記録されているもう一方のハードディスクドライブ を代わりとして使用することができ るため、システムをダウンすることなく運用できます。

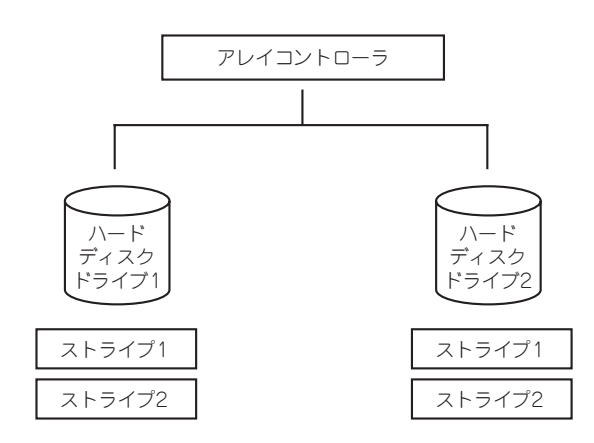

#### 1-2-4. [RAID5]について

RAIDO と同様に、データを各ハードディスクドライブ ヘ「ストライピング」方式で分散して 記録しますが、そのときパリティ(冗長データ)も各ハードディスクドライブ へ分散して記録 します。この方式を「分散パリティ付きストライピング」と呼びます。

データをストライプ(x)、ストライプ(x+1)、そしてストライプ(x)とストライプ(x+1)から生 成されたパリティ(x, x+1)というように記録します。そのためパリティとして割り当てられ る容量の合計は、ちょうどハードディスクドライブ1台分の容量になります。ロジカルドラ イブを構成するハードディスクドライブのうち、いずれかの1台が故障しても問題なくデー タが使用できます。

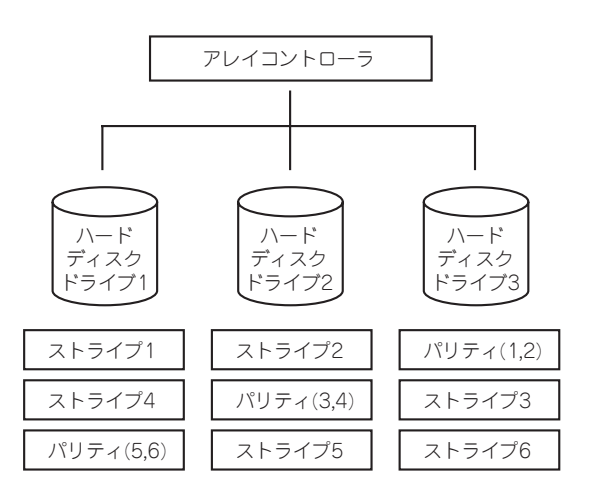

#### 1-2-5. [RAID1のスパン]について

データを2つのハードディスクドライブ ヘ「ミラーリング」方式で分散し、さらにそれらのミ ラーを「ストライピング」方式で記録しますので、RAIDO の高いディスクアクセス性能と、 RAID1 の高信頼性を同時に実現することができます。

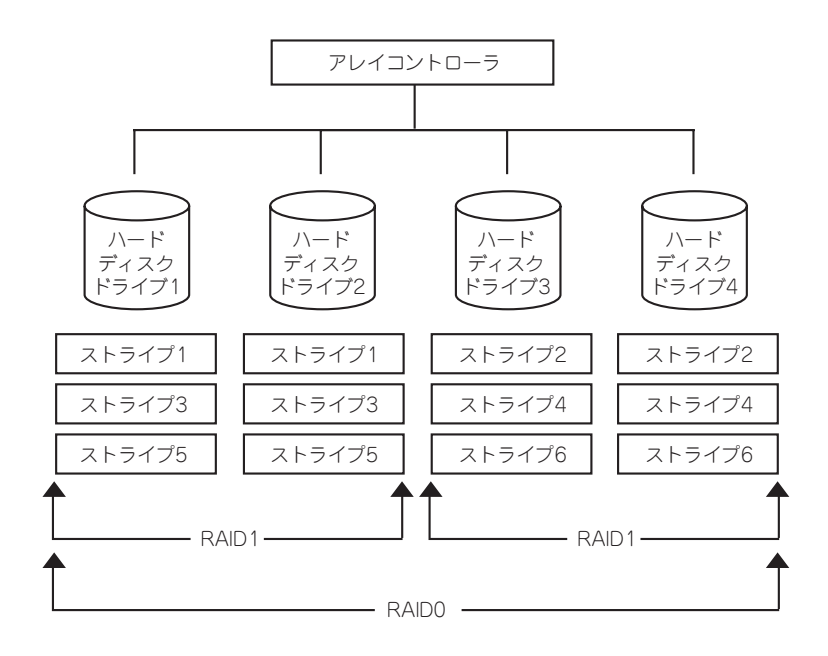

#### 1-2-6. [RAID5のスパン]について

データを各ハードディスクドライブ へ「分散パリティ付きストライピング」で分散し、さら にそれらを「ストライピング」方式で記録しますので、RAIDO の高いディスクアクセス性能 と、RAID5 の高信頼性を同時に実現することができます。

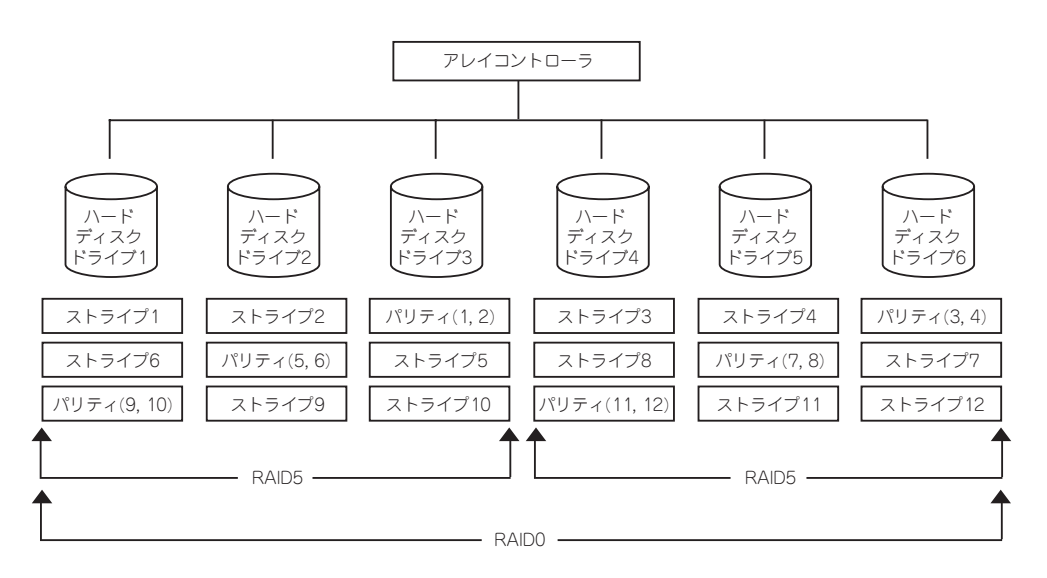

# 2. オンボードRAID(MegaRAID ROMB)の機能について

オンボードRAID (MegaRAID ROMB)が持つ機能を説明します。

# 2-1. リビルド

リビルド(Rebuild)は、ハードディスクドライブに故障が発生した場合に、故障したハード ディスクドライブ のデータを復旧させる機能です。『RAID1』や『RAID5』など、冗長性のあ るパーチャルディスクに対して実行することができます。

#### 2-1-1. マニュアルリビルド(手動リビルド)

オンボードRAID(MegaRAID ROMB)の管理ユーティリティMegaRAID Storage Manager を使用し、手動で実施するリビルドです。ハードディスクドライブを選択してリビルドを実 行することができます。

#### 2-1-2. オートリビルド(自動リビルド)

MegaRAID Storage Manager などのユーティリティを使用せず、自動的にリビルドを実行させる機能です。

オートリビルドには、以下の2種類の方法があります。

• スタンバイリビルド

ホットスペアディスクを用いて自動的にリビルドを行う機能です。ホットスペアディス クが設定されている構成では、バーチャルディスクに割り当てられているハードディス クドライブ に故障が生じたときに、自動的にリビルドが実行されます。

ホットスワップリビルド

故障したハードディスクドライブをホットスワップで交換することにより、自動的にリ ビルドが実行される機能です。

 リビルドを実行する場合は、以下の点に注意してください。

- リビルドに使用するハードディスクドライブは、故障したハードディスクドライブと 同一容量、同一回転数、同一規格のものを使用してください。
  - リビルド中は負荷がかかるため、処理速度は低下します。
  - リビルド中は、本体装置のシャットダウンやリブートを実施しないでください。万が ー、停電などの不慮な事故でシャットダウンしてしまった場合、速やかに電源の再投入 を行ってください。自動的にリビルドが再開されます。
  - 故障したハードディスクドライブを抜いてから新しいハードディスクドライブを実装するまでに、60秒以上の間隔をあけてください。
  - ホットスワップリビルドが動作しない場合は、マニュアルリビルドを実行してください。
  - ホットスペアディスクは、パーティションのあるハードディスクドライブおよび他アレイで使用していたハードディスクドライブを指定できません。この場合、新品のハードディスクドライブか、フォーマット済みのハードディスクドライブを使用してください。

# 2-2. パトロールリード

パトロールリード(Patrol Read)は、ハードディスクドライブの全領域にリード&ベリファ イ試験を実施する機能です。パトロールリードは、バーチャルディスクやホットスペアに割 り当てられているすべてのハードディスクドライブ に対して実行することができます。

パトロールリードにより、ハードディスクドライブの後発不良を検出・修復することができ ます。

冗長性のあるバーチャルディスクを構成するハードディスクドライブやホットスペアディス クに割り当てられたハードディスクドライブの場合は、実行中に検出したエラーセクタを 修復することができます。

-〇 パトロールリードを実行する場合は、以下の点に注意してください。

- パトロールリードは、工場出荷時は「Disable」に設定されています。
  - メディアパトロールを実施するためにはMegaRAID Storage Managerのインストールが必要です。
  - パトロールリード実行中にシステムの再起動を行うと最初(ハードディスクドライブの 先頭)からパトロールリードをやり直します。

#### 2-3. 整合性チェック

重要

重要

整合性チェック(Check Consistency)は、バーチャルドライブの整合性をチェックするための機能です。『RAID1』や『RAID5』など、冗長性のあるバーチャルドライブに対して実行することができます。

整合性チェックは、WebBIOSやMegaRAID Storage Managerから実施することができます。

整合性チェックは整合性をチェックするだけでなく、実行中に検出したエラーセクタを修復 することができるため、予防保守として使用できます。

整合性チェックを実行する場合は、以下の点に注意してください。

- 整合性チェック中は負荷がかかるため、処理速度は低下します。
  - 整合性チェック実行中にシステムの再起動を行うと途中から再開します。

# 2-4. バックグラウンドイニシャライズ

5台以上のハードディスクドライブで構成されたディスクグループにRAID5のバーチャル ディスクを作成した場合、自動的にバックグラウンドイニシャライズ(Background Initialize)が実施されます。バックグラウンドイニシャライズ機能は、初期化されていない領 域に対してバックグラウンドでパリティ生成処理を行う機能であり、整合性チェックと同等 の処理を行います。

ただし、以下の場合はバックグラウンドイニシャライズが実施されません。

- バックグラウンドイニシャライズが実施される前にフルイニシャライズ(Full Initialize)\*
   を実施し、正常に完了している場合
- バックグラウンドイニシャライズが実施される前に整合性チェックを実施し、正常に完 了している場合
- バックグラウンドイニシャライズを実施される前にリビルドを実施し、正常に完了している場合
- バーチャルディスク作成時に、「Disable BGI」の設定を「Yes」に設定した場合
  - \* フルイニシャライズは、バーチャルディスクの領域全体を「0」でクリアする機能で す。

また、一旦バックグラウンドイニシャライズが完了しているバーチャルディスクに対して以下の操作を行った場合は、再度バックグラウンドイニシャライズが実施されます。

- バーチャルディスクが縮退状態(Degraded)やオフライン状態(Offline)の場合に、オフラインのハードディスクドライブにMake Onlineを実施し、パーチャルディスクがOptimalになった場合
- ディスクアレイコントローラを保守部品などに交換した場合

重要

- 既存のパーチャルディスクにリコンストラクションを実施し、ハードディスクドライブ 5台以上のRAID5構成に変更した場合
  - ■● バックグラウンドイニシャライズを実行する場合は、以下の点に注意してください。
    - バックグラウンドイニシャライズ中は負荷がかかるため、処理速度は低下します。
    - バックグラウンドイニシャライズを中断させても、数分後に再度実施されます。

# 2-5. リコンストラクション

リコンストラクション(Reconstruction)機能は、既存のバーチャルディスクのRAIDレベル や構成を変更する機能です。リコンストラクション機能には以下の3通りの機能があります が、オンボードRAID(MegaRAID ROMB)ではMigration with additionのみをサポートして います。

#### 2-5-1. Removed physical drive

オンボードRAID (MegaRAID ROMB)では未サポートです。

#### 2-5-2. Migration only

オンボードRAID (MegaRAID ROMB)では未サポートです。

#### 2-5-3. Migration with addition

既存のバーチャルディスクにハードディスクドライブを追加する機能です。MegaRAID Storage Manager上では、「Add Drive」と表示されます。本機能の実行パターンは以下の通 りです。(α:追加するハードディスクドライブの数)

| 5       | 実行前              | Ę       |                  |                               |
|---------|------------------|---------|------------------|-------------------------------|
| RAIDレベル | ハードディスク<br>ドライブ数 | RAIDレベル | ハードディスク<br>ドライブ数 | 特徴                            |
| RAIDO   | x台               | RAIDO   | x+a台             | ハードディスクドライブa台分<br>の容量が拡大される   |
| RAID0   | 1台               | RAID1   | 2台               | 容量は変更されない                     |
| RAIDO   | x台               | RAID5   | x+a台             | ハードディスクドライブa-1台<br>分の容量が拡大される |
| RAID1   | 2台               | RAIDO   | 2+a台             | ハードディスクドライブa+1<br>台分の容量が拡大される |
| RAID1   | 2台               | RAID5   | 2+a台             | ハードディスクドライブa台分<br>の容量が拡大される   |
| RAID5   | x台               | RAIDO   | x+a台             | ハードディスクドライブa+1<br>台分の容量が拡大される |
| RAID5   | x台               | RAID5   | x+a台             | ハードディスクドライブa台分<br>の容量が拡大される   |

リコンストラクションを実行する場合は、以下の点に注意してください。

- リコンストラクション実行前に、必ずデータのバックアップと整合性チェックを実施してください。
- 1つのディスクグループに複数のバーチャルディスクを作成している構成には、リコン ストラクションは実施できません。
- リコンストラクション中は負荷がかかるため、処理速度は低下します。
- 縮退状態(Degraded)のバーチャルディスクには実行できません。リビルドを実行し、 バーチャルディスクを復旧した後で実行してください。
- リコンストラクション中は、本体装置のシャットダウンやリブートを実施しないでください。万が一、停電等の不慮の事故でシャットダウンをしてしまった場合は、速やかに電源を再投入してください。再起動後、自動的に再開されます。
- 構成によっては、リコンストラクションが完了後に、自動的にバックグラウンドイニシャライズが実行される場合があります。

#### 例) RAID5のバーチャルディスクのMigration with addition

重要

以下は、36GB ハードディスクドライブ x 3台で構成されたRAID5のバーチャルディス クに、36GB ハードディスクドライブを1台追加する場合の例です。

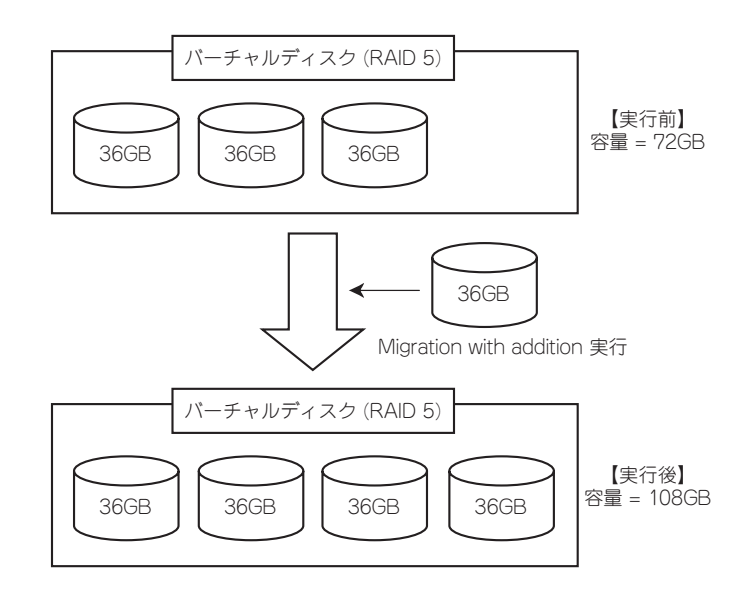

# 3. WebBIOSを使用する前に

「WebBIOS」を使用する前に、サポート機能および注意事項をご覧ください。

#### 3-1. サポート機能

- ハードディスクドライブのモデル名/容量の情報表示
- ハードディスクドライブの割り当て状態表示
- バーチャルディスクの作成
  - RAID レベルの設定
  - Stripe Block サイズの設定
  - Read Policy/Write Policy/IO Policy の設定
- バーチャルディスクの設定情報・ステータスの表示
- バーチャルディスクの削除
- コンフィグレーションのクリア
- イニシャライズの実行
- 整合性チェックの実行
- マニュアルリビルドの実行
- リコンストラクションの実行

#### 3-2. バーチャルドライブ作成時の注意事項

- 1. DGを構成するハードディスクドライブは同一容量および同一回転のものを使用してください。
- 2. VDを構築した後、必ずConsistency Checkを実施してください。
- 3. オンボードRAID(MegaRAID ROMB)にOSをインストールする際は、OSインストール用のVDの みを作成してください。
- 4. WebBIOSはDianaScopeのリモートコンソール機能では動作しません。

# 4. WebBIOSの起動とメニュー

### 4-1. WebBIOSの起動

1. 装置の電源投入後、次に示す画面が表示された時に、[Esc]キーを押してください。

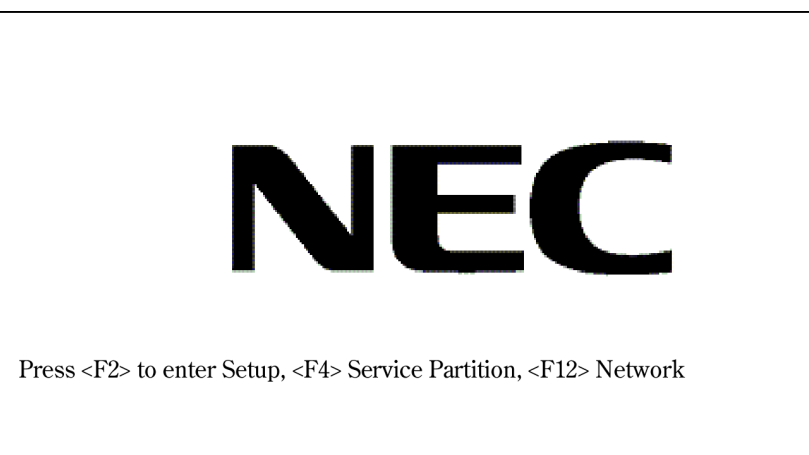

POST中、下記メッセージが表示されたときに<Ctrl>+<H>キーを押すとWebBIOSが起動します。

#### 【POST画面イメージ(バーチャルディスク未設定時)】

LSI MegaRAID SAS - MFI BIOS Version XXXX (Build MMM DD, YYYY) Copyright (c) 2006 LSI Logic Corporation

HA - X (Bus X Dev X) MegaRAID SAS PCI Express(TM)ROMB FW package: X.X.X - XXXX

0 Logical Drive(s) found on the host adapter. 0 Logical Drive(s) handled by BIOS. Press <Ctrl> <H> for WebBIOS.

#### **≖**0重要

POST中は<Pause>キーなどの操作に関係ないキーを押さないでください。

# 4-2. Main Menu

WebBIOS を起動すると最初に表示される[Adapter Selection]画面です。WebBIOSを用いて操作を実施するコントローラを選択し、"Start"をクリックしてください。

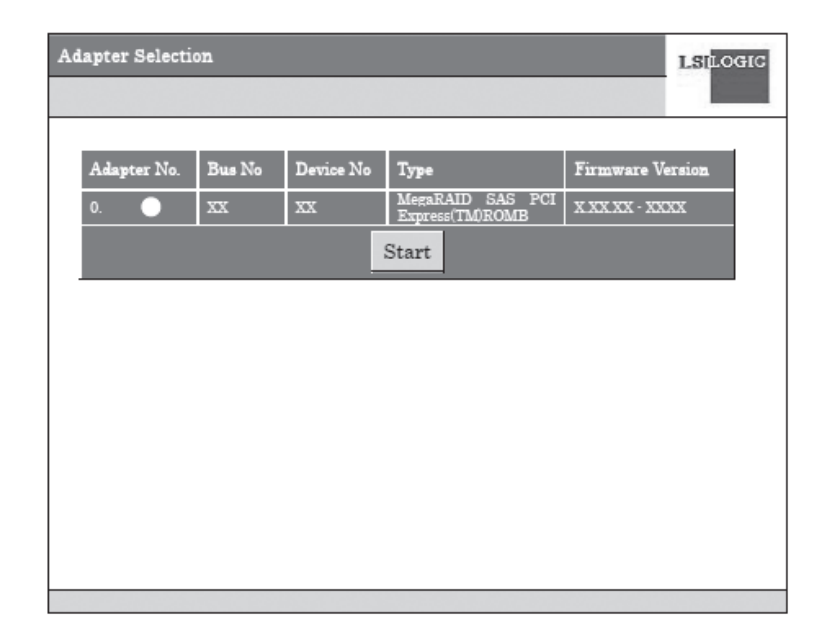

[Adapter Selection]を実行するとWebBIOSトップ画面が表示されます。

| MegaRAID BIOS Configuration Utility Virtual Configuration |                                                               |  |
|-----------------------------------------------------------|---------------------------------------------------------------|--|
| 1 • 1 • 1 • ?                                             |                                                               |  |
|                                                           | Physical Drives                                               |  |
| MEDDIO2                                                   | Legenclosure 248<br>Legence 248<br>Legence 248<br>Legence 248 |  |
| Adapter Properties                                        | PD1: DG0: ONLINE: 69280 MB: SEAGATE ST973401SS                |  |
| Scan Devices                                              |                                                               |  |
| Virtual Disks                                             |                                                               |  |
| Physical Drives                                           | Line of Dalars                                                |  |
| Configuration Wizard                                      |                                                               |  |
| Adapter Selection                                         | VD2: RAID5: 138560 MB: Optimal                                |  |
| Physical View                                             |                                                               |  |
| <u>Events</u>                                             |                                                               |  |
| e Exit                                                    | 1                                                             |  |
|                                                           |                                                               |  |
|                                                           |                                                               |  |
|                                                           |                                                               |  |

# 4-3. Adapter Properties

WebBIOSトップ画面にて[Adapter Properties]をクリックすると、設定情報を表示することができます。

| MegaRAID BIOS Configur                                | rationUtility Adapter | Information         | LSILOGIC  |  |
|-------------------------------------------------------|-----------------------|---------------------|-----------|--|
| <b>1</b> • <b>1 1</b> ?                               |                       |                     |           |  |
|                                                       | MegaRAID SAS PCI Ex   | press(TM) ROMB      |           |  |
| Firmware Version X.XX.XX-XXXX UebBIOS Version X.XX-XX |                       |                     |           |  |
| SubVendorID                                           | 0x1033                | SubDeviceID         | 0x8287    |  |
| HostInterface                                         | PCIE                  | PortCount           | 8         |  |
| NURAM Size                                            | 32 KB                 | Memory Size         | 512 MB    |  |
| Firmware Time                                         | XXX XX XXXX;XX:XX:XX  | Serial Number       | XXXXXXXXX |  |
| Min Stripe Size                                       | 8 KB                  | Max Stripe Size     | 128 KB    |  |
| Virtual Disk Count                                    | X                     | Physical Disk Count | X         |  |
| FU Package Version X.X.X.XXXX                         |                       |                     |           |  |
| Next                                                  |                       |                     |           |  |
| Home                                                  |                       |                     | 🛶 Back    |  |

設定情報画面にて[Next]をクリックすると、詳細設定を表示することができます。

| MegaRAID BIOS Configuration Utility Adapter Properties |            |                      |            |
|--------------------------------------------------------|------------|----------------------|------------|
| <b>1</b> • 11 <b>1</b> ?                               |            |                      |            |
| Properties                                             |            |                      |            |
| Battery Backup                                         | Present    | Coercion Mode        | None       |
| Set Factory Defaults                                   | No 🔻       | PDF Interval         | 300        |
| Cluster Mode                                           | Disabled 🔻 | Alarm Control        | Disabled 🔻 |
| Rebuild Rate                                           | 30         | Patrol Read Rate     | 30         |
| BGI Rate                                               | 30         | Cache Flush Interval | 4          |
| CC Rate                                                | 30         | Spinup Drive Count   | 2          |
| Reconstruction Rate                                    | 30         | Spinup Delay         | 6          |
| Adapter BIOS                                           | Enabled 🔻  | StopOnError          | Disabled 🔻 |
|                                                        | 👃 Submit   | En Reset             |            |
| Home                                                   |            |                      | w Back     |

| 項目                   | 設定値                            | 説明                                                                | 変更可否 | 備考 |
|----------------------|--------------------------------|-------------------------------------------------------------------|------|----|
| Battery Backup       | Present<br>None                | パッテリのプロパティ画面を<br>表示します。<br>・パッテリ搭載時 : Present<br>・パッテリ未搭載時 : None |      |    |
| Set Factory Defaults | No<br>Yes                      | 本製品の設定を工場出荷時の<br>状態に戻します。                                         | 可    |    |
| Cluster Mode         | Disabled                       |                                                                   | 不可   |    |
| Rebuild Rate         | 30                             | 奨励設定値:30                                                          | 可    |    |
| Patrol Read Rate     | 30                             | 奨励設定値:30                                                          | न    |    |
| BGI Rate             | 30                             | 奨励設定値:30                                                          | 可    |    |
| CC Rate              | 30                             | 奨励設定値:30                                                          | 可    |    |
| Reconstruction Rate  | 30                             | 奨励設定値:30                                                          | 可    |    |
| Adapter BIOS         | Enabled<br>Disabled            |                                                                   | 不可   |    |
| Coercion Mode        | None<br>128MB-way<br>1GB-way   |                                                                   | 不可   |    |
| PDF Interval         | 300                            |                                                                   | 不可   |    |
| Alarm Control        | Disabled<br>Enabled<br>Silence | Disabled:アラームなし                                                   | 不可*2 |    |
| Cache Flush Interval | 4                              |                                                                   | 不可   |    |
| Spinup Drive Count   | 2                              |                                                                   | 不可*1 |    |
| Spinup Delay         | 6                              |                                                                   | 不可*1 |    |
| Stop On Error        | Disabled<br>Enabled            |                                                                   | 不可   |    |

\*1 Set Factory Defaults実施後、Spinup Drive Count、Spinup Delayの値と異なる場合、 設定値に変更してください。

\*2 Alarm ControlをEnabledに設定しても、ビープ音による異常報告はされません。

#### 設定値変更方法

[Adapter Properties]画面にて設定変更可能なパラメータを変更した後、画面中央にある [Submit]ボタンをクリックして設定値を確定してください。 "Battery Backup"のステータスが"Present"と表示されます。[Present]をクリックすると、 下記のバッテリステータス画面が表示されます。

| MegaRAID BIOS Configuration Utility Bat                                                           | tery Module Leitor                                                                                                    |
|---------------------------------------------------------------------------------------------------|----------------------------------------------------------------------------------------------------|
|                                                                                                   |                                                                                                    |
| Battery Type: iBBU<br>Voltage: X00X mV<br>Current: X<br>Temperature: 32 deg.centigrade<br>Status: | Design Info<br>Mfg. Name: LSIB11000B<br>Mfg. Date: MM/DD/YYYY<br>Serial No.: XXXX<br>Design Capacity: 880 mAh<br>Design Uoltage: 4800 mV<br>Device Name: 5806-2<br>Device Chemistry: N1MH |
| Capacity Info<br>FullCharge Capacity: 918 mAh<br>Remaining Capacity: XXX mAh                      | Properties<br>Auto Learn Period(days) <sup>30</sup><br>Next Learn Time MM/DD/YYY: HHMMSS<br>Learn Delay Interval(hrs) 0<br>Auto Learn Mode Auto V<br>Go                                   |
| 1 Home                                                                                            | 🔞 Back                                                                                                    |

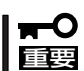

上記プロパティ画面において"Auto Leam Period", "Next Leam Time"および"Leam Delay Interval"は設定変更不可です。

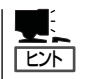

- バッテリが充電状態のとき、Statusは"Charging"となります。
   バッテリが放電状態のとき、Statusは"Discharging"となります。
- バッテリ交換後、装置の電源をオンしても直ぐに充電状態に遷移しないことがあります。 数時間程度装置を通電した後、再度Statusを確認してください。

# 4-4. Scan Devices

WebBIOSトップ画面にて[Scan Devices]をクリックすると、接続されているハードディス クドライブを再認識します。この機能はWebBIOS起動後に新たなハードディスクドライブ を接続した際に有効です。

 新たに接続したハードディスクドライブに他のコンフィグレーション情報が保存されている 場合、下記の[Foreign Configuration]画面が表示されます。そのまま新規ハードディス クドライブとして使用する場合は、"ClearForeignCfg"をクリックしてください。 新たに接続したハードディスクドライブ内のコンフィグレーション情報がクリアされます。

| MegaRAID BIOS Configuration Utili             | Foreign Configuration    | LSILOGIC   |
|-----------------------------------------------|--------------------------|------------|
| 1 Foreign Config(s) Found. Wan<br>Select GUID | NEC                      |            |
|                                               | GuidPreview ClearForeign | Cfg Cancel |

# 4-5. Virtual Disks

WebBIOSトップ画面にて[Virtual Disks]をクリックすると、すでに構成されているVDに対する操作画面が表示されます。

| MegaRAID BIOS Configuration Utility Virtual | Disks Lst                                                                                                    | LOCIC |
|---------------------------------------------|----------------------------------------------------------------------------------------------------|-------|
| A • I 1 2                                   |                                                                                                    |       |
|                                             | VD2: RAID5: 138560 MB: Optimal                                                                                                    |       |
|                                             | <ul> <li>Fast Initialize</li> <li>Slow Initialize</li> <li>Check Consistency</li> <li>Properties</li> <li>Set Boot Drive (current=3)</li> <li>Set Go Properties</li> </ul> |       |
| 1 Home                                      | <b>∢</b> ⊪ Back                                                                                                    |       |

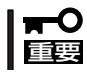

VDが存在しない場合は、画面右上の欄にVDが表示されません。本操作画面はVDが存在す るときに使用してください。

# 4-6. Physical Drives

WebBIOSトップ画面にて[Physical Disks]をクリックすると、接続されているPhysical Drive(ハードディスクドライブ)に対する操作画面が表示されます。

| MegaRAID BIOS Configuration Utility Physica | l Drives                                                                                                    |
|---------------------------------------------|----------------------------------------------------------------------------------------------------|
| A • I 1 2                                   |                                                                                                    |
|                                             | Conclosure 248<br>PDo: DGD: ONLINE: 69280 ME: SEAGATE ST973401S<br>PD1: DG0: ONLINE: 69280 ME: SEAGATE ST973401S<br>PD2: DG0: ONLINE: 69280 ME: SEAGATE ST973401S<br>PD2: DG0: ONLINE: 69280 ME: SEAGATE ST973401S<br>Note: Seagate State Sta |
| 1 Home                                      | 🗼 Back                                                                                                    |

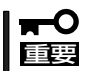

PDが存在しない場合は、画面右上の欄にPDが表示されません。本操作画面はPDが存在するときに使用してください。

#### 4-6-1. Physical Drives Properties

Physical DriveのPropertyの確認は以下の手順で行います。Physical Drive番号0の Propertyを確認する例を説明します。Physical Driveが、本体装置のどのスロット番号に実 装されているか確認することができます。

- ① 確認するPD 0をクリックする。
- ② Propertiesのチェック欄をクリックする。
- 3 Goをクリックする。

| MegaRAID BIOS Configuration Utility Physica | l Drives                                                                         | LSILOGIC |
|---------------------------------------------|----------------------------------------------------------------------------------|----------|
|                                             |                                                                                  |          |
|                                             | L=Enclosure 2                                                                    | X        |
| 1-                                          | PD0: UNCONF GOOD: XXXXXX MB: XXXX XXXX                                           |          |
|                                             | PD1: UNCONF GOOD: XXXXXX MB: XXXX XXXX<br>PD2: UNCONF GOOD: XXXXXX MB: XXXX XXXX |          |
|                                             | PD3: UNCONF GOOD: XXXXXX MB: XXXX XXXX                                           |          |
|                                             | PD4: UNCONF GOOD: XXXXXX MB: XXXX XXXX                                           |          |
|                                             |                                                                                  |          |
|                                             |                                                                                  |          |
|                                             | 1.1                                                                              | <b>T</b> |
|                                             | M. Debuild                                                                       |          |
|                                             | C Repuild                                                                        |          |
| (2)>                                        | • Properties                                                                     |          |
|                                             | Ng Co 🔛 Reset                                                                    |          |
|                                             | ▲ <sup>~</sup> 3                                                                 |          |
|                                             |                                                                                  |          |
|                                             | 0                                                                                |          |
| A Home                                      |                                                                                  | ack      |
|                                             |                                                                                  | acr      |

Slot Numberは、ハードディスクドライブが実装されているスロット番号を示します。この 例では、スロット2に実装されていることを示します。

| Revision             | XXXXXX            |  |  |
|----------------------|-------------------|--|--|
| Enclosure ID         | XXX               |  |  |
| Slot Number          | 2                 |  |  |
| Device Type          | Disk              |  |  |
| Connected Port       | 0                 |  |  |
| Media Errors         | XX                |  |  |
| Pred Fail Count      | xx                |  |  |
| SAS Address          | XXXXXXXXXXXXXXXXX |  |  |
| Physical Drive State | UNCONF GOOD       |  |  |
| Coerced Size         | XXXXX             |  |  |
| - W-1 During Odding  | o Locate          |  |  |

Locateのチェック欄をクリックをクリックすると、ハードディスクドライブのアクセスラン プが緑色に点滅します。

# 4-7. Configuration Wizard

接続したハードディスクドライブを用いてRAIDを構築する機能です。本機能については次項"バーチャルディスクの構築"にて説明します。

# 4-8. Adapter Selection

WebBIOSトップ画面より[Adapter Selection]をクリックすると、WebBIOS起動時に表示 される[Adapter Selection]画面が再度表示されます。

# 4-9. Physical View

VDを構築している場合、WebBIOSトップ画面にディスクグループ(DG)が表示されます。 [Physical View]をクリックすると、DGを構築しているハードディスクドライブの情報が表示されます。再度[Physical View]をクリックすると、DG内で構築されているVDが表示されます。

### 4-10. Events

イベント情報を確認する画面です。

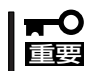

Events機能をサポートしていません。

# 4-11. Exit

WebBIOSトップ画面より[Exit]をクリックすると、WebBIOSを終了するための確認画面が 表示されます。WebBIOSを終了する際は、下記画面にて[Yes]をクリックしてください。

| Exit Configuration             | LSILOGIC |
|--------------------------------|----------|
|                                |          |
| Exit Application <u>No</u> Yes |          |
|                                |          |

WebBIOSが終了すると、下記の画面が表示されます。装置を再起動してください。

| Reset Page |                           | LSILOGIC |
|------------|---------------------------|----------|
|            | Please Reboot your System |          |
|            |                           |          |
|            |                           |          |
|            |                           |          |

# 5. バーチャルディスクの構築

ここではWebBIOSを用いて、VD(パーチャルディスク)を構築する手順を説明します。

# 5-1. Configuration Wizard

WebBIOSを起動し、トップ画面より[Configuration Wizard]をクリックすると、下記の画面が表示されます。該当する操作を選択し、画面右下の[Next]をクリックしてください。

| MegaRAID BIOS Configuratio                                                                                                    | on Utility Configuration Wizard Islocic                          |  |  |  |
|----------------------------------------------------------------------------------------------------|------------------------------------------------------------------|--|--|--|
| Configuration Wizard guides you through the steps for configuring the MegaRAID system easily and efficiently. The steps are as follows: |                                                                  |  |  |  |
| 1. Disk Group definitions                                                                                                    | Group physical drives into Disk Groups.                          |  |  |  |
| 2. Virtual Disk definitions                                                                                                    | Define virtual disks using those arrays.                         |  |  |  |
| 3. Configuration Preview                                                                                                    | Preview configuration before it is saved.                        |  |  |  |
|                                                                                                    |                                                                  |  |  |  |
| Please choose appropriate c                                                                                                    | onfiguration type:                                               |  |  |  |
| C Clear Configuration                                                                                                    | Allows you to clear existing configuration only.                 |  |  |  |
| ·······                                                                                                    |                                                                  |  |  |  |
| O New Configuration                                                                                                    | Clears the existing configuration. If you have any existing data |  |  |  |
|                                                                                                    | in the earlier defined drives, the data will be lost.            |  |  |  |
|                                                                                                    |                                                                  |  |  |  |
| a Add Configuration                                                                                                    | Detains the old configuration and then odds now drives to the    |  |  |  |
| • Xuu configuration                                                                                                    | configuration. This is the safest operation                      |  |  |  |
|                                                                                                    | as it does not result in any data loss.                          |  |  |  |
|                                                                                                    |                                                                  |  |  |  |
|                                                                                                    | V Council Name                                                   |  |  |  |
|                                                                                                    | × cancer my Nexc                                                 |  |  |  |

| Clear Configuration : | コンフィグレーションをクリアします。                                   |
|-----------------------|------------------------------------------------------|
| New Configuration :   | コンフィグレーションをクリアし、新しいVDを作成します。既<br>存VDが存在する場合はご注意ください。 |
| Add Configuration :   | 既存VDが存在する状態で、新たにVDを追加します。                            |

[New Configuration]または[Add Configuration]を選択した場合、下記の画面が表示されます。

| Meg<br>Wiz<br>or i | aRAID BIOS Configurat<br>ard can define the mo<br>if you are an experier | ion Utility Configur<br>st efficient configur<br>ced user, Wizard can | ation Wizard<br>ration for your syst<br>take you through th                                              | em(Auto Confi<br>e steps         | iguration),             |
|--------------------|--------------------------------------------------------------------------|-----------------------------------------------------------------------|----------------------------------------------------------------------------------------------------|----------------------------------|-------------------------|
| (Cu                | stom Configuration).                                                     |                                                                       |                                                                                                    |                                  |                         |
| •                  | Custom Configuration:                                                    |                                                                       | Allows you to define all aspects of the configuration, disk groups, virtual disks, and their parameters. |                                  |                         |
| 0                  | Auto Configuration:<br>(Recommended)                                     | With Redundancy                                                       | Automatically create<br>and virtual disks, wh<br>their parameters.                                       | es redundant (<br>here possible, | disk groups<br>and sets |
| 0                  | Auto Configuration:                                                      | Without Redundancy                                                    | Automatically creates non-redundant disk<br>groups and virtual disks, and sets their<br>parameters.      |                                  |                         |
|                    |                                                                          |                                                                       |                                                                                                    |                                  |                         |
|                    |                                                                          |                                                                       |                                                                                                    |                                  |                         |
|                    |                                                                          |                                                                       | 🗙 Cancel                                                                                                 | 🚛 Back                           | 🕪 Next                  |

| Custom Configuration : | 手動コンフィグレーションを実施します。<br>(RAIDレベルやサイズ等をすべて手動操作で決定します。) |
|------------------------|------------------------------------------------------|
| Auto Configuration :   | 自動コンフィグレーションを実施します。                                  |
| with Redundancy        | (冗長性のあるRAIDレベルにてVDが構成されます。)                          |
| Auto Configuration :   | 自動コンフィグレーションを実施します。                                  |
| without Redundancy     | (冗長性の無いRAIDレベルにてVDが構成されます。)                          |

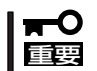

"Custom Configuration"機能のみをサポートしています。
| MegaRAID BIOS Configuration Utility ConfigWizard - DG Definition                                                 |                                                                                                    |  |
|----------------------------------------------------------------------------------------------------|----------------------------------------------------------------------------------------------------|--|
| Dist Group Definition: To add drive<br>Unconf Goo<br>undone by s                                                 | s to a Dist Group, hold Control key while selecting<br>d drives and clict on Accept, DG, Drive addition can be<br>electing the Recialm button. |  |
| Physical Drives                                                                                                  | Disk Groups                                                                                                    |  |
| Enclosure XXX<br>PD 0: UNCONF GOO D: XXXXX MB:<br>PD 1: UNCONF GOO D: XXXXX MB:<br>PD 2: UNCONF GOO D: XXXXX MB: |                                                                                                    |  |
| Re set                                                                                                    | Accept DG 🔮 Reclaim                                                                                                    |  |
|                                                                                                    | 🔀 Cancel 🐠 Back 🕪 Next                                                                                                    |  |

DGを構成するPhysical Drive(ハードディスクドライブ)を<Ctrl>キーを押しながらクリックすることで、複数台選択します。

| Physical Drives                                                                                                  | Disk Groups           |
|----------------------------------------------------------------------------------------------------|-----------------------|
| Enclosure XXX<br>PD 0: UNCONF GOO D: XXXXX MB:<br>PD 1: UNCONF GOO D: XXXXX MB:<br>PD 2: UNCONF GOO D: XXXXX MB: |                       |
| 🐑 Reset                                                                                                    | 🖡 Accept DG 👚 Reclaim |

② 選択完了後、画面右下の[Accept DG]をクリックします。

| Physical Drives                                                                                                  | Disk Groups           |
|----------------------------------------------------------------------------------------------------|-----------------------|
| Enclosure XXX<br>PD 0: UNCONF GOO D: XXXXX MB:<br>PD 1: UNCONF GOO D: XXXXX MB:<br>PD 2: UNCONF GOO D: XXXXX MB: |                       |
| 🐑 Reset                                                                                                    | 📮 Accept DG 🔮 Reclaim |

③ 画面右側Disk Groupsの欄に、新しいDGが構築されます。DGの構築終了後、画面右下の[Next]をクリックします。

| Physical Drives                                                                                              | Disk Groups                                                                                                    |
|----------------------------------------------------------------------------------------------------|----------------------------------------------------------------------------------------------------|
| Enclosure XXX<br>PD 0: A0: ONLINE: XXXXXX MB:<br>PD 1: A0: ONLINE: XXXXXX MB:<br>PD 2: A0: ONLINE: XXXXX MB: | DGX: B0 + XXXXXX MB, RS + XXXXXX MB<br>PD 0: ONLINE:XXXXXX MB:<br>PD 1: ONLINE:XXXXXX MB:<br>PD 2: ONLINE:XXXXXX MB: |
| 🐑 Reset                                                                                                    | Accept DG 👚 Reclaim                                                                                                  |

前画面の操作で作成したDG内にVDを構築します。DG確定後、VD定義画面が表示されます。画面右側のConfiguration欄内には構築したDGと、DG内に構築可能なVDのRAIDレベルおよび最大サイズが表示されています。

| MegaRAID BIOS Configuration Utility ConfigWizard – VD Definition |                                           |  |
|------------------------------------------------------------------|-------------------------------------------|--|
| Virtual Disk 0                                                   | Configuration                             |  |
| RAID Level RAID 5                                                | DG 0 :R0 + XXXXXX MB, R5+ XXXXXX MB       |  |
| Strip Size 64 KB                                                 | ]                                         |  |
| Access Policy RW                                                 | ]                                         |  |
| Read Policy Normal                                               | 1                                         |  |
| White Policy WBack                                               | 1                                         |  |
| IO Policy Direct •                                               | Disk Group n: RAID Level = Size Available |  |
| Disk Cache<br>Policy Un changed 🔹                                |                                           |  |
| Disable BGI No                                                   |                                           |  |
| Select Size MB                                                   |                                           |  |
| 🗸 Accept 🐑 Reset                                                 |                                           |  |
| 🔀 Cancel 🐠 Back 🕪 Next                                           |                                           |  |

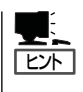

Disk Cache Policyは、オンボードRAID(MegaRAID ROMB)のファームウェアバージョンに より"Disable"と表示される場合があります。 運用上の問題はありません。 例として、RAID 5サイズYYYYY MBのVDを構築します。

- ① 画面左側 Virtual Disk欄へ必要なパラメータを入力します。
- "Select Size"欄へRAID 5にて構築できる最大サイズYYYYを入力します。
- ③ 画面中央下、[Accept]をクリックします。

| Virtual Disk 0       |              | Configuration                             |
|----------------------|--------------|-------------------------------------------|
| RAID Level           | RAID 5 T     | DG0 :R0 + XXXXX MB. RS+ YYYYY MB          |
| Strip Size           | 64 KB 🔹      |                                           |
| Access Policy        | RW           |                                           |
| Read Policy          | Normal       |                                           |
| White Policy         | WBack 🔹      |                                           |
| 10 Policy            | Direct •     | Disk Groupin: RAID Level = Size Available |
| Disk Cache<br>Policy | Un changed 🔹 |                                           |
| Disable BGI          | No           |                                           |
| Select Size          | YYYYY MB     |                                           |
| 📮 Accept 🐑 Reset     |              |                                           |

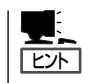

Disk Cache Policyは、オンボードRAID(MegaRAID ROMB)のファームウェアバージョンに より"Disable"と表示される場合があります。 運用上の問題はありません。

170

#### ④ DG 0内にVD 0が構築され、以下の画面が表示されます。

| MegaRAID BIOS Configuration Util                                                                         | ity ConfigWizard - DG Definition                                                                                                    |
|----------------------------------------------------------------------------------------------------|----------------------------------------------------------------------------------------------------|
| Disk Group Definition:                                                                                   | Ta add drives to a Dist Group, hold Control tey while selecting<br>Jacon' Good drives and clict on Accept DG. Drive addition can be<br>Indone by selecting the Recisim button. |
| Physical Drives                                                                                          | Disk Groups                                                                                                    |
| Enclosure XXX<br>PD 0: A0: ON LINE: XXXXXX BD<br>PD 1: A0: ON LINE: XXXXXXXXXXXXXXXXXXXXXXXXXXXXXXXXXXXX | VD 0: RAID S: YYYYY MB: Optimal                                                                                                    |
|                                                                                                    | 🔀 Cancel 🐠 Back 🜲 Accept                                                                                                    |

- ⑤ 構築したVDに誤りがなければ、画面右下の[Accept]をクリックします。
- (6) "Save this Configuration?"というメッセージが表示されますので、コンフィグレーションを保存する場合は"Yes"をクリックします。
- ⑦ "All data on the new Virtual Disks will be lost. Want to Initialize?"と新規VDに対し ファストイニシャライズを実施するか否かを確認するメッセージが表示されます。通常 は"Yes"をクリックしてください。
- ⑧ "Virtual Disks"操作画面が表示されます。他の操作を行う必要が無い場合は、画面左下の [Home]をクリックしてください。

(9) WebBIOSトップ画面が表示され、画面右下に構築したVDが表示されます。

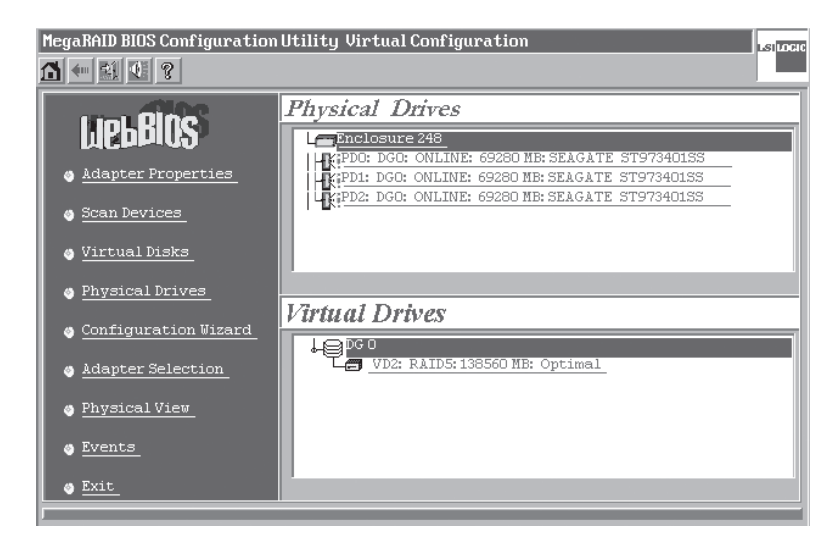

## 5-2. Configure SPAN

例として、4台のハードディスクドライブを使用してRAID1のスパンを構築する手順を下記 に説明します。

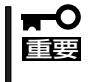

複数のDG(Disk Groups)をディスクベイのスロット順に定義する場合、Physical drive 番号は、ディスクベイのスロット番号と一致しないため、実装されているスロット番号を Physical DriveのProperties画面で確認してください。

① WebBIOSトップ画面より[Configuration Wizard]をクリックして、Wizardを起動します。

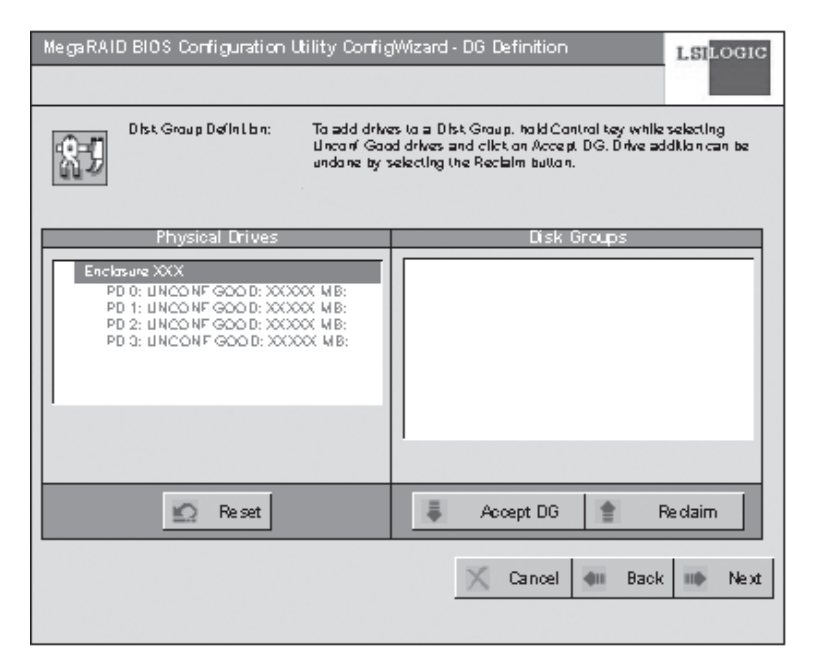

② DGを構成するPhysical Drive(ハードディスクドライブ)を<Ctrl>キーを押しながらク リックして選択します。(例として二つのDGを構築しスパンします。)

| Physical Drives                                                                                                    | Disk Groups           |
|----------------------------------------------------------------------------------------------------|-----------------------|
| Enclosure XXX<br>PD 0: UNCO NF GOO D: XXXXXX MB:<br>PD 1: UNCO NF GOO D: XXXXXX MB:<br>PD 2: UNCO NF GOO D: XXXXX MB:<br>PD 3: UNCO NF GOO D: XXXXX MB: |                       |
| 🐑 Reset                                                                                                    | 🖡 Accept DG 👚 Reidaim |

選択完了後、画面右下の[Accept DG]をクリックします。

| Physical Drives                                                                                                    | Disk Groups                                                                                                    |
|----------------------------------------------------------------------------------------------------|----------------------------------------------------------------------------------------------------|
| Enclosure XXX<br>PD 0: LINCO NF GOO D: XXXXX MB:<br>PD 1: LINCO NF GOO D: XXXXX MB:<br>PD 2: LINCO NF GOO D: XXXXX MB:<br>PD 3: LINCO NF GOO D: XXXXX MB: | DG 0: R0 • XXXXXX MB, R1 • YYYYY MB<br>PD 0: ONLINE: XXXXXX MB;<br>PD 1: ONLINE: XXXXXX MB;<br>DG 1: R0 • XXXXXX MB; R1 • YYYYY MB<br>PD 2: ONLINE: XXXXX MB;<br>PD 2: ONLINE: XXXXX MB; |
| 🐑 Reset                                                                                                    | Accept DG 👚 Re daim                                                                                                    |

④ 画面右側 Disk Groupsの欄に、新しいDGが構築されます。DGの構築終了後、画面右下の[Next]をクリックします。

| Physical Drives                                                                                                    | Disk Groups                                                                                                    |
|----------------------------------------------------------------------------------------------------|----------------------------------------------------------------------------------------------------|
| Enclosure XXX<br>PD 0: A0: ON LINE: XXXXXX MB:<br>PD 1: A0: ON LINE: XXXXXX MB:<br>PD 2: A0: ON LINE: XXXXXX MB:<br>PD 2: A1: ON LINE: XXXXX MB | DG0: R0 ~ XXXXX MB, R1 ~ YYYYY MB<br>P0 0: ONLINE: XXXXX MB:<br>PD 1: ONLINE: XXXXX MB:<br>DG 1: R0 ~ XXXXX MB, R1 ~ YYYYY MB<br>PD 2: ONLINE: XXXXX MB:<br>PD 2: ONLINE: XXXXX MB:<br>PD 3: ONLINE: XXXXX MB: |
|                                                                                                    |                                                                                                    |
| 🐑 Reset                                                                                                    | Accept DG 🛊 Reclaim                                                                                                    |

先程の操作により作成したDGを用いてRAID1のスパンを構築します。DG確定後、VD定義 画面が表示されます。画面右側のConfiguration欄内には構築したDGと、DG内に構築可能 なVDのRAIDレベルおよび最大サイズが表示されています。

| Virtual Disk 0       |              | Configuration                             |
|----------------------|--------------|-------------------------------------------|
| RAID Level           | RAID 0       | DG0 :R0 + XXXXX MB. R1 + YYYYY MB         |
| Strip Size           | 64 KB 🔹      | DG 1:R0 + XXXXXX WB, R1 + YYYYY WB        |
| Access Policy        | RW           |                                           |
| Read Policy          | Normal 🔹     |                                           |
| Write Policy         | WBack •      |                                           |
| 10 Policy            | Direct •     | Disk Group n: RAID Level = Size Available |
| Disk Cache<br>Policy | Un changed 🔹 |                                           |
| Disable BGI          | No           |                                           |
| Select Size          | МВ           |                                           |
| 📮 Accept 🐑 Reset     |              |                                           |

- ⑤ 画面右側 Configuration欄に表示されている二つのDGをCtrlキーを押しながら選択して ください。
- ⑥ 画面左側 Virtual Disk欄へ必要なパラメータを入力します。
- ⑦ "Select Size"欄へYYYYY × 2(各DGの最大容量 × DGの数)を入力します。

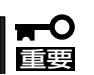

"Select Size"欄を入力するときは、各DGのRAIDレベルの最大容量にDGの数を掛けた値 を入力してください。

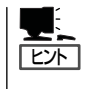

Disk Cache Policyは、オンボードRAID(MegaRAID ROMB)のファームウェアバージョンに より"Disable"と表示される場合があります。 運用上の問題はありません。

(8) 画面中央下、[Accept]をクリックします。

| Virtual Disk 0       |                  | Configuration                             |  |
|----------------------|------------------|-------------------------------------------|--|
| RAID Level           | RAID 1           | DG0 :R0 + XXXXX MB. R1 + YYYYY MB         |  |
| Strip Size           | 64 KB 🔹          | DG1:R0 + XXXXXX MB.R1+ YYYYY MB           |  |
| Access Policy        | RW               |                                           |  |
| Read Policy          | Normal           |                                           |  |
| Vunte Policy         | WBack 🔹          |                                           |  |
| 10 Policy            | Direct *         | Disk Groupin: RAID Level = Size Available |  |
| Disk Cache<br>Policy | Un changed 🔹     |                                           |  |
| Disable BGI          | No               |                                           |  |
| Select Size          | YYYYY'2 MB       |                                           |  |
|                      | 🜲 Accept 🐑 Reset |                                           |  |

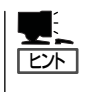

Disk Cache Policyは、オンボードRAID(MegaRAID ROMB)のファームウェアバージョンに より"Disable"と表示される場合があります。 運用上の問題はありません。 (9) DG 0内にVD 0が構築され、"Preview"画面が表示されます。

| MegaRAID BIOS Configuration Utility Config                                                                                                    | Wizard - DG Definition LSILOGIC                                                                                                    |
|----------------------------------------------------------------------------------------------------|----------------------------------------------------------------------------------------------------|
| Dist Group Definition: To add drive<br>Unconf Goo<br>undone by t                                                                                  | rs to a Disk Group, hold Control key while selecting<br>d drives and click on Accept DG. Drive addition can be<br>selecting the Recialm button. |
| Physical Drives                                                                                                    | Disk Groups                                                                                                    |
| Enclosure XXX<br>PD 0: A0: ON LINE: XXXXXX MB:<br>PD 1: A0: ON LINE: XXXXXX MB:<br>PD 2: A0: ON LINE: XXXXXX MB:<br>PD 3: A0: ON LINE: XXXXXX MB: | DG0<br>VD 0: RAID 1: YYYYYY '2 MB: Optima I<br>DG 1<br>VD0 (Cantid)                                                                             |
|                                                                                                    |                                                                                                    |
|                                                                                                    | 🔀 Cancel 🦇 Back 🖡 Accept                                                                                                    |

- ⑩ 構築したVDに誤りがなければ、画面右下の[Accept]をクリックします。
- "Save this Configuration?"と確認のメッセージが表示されますので、"Yes"をクリックします。
- Want to Initialize the New Virtual Disks?"と新規VDに対しイニシャライズを実施する か否かを確認するメッセージが表示されます。通常は"Yes"をクリックしてください。
- ③ "Virtual Disks"操作画面が表示されます。他の操作を行う必要が無い場合は、画面左下の [Home]をクリックしてください。
- 🛈 WebBIOSトップ画面が表示され、画面右下に構築したVDが表示されます。

# 5-3. VD Definition設定項目

「Configuration Wizard」の設定項目一覧です。

| 設定項目                 | パラメータ                                   | 備考                                                             |
|----------------------|-----------------------------------------|----------------------------------------------------------------|
| RAID Level           | RAID0 / RAID1 / RAID5                   |                                                                |
| Strip Size           | 8KB / 16KB / 32KB / <b>64KB</b> / 128KB | 奨励設定値:64KB                                                     |
| Access Policy        | RW / Read Only / Blocked                | 奨励設定値:RW                                                       |
| Read Policy          | Normal / Ahead / Adaptive               | 奨励設定値:Normal                                                   |
| Write Policy         | WBack / WThru / BadBBU                  | WBack:ライトバック<br>WThru:ライトスルー<br>BadBBU:使用不可                    |
| IO Policy            | Direct / Cached                         | 奨励設定値:Direct                                                   |
| Disk Cache<br>Policy | Unchanged / Enable / Disable            | 奨励設定値:Unchanged                                                |
| Disable BGI          | No / Yes                                | VD作成後にBack Ground<br>Initializeを実施するか否かを<br>設定します。<br>奨励設定値:No |

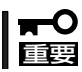

BGI (Back Ground Initialize)はHDD5台以上で構成されるRAID5のVDにおいてのみ 動作します。

# 6. 各種機能操作方法

# 6-1. Check Consistecy機能

- WebBIOSを起動します。
- ② WebBIOSトップ画面より、[Virtual Disks]をクリックします。
- ③ Virtual Disks画面右上より、Check Consistencyを実行するVDを選択します。
- ④ Virtual Disks画面右下より、Check Consistencyチェック欄をクリックします。
- (5) チェックマークを確認した後、[Go]をクリックします。

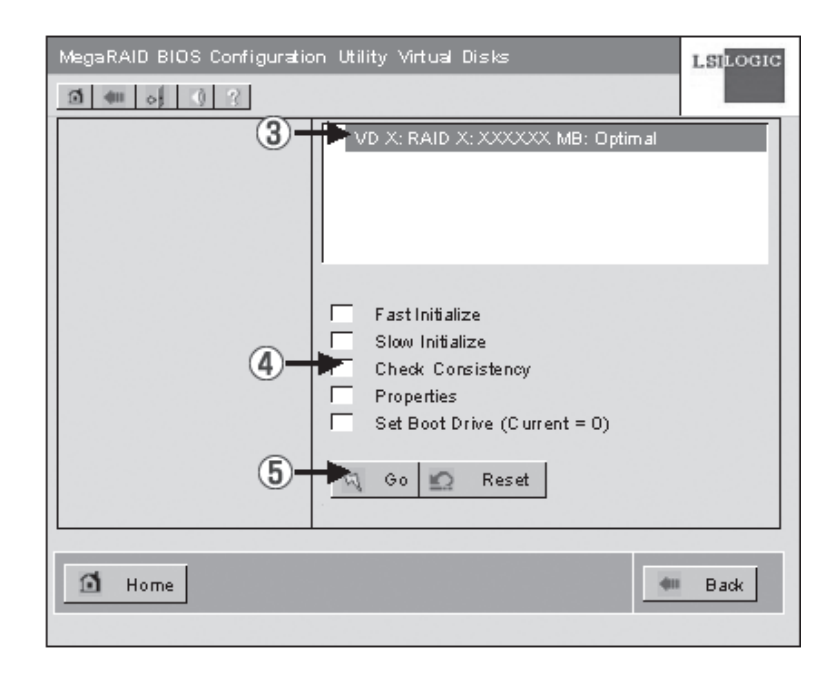

- (6) Virtual Disks画面左に、Check Consistencyの進捗が表示されます。
- ⑦ Virtual Disks画面左下の[Home]をクリックして、トップ画面に戻ってください。

| MegaRAID     | BIOS Conf | iguration Utility                | Virtual Disks                                                                             | LSILOGIC |
|--------------|-----------|----------------------------------|-------------------------------------------------------------------------------------------|----------|
| <b>1</b> 💷 o |           |                                  |                                                                                           |          |
| Abart        | Program   | Operation                        | VD X: RAID X: XXXXXX MB: Op                                                               | otimal   |
| ☐ VDO        | 0%        | Check<br>Cansistency<br>Pragress |                                                                                           |          |
|              |           |                                  | Fast Initialize Slow Initialize Check Consistency Properties Set Boot Drive (Current = 0) |          |
|              |           |                                  | 🖏 Go 😰 Reset                                                                              |          |
| Hor          | ne        |                                  | 41                                                                                        | Back     |

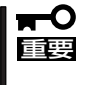

Consistency Check, Rebuildおよびリコンストラクション等のバックグランドタスク を実行中はWebBIOSトップ画面に戻るようにしてください。進捗画面を表示したままです と、バックグランド処理が遅くなる場合があります。

## 6-2. Manual Rebuild機能

ハードディスクドライブ3台を用いて、RAID5のVDを構築している環境において、ハード ディスクドライブが1台故障したケースを例に説明します。故障したハードディスクドライ ブは装置の電源をオフにしてから新しいハードディスクドライブと交換します。活栓交換を 行っていないため、Auto Rebuild機能は動作しません。そこで、下記にて説明するManual Rebuild機能を用いてVDを復旧します。

 WebBIOSを起動します。トップ画面右横において、交換したハードディスクドライブの ステータスが"UNCONF GOOD"であることを確認します。 下記例では、スロット番号2のハードディスクドライブを交換しています。 PD Missing from DGx:Slot 2:xxxxxx MBの表示は、スロット番号2に取り付けられてい たPD(Physical Drive)が取り外されたことを示します。

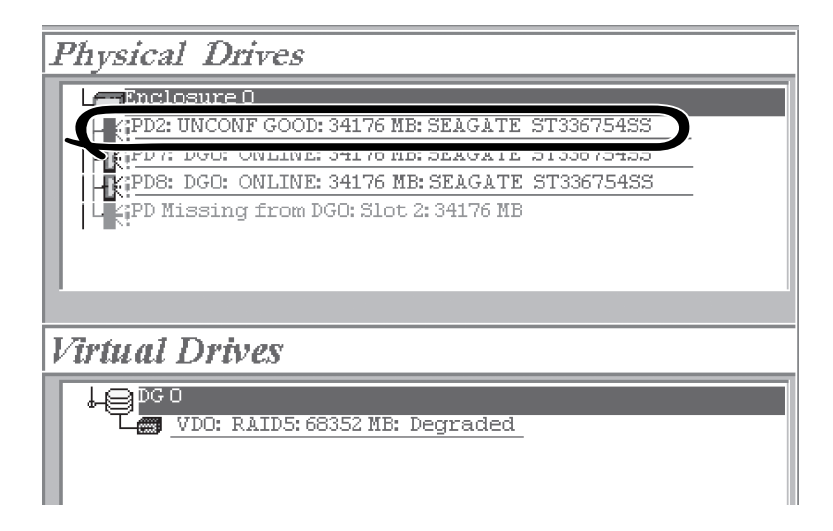

② "Physical Drives"欄より、新しく接続したハードディスクドライブ(PD 2)をクリックします。

- ③ Physical Driveのプロパティ画面が表示されます。
- ④ 画面下の"Make Global HSP"または、"Make Dedicated HSP"を選択し、画面中央下の [Go]をクリックしてください。

| MegaRAID BIOS Configur | ation Utility Physical      | )rive 2           | LSI DOCIC     |
|------------------------|-----------------------------|-------------------|---------------|
| Revision               | 0003                        |                   |               |
| Enclosure ID           | 0                           |                   |               |
| Slot Number            | 2                           |                   |               |
| Device Type            | Disk                        |                   |               |
| Connected Port         | 0                           |                   |               |
| Media Errors           | 0                           |                   |               |
| Pred Fail Count        | 0                           |                   |               |
| SAS Address            | 5000c5000052537d            |                   |               |
| Physical Drive State   | UNCONF GOOD                 |                   |               |
| Coerced Size           | 34176 MB                    | 1                 |               |
| Make Global HSP        | 🕤 Make Dedic:<br>l 👩 Locate | ated HSP 🍵 Make U | nconf Bad     |
| DG Missing Row         | Encl 0, Slot 2              | V O Replac        | ce Missing PD |
|                        |                             | Go                |               |
| 1 Home                 |                             |                   | w Back        |

 ⑤ "Rebuild Progress"が表示されますので、画面左下の[Home]をクリックしてWebBIOS トップ画面に戻ってください。

| MegaRAID BIOS Configuration Utility Physical Drive 2 |                  |        |    |  |
|------------------------------------------------------|------------------|--------|----|--|
|                                                      |                  |        |    |  |
| Revision                                             | 0003             |        |    |  |
| Enclosure ID                                         | 0                |        |    |  |
| Slot Number                                          | 2                |        |    |  |
| Device Type                                          | Disk             |        |    |  |
| Connected Port                                       | 0                |        |    |  |
| Media Errors                                         | 0                |        |    |  |
| Pred Fail Count                                      | 0                |        |    |  |
| SAS Address                                          | 5000c5000052537d |        |    |  |
| Physical Drive State                                 | REBUILD          |        |    |  |
| Coorcod Sizo                                         | 34176 MB         | ·      |    |  |
| Rebuild Progress 8% X Abort                          |                  |        |    |  |
| Home Rebuild                                         | Progress         | 🔶 🗰 Ba | ck |  |

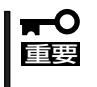

Consistency Check, Rebuildおよびリコンストラクション等のバックグランドタスク を実行中はWebBIOSトップ画面に戻るようにしてください。進捗画面を表示したままです と、バックグランド処理が遅くなる場合があります。

## 6-3. Hot Spare Disk設定機能

ハードディスクドライブ3台を用いて、RAID5のVDを構築している環境において新たにハードディスクドライブを追加し、そのハードディスクドライブをHot Spare Diskに設定する ケースを例に説明します。

 WebBIOSを起動します。トップ画面右横において、追加したハードディスクドライブの ステータスが"UNCONF GOOD"であることを確認します。

| Ph; | ysical Drives                              |
|-----|--------------------------------------------|
|     | Enclosure XXX                              |
| L   | PD 0: A 0: ONLINE :XXXXX MB:XXXXXXXXX      |
| L 1 | PD 1: A 0: ON LINE : XXXXX M B: XXXXX XXXX |
| L   | PD 2: A 0: ON LINE: X000C MB: X000C X000C  |
| L   | PD 3: LINCONF GOOD: XXXXX MB: XXXXX XXXXX  |
| L   |                                            |
|     |                                            |
| Vin | tual Drives                                |
|     |                                            |
| •   | GU                                         |
|     | VD 0: RAID S: YYYYY MB: Optimal            |
| L   |                                            |
| L   |                                            |
|     |                                            |
|     |                                            |
|     |                                            |

(2) "Physical Drives"欄より、新しく接続したハードディスクドライブ(PD 3)をクリックします。

- ③ Physical Driveのプロパティ画面が表示されます。
- ④ 画面右下の"Make Global HSP"または"Make Dedicated HSP"を選択し、画面中央下の [Go]をクリックしてください。

Global HSP: 全てのDGに対し使用可能なHot Spare Diskのことです。

Dedicated HSP: 特定のDGに対し使用可能なHot Spare Diskのことです。設 定する際には、使用する先のDGを指定する必要がありま す。

| MegaRAID BIOS Config | uration Utility Physical Drive 3 <b>I.St</b> LOGIC |
|----------------------|----------------------------------------------------|
| <b>1</b> 400 0 ?     |                                                    |
| Vendor               | XXXXXXX DG0                                        |
| Product              | XXXXXXX                                            |
| Revision             | xxx                                                |
| Endosure ID          | xx                                                 |
| Slot Number          | x                                                  |
| Device Type          | Disk                                               |
| Connected Port       | 0                                                  |
| Max Device Speed     | XXXXXXX                                            |
| Media Errors         | xx                                                 |
| Pred Fail Count      | xx                                                 |
| SAS Address          | XXXXXX                                             |
| Physical Drive State | UNCONF GOOD                                        |
| Coerced Size         | XXXXXXX MB                                         |
| Make Global HSP      | Make Dedicated HS P 📃 Make Unconf Bad              |
| h treater            | I Undo prepare for Removal Replace Missing PD      |
|                      |                                                    |
| 4                    | Go Go                                              |
| 🗂 Home               | H Back                                             |

- ⑤ 新しく接続したハードディスクドライブのステータスが"HOTSPARE"になります。
- ⑥ 画面左下の[Home]をクリックしてWebBIOSトップ画面に戻ってください。

| N | AegaRAID BIOS Configu | uration Utility | y Phy: | sical Drive 3 | LSILOGIC |
|---|-----------------------|-----------------|--------|---------------|----------|
|   | 3 40 0 ?              |                 |        |               |          |
|   | Vendor                | XXXXXXX         |        | DGO           |          |
|   | Product               | XXXXXXX         |        |               |          |
|   | Revision              | жx              |        |               |          |
|   | Endosure ID           | ×               |        |               |          |
|   | Slot Number           | х               |        |               |          |
|   | Device Type           | Dist            |        |               |          |
|   | Connected Port        | 0               |        |               |          |
|   | Max Device Speed      | XXXXXXX         |        |               |          |
|   | Media Errors          | xx              |        |               |          |
|   | Pred Fail Count       | XX              |        |               |          |
|   | SAS Address           | XXXXXXX         |        |               |          |
|   | Physical Drive State  | HOTSPARE        |        |               |          |
|   | Coerced Size          | XXXXXX MB       |        |               |          |
|   | Remove HOTSPAR        |                 |        |               |          |
|   |                       |                 |        |               |          |
|   | 0                     |                 |        |               |          |
|   |                       |                 | A      | Go            |          |
|   | 1 Home                |                 |        |               | 🗰 Back   |

## 6-4. リコンストラクション機能

ハードディスクドライブ3台を用いて、RAID5のVDを構築している環境において新たにハードディスクドライブを追加し、ハードディスクドライブ4台 RAID5のVDへ変更するケースを例に説明します。

 WebBIOSを起動します。トップ画面右横において、追加したハードディスクドライブの ステータスが"UNCONF GOOD"であることを確認します。

| Phys  | ical Drives                                 |
|-------|---------------------------------------------|
|       | nolosure XXX                                |
|       | PD 0: A 0: ONLINE: XXXXX MB: XXXXX XXXXX    |
|       | PD 1: A 0: ONLINE: XXXXX MB: XXXXX XXXXX    |
|       | PD 2:A 0: ON LINE: XXXXX MB: XXXXX XXXX     |
|       | PD 3: LINCO NF GOO D: XXXXX MB: XXXXX XXXXX |
|       |                                             |
| viita | ai Di Wes                                   |
| DGO   |                                             |
| ⊻     | D 0: RAID S: YYYYY MB: Optimal              |
|       |                                             |
|       |                                             |
|       |                                             |
| 1     |                                             |

② "Virtual Drives"欄より、あらかじめ構築されているVD 0をクリックします。

| MegaRAID BIOS Configuration Utility Virtual Disk 2 | LSITOGI                                                                                                    |
|----------------------------------------------------|----------------------------------------------------------------------------------------------------|
| Properties<br>RAID Level:5 State:Optimal           | C Remove physical drive                                                                                                    |
| Size:138560 MB Strip Size:64 KB                    | ↓ <b>DG 0</b><br>→ <b>DG 0</b><br>→ <b>DG</b> |
| Policies                                           | ↓ + <b>1</b> ; PD1: 69280 MB                                                                                                    |
| Access RW V Read Normal V                          | O Migration only                                                                                                    |
| Disk Cache Disable Write WBack V                   | RAID S                                                                                                    |
| Disable BGI No V I/O Direct V                      | 🖻 Reset 🛛 📉 Go                                                                                                    |
| 📮 Change                                           |                                                                                                    |
|                                                    |                                                                                                    |
| Operations                                         |                                                                                                    |
| O Del O Locate O Fast O Slow O CC                  |                                                                                                    |
| Go                                                 |                                                                                                    |
| 1 Home                                             | 🛶 Back                                                                                                    |

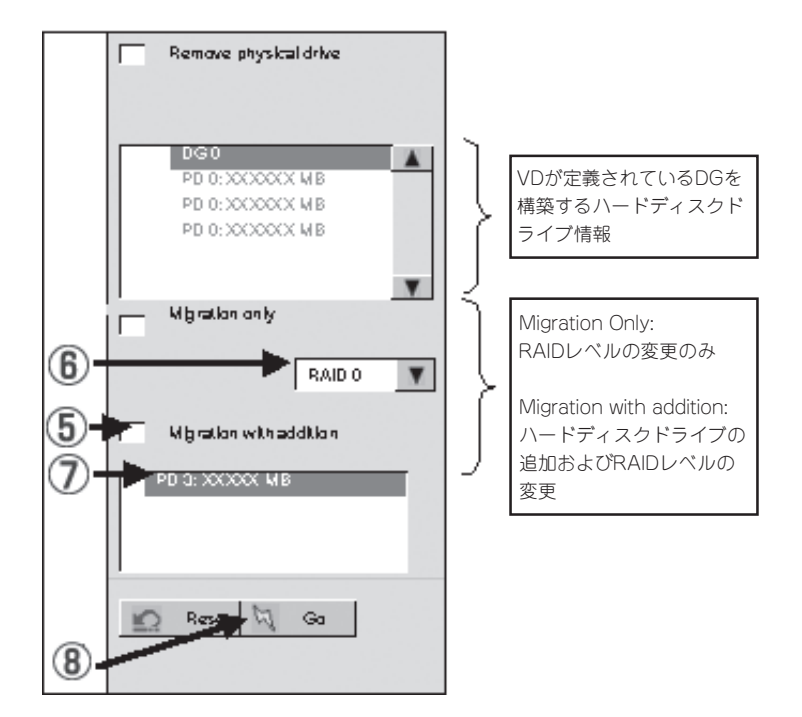

- ⑤ "Migration with addition"を選択します。
- 6 リコンストラクション後のRAIDレベルを決定します。
- ⑦ 追加するハードディスクドライブを選択します。
- 8 ⑤~⑦の操作が完了しましたら、画面右下[Go]をクリックしてください。
- ⑨ 画面左下に進捗が表示されます。画面左下の[Home]をクリックして、WebBIOSトップ 画面に戻ってください。

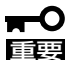

- リコンストラクション実行後に、バーチャルディスクの容量が正常に表示されない場合 があります。その場合はトッブ画面からScan Devicesを実施してください。
  - Consistency Check, Rebuildおよびリコンストラクション等のバックグランドタス クを実行中はWebBIOSトップ画面に戻るようにしてください。進捗画面を表示したま まですと、バックグランド処理が遅くなる場合があります。

# 7. オンボードRAID (MegaRAID ROMB) 用バッテリ

ここでは、オンボードRAID(MegaRAID ROMB)用バッテリの特徴、概要について説明します。

## 7-1. 特徴

オンボードRAID(MegaRAID ROMB)には、標準でバッテリが搭載されています。 電源瞬断などの不慮の事故によるデータ損失の危険(Write Back運用時)を回避することがで きます。

- ディスクアレイコントローラのキャッシュメモリ内のデータをバックアップ
- Write Back 運用時の信頼性向上
- 再利用可能なニッケル水素パッテリを採用

## 7-2. ユーティリティからの確認

オンボードRAID(MegaRAID ROMB)の標準バッテリの状態確認は、ディスクアレイコント ローラの管理ユーティリティであるMegaRAID Storage Manager<sup>TM</sup>(MSM)を使用します。

- ① OS を起動し、MSMを起動します。
- パッテリが正しく接続されている場合、MSMの画面左側「Physical」タブ配下に「Battery Backup Unit」アイコンが表示されます。

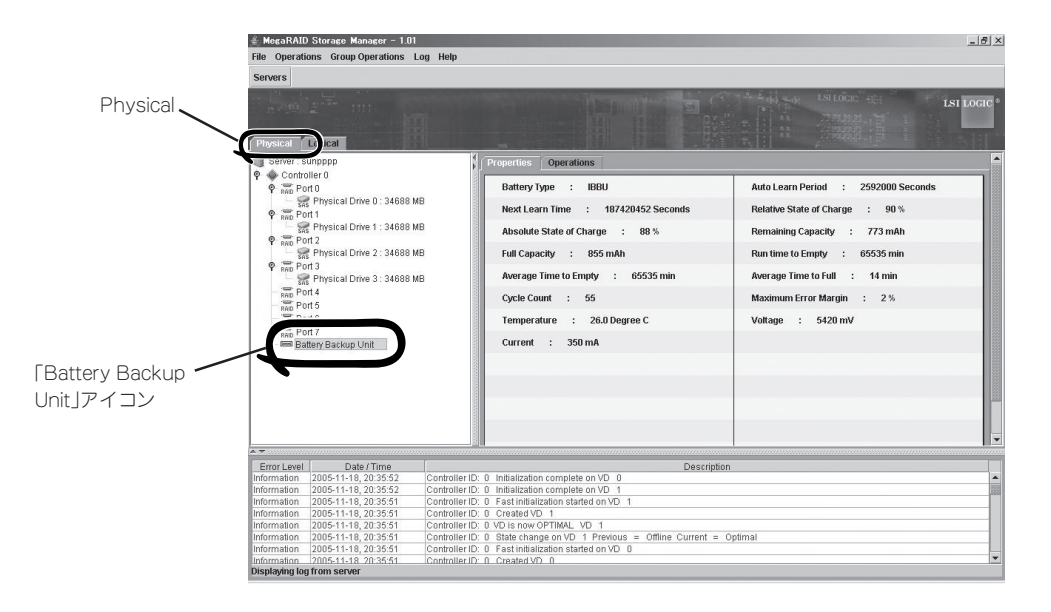

## 

バッテリが正しく接続されている場合、WebBIOSの[Adapter Properties]画面で"Battery Backup"ステータスが"Present"と表示されます。

- 次に、画面左側の「Logical」タブを選択し、「Logical」タブ配下にある個々の「Virtual Disk」を選択します。
- 画面右側の「Properties」タブを選択します。

バッテリの充電が完了している場合、カレントライトポリシー(Current Write Policy:現在のライトキャッシュの動作状態)が「Write Back」になります。

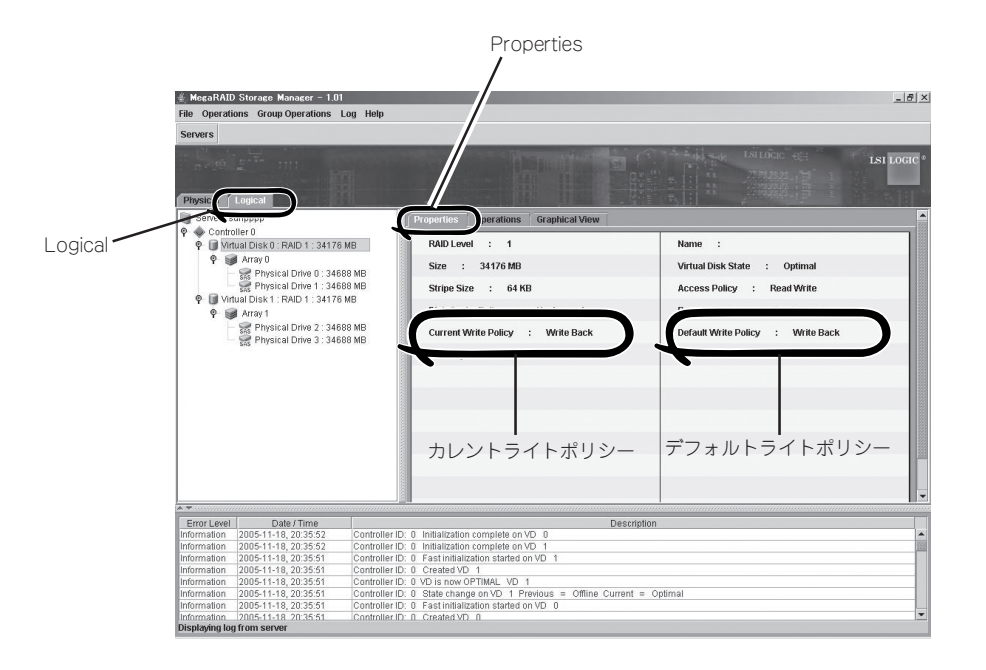

### **₩**-0 III

バッテリの充電中ならびに、放電中は「Current Write Policy」が「Write Through」と表示されます。

また、このときPOSTで以下のメッセージが表示されます。

Your battery is bad or missing, and you have VDs configured for write-back mode. Because the battery is not usable, these VDs will actually run in writethrough mode until the battery is replaced. The following VDs are affected : XX Press any key to continue.

 バッテリセルの充電率は、MegaRAID Storage Managerの[Physical]タブ→ [Properties]タブにおける[Relative State of Charge][Absolute State of Charge]で確認できます。

### 

- デフォルトライトポリシー(Default Write Policy:ライトキャッシュの動作設定)は、工場出 荷時「Write Back」の設定となっています。
- ライトポリシーについて、詳しくはMegaRAID Storage Manager™ ユーザーズガイドをご 覧ください。MegaRAID Storage Manager™ ユーザーズガイドは、添付の EXPRESSBUILDERからご覧になれます。

## 7-3. バッテリのリフレッシュ動作(Learn Cycle)

パッテリの寿命を延ばすためにディスクアレイコントローラは30日毎にパッテリの放電、再充電を行います。パッテリのリフレッシュ動作(Learn Cycle)の設定はMSMのAuto Learn Modeで行います。MSM画面左の「Physical」のタブをクリックし「Battery Backup Unit」をクリックした後、画面右の「Operations」のタブをクリックしてください(以下の画面コピー参照)。MSMインストール時にはAutoになっています。 Autoのままで使用することをお奨めします。

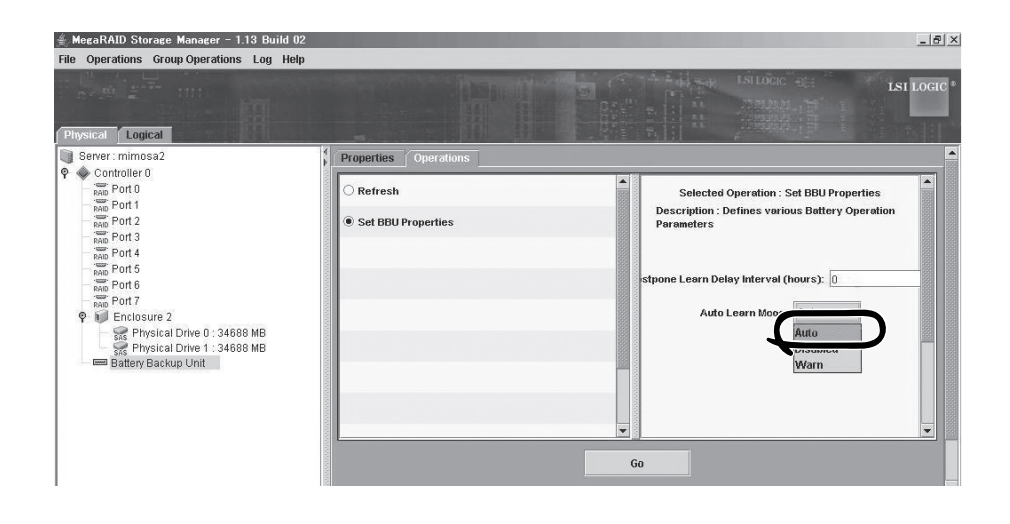

ディスクアレイコントローラはリフレッシュ動作中、以下の①から④の動作を行います。

① バッテリを放電する。以下のログがMSM及びアプリケーションログに登録されます。

Controller ID:x Battery relearn started Controller ID:x Battery is discharging Controller ID:x BBU disabled; changing WB logical drives to WT

② バッテリの放電を完了します。以下のログがMSM及びアプリケーションログに登録されます。

Controller ID:x Battery relearn completed

③ バッテリを再度充電します。充電開始時には以下のログがMSM及びアプリケーションロ グに登録されます。しばらく経っても充電を開始しない場合は装置を再起動し、充電を 開始するか確認してください。

Controller ID:x Battery started charging

④ バッテリの充電を完了します。以下のログがMSM及びアプリケーションログに登録されます。この後は、30日毎に放電、充電を行います。

Controller ID:x Battery charge complete Controller ID:x BBU enabled; changing WT logical drives to WB Your battery is bad or missing, and you have VDs configured for writeback mode. Because the battery is not usable, these VDs will actually run in write-through mode until the battery is replaced. The following VDs are affected : XX Press any key to continue.

- Auto Learn Modeの設定がDisabledの場合はリフレッシュ動作を行いません。
- Auto Learn Modeの設定がWarnの場合はリフレッシュ動作を行いませんが、30日間リ フレッシュ動作が未実施の場合、本体装置起動時に以下のログがMSMおよびアプリケー ションログに登録され、Learn Cycleを実施するように警告します。手動でLearn Cycle を実施するとこのログは登録されなくなります。

Controller ID:x Battery requires reconditioning; please initiate a LEARN cycle

● 手動でLearn Cycleを実行する場合、MSM画面にLearnと表示されますのでこれを選択 し、その下のGoをクリックして下さい(以下の画面コピー参照)。

#### 

- 手動でLearn Cycleを実行する場合、MSMのAuto Learn ModeをWarmまたは、Disableにす る設定する必要があります。
- 手動でLearn Cycleを起動した後、Learn Cycleが終了する前にMSMのAuto Learn Modeを Autoに戻してください。

| MegaRAID Storage Manager - 1.13 Build 0  File Operations From Operations Log Hel                                                                                                    | 2                                                                                                    | _[5]                                                                           |
|----------------------------------------------------------------------------------------------------|----------------------------------------------------------------------------------------------------|--------------------------------------------------------------------------------|
| Physical Logical                                                                                                    |                                                                                                    |                                                                                |
| Server : mimosa2<br>Controller 0<br>Server : mimosa2<br>Pot 0<br>Server : mimosa2<br>Pot 0<br>Server : mimosa2<br>Pot 0<br>Server : mimosa2<br>Pot 0<br>Server : mimosa2<br>Pot 0<br>Server : mimosa2<br>Pot 0<br>Server : mimosa2<br>Pot 0<br>Server : mimosa2<br>Server : mimosa2<br>Ser | Coversions     Coversions     C | Selected Operation : Learn<br>Description : Starts a battery celibration cycle |

設定をDisabledまたはWarnからAutoに変更するとすぐにリフレッシュ動作が実施されます。

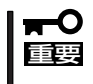

Auto Learn ModeがAutoの設定で、装置起動時に毎回以下のログがMSMおよびOSの アプリケーションログ登録される場合、手動でLearn Cycleを実行してください。

Controller ID:x Battery requires reconditioning; please initiate a LEARN cycle

| ~Memo~ |  |
|--------|--|
|        |  |
|        |  |
|        |  |
|        |  |
|        |  |
|        |  |
|        |  |
|        |  |
|        |  |
|        |  |
|        |  |
|        |  |
|        |  |
|        |  |
|        |  |
|        |  |
|        |  |
|        |  |
|        |  |
|        |  |
|        |  |
|        |  |
|        |  |
|        |  |
|        |  |
|        |  |
|        |  |
|        |  |
|        |  |
|        |  |
|        |  |
|        |  |
|        |  |
|        |  |
|        |  |
|        |  |
|        |  |
|        |  |
|        |  |
|        |  |
|        |  |
|        |  |
|        |  |
|        |  |
|        |  |
|        |  |
|        |  |
|        |  |
|        |  |
|        |  |
|        |  |
|        |  |
|        |  |
|        |  |
|        |  |
|        |  |
|        |  |
|        |  |
|        |  |
|        |  |
|        |  |
|        |  |
|        |  |
|        |  |
|        |  |
|        |  |
|        |  |
|        |  |
|        |  |